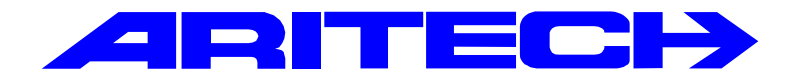

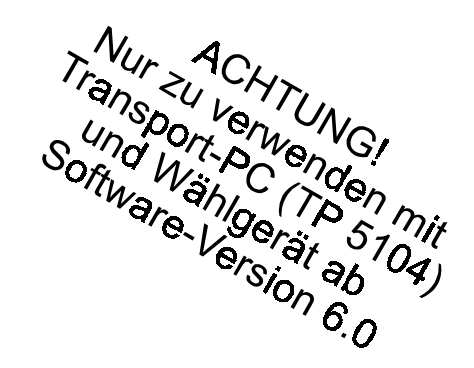

# **ADVISOR**<sup>®</sup>

CD 3404 VdS Nr: G 198712 CD 7204 VdS Nr: G 198711 CD15004 VdS Nr: G 198001

## Programmier-Handbuch

**Software ab Version: V6.0** 

#### COPYRIGHT

© SLC BV 1996. Alle Rechte vorbehalten. Diese Veröffentlichung darf ohne vorherige schriftliche Genehmigung durch SLC BV weder ganz noch teilweise vervielfältigt, in einem Datenbanksystem gespeichert oder in welcher Form auch immer – elektronisch, photokopiert, magnetisch aufgezeichnet usw. – weitergegeben werden.

#### HAFTUNGSAUSSCHLUSS

SLC BV übernimmt keinerlei Verpflichtungen oder Garantien für den Inhalt dieser Dokumentation und lehnt insbesondere jegliche Haftung für die Handelsfähigkeit oder Eignung für einen bestimmten Zweck ab. Daneben behält sich SLC BV das Recht vor, diese Veröffentlichung zu überarbeiten und gelegentlich Änderungen vorzunehmen, ohne daß sich daraus die Verpflichtung für SLC BV ergibt, beliebige Personen von solchen Überarbeitungen benachrichtigen zu müssen.

Stand: April 1998

## Einleitung

Dieses Programmierhandbuch erläutert die Programmierung aller für die Alarmzentralen CD 3404, CD 7204 und CD 15004 verfügbaren Programmieroptionen. Die Menüstrukturen der beschriebenen Zentralentypen sind weitestgehend identisch, jedoch sind nicht alle nachfolgend beschriebenen Funktionen für alle Zentralen verfügbar, sondern nur für die Zentrale CD 15004.

Für das Ansteuern bestimmter Stellen innerhalb der Programmierung wird ein Menüsystem verwendet. Außerdem enthält das Handbuch eine Programmierübersicht, auf der sich die einzelnen Menüpunkte schnell und leicht finden lassen, und die den Pfad zu einer bestimmten Programmierstelle innerhalb des Menüsystems verdeutlicht.

Der Aufbau des Handbuchs stellt sich folgendermaßen dar:

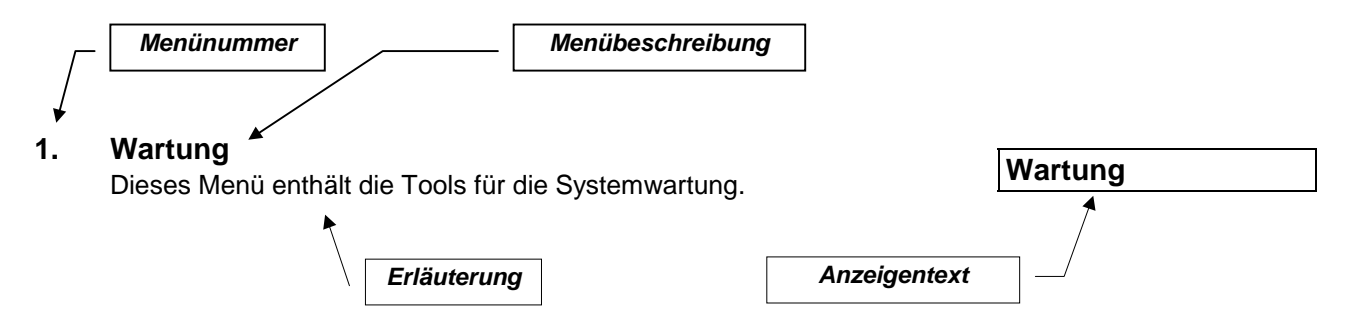

Der Aufbau dieses Handbuchs stützt sich auf die Standardprogrammierung, wobei es sich um ein Einzelsystem (Anlage mit einem Scharfschaltbereich) handelt.

#### Verwendete Tasten:

|                                | CD30xx       |
|--------------------------------|--------------|
| Menü abrollen (vorwärts)       | $\checkmark$ |
| Menü aufrollen (rückwärts)     | $\uparrow$   |
| Option/Programmierung annehmen | $\checkmark$ |
| Option/Programmierung ablehnen | Х            |

CD30xx steht für die Bedienteile vom Typ CD3008, CD3048, CD3009 und CD3049.

## Systemprogrammierung

- 1. Lesen Sie das gesamte Handbuch sorgfältig durch, um sich mit den Systemfunktionen und den Verfahren vertraut zu machen, bevor Sie mit der Programmierung beginnen.
- 2. Die Zentrale wird mit einem werkseitig bereits installiertem Grundprogramm ausgeliefert. Daher sollten Sie die Installationsanforderungen mit den werkseitigen Voreinstellungen vergleichen, um zu ermitteln, welche Programmierfunktionen, sofern zutreffend, auf Ihre spezifischen Anforderungen abgestimmt werden müssen.
- 3. Die einzelnen Optionen können jederzeit geändert werden.
- 4. Die verwendbaren Tasten sind folgende:

#### Betätigen Sie zur Vermeidung von Fehlbedienungen vor der Eingabe Ihres Codes grundsätzlich die Taste '0'.

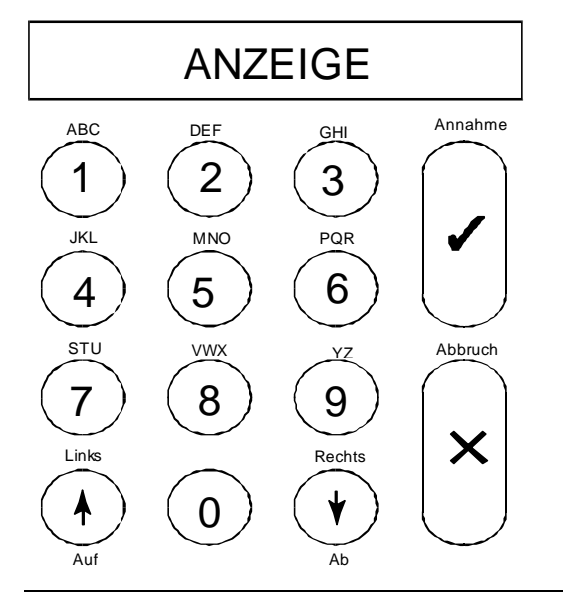

Abbildung 1.Bedienteil CD3008, CD 3009, CD3048, CD 3049

Über das Bedienteil können sowohl Buchstaben als auch Zeichen eingegeben werden. Die den einzelnen Tasten zugeordneten Buchstaben sind obererhalb der einzelnen Tasten angegeben.

Entsprechend der Anzahl der Tastenbetätigungen werden auf der Anzeige eine Ziffer, ein Klein- oder ein Großbuchstabe ausgegeben. Die Tasten 9 und 0 enthalten Sonderzeichen, wie Komma und Leerzeichen. In der nachstehenden Tabelle (1) ist angegeben, wie oft eine Taste betätigt werden muß, um einen bestimmten Buchstaben zu erhalten.

Anhand der Pfeiltasten kann der Cursor während der Eingabe versetzt werden. Betätigen Sie die Taste '√', um eine Eingabe zu übernehmen. Brechen Sie den Vorgang durch Betätigung der Taste 'X' ab.

|       |   |   |   | Anzah | l der Ta | stenbet | ätigung |   |   |    |
|-------|---|---|---|-------|----------|---------|---------|---|---|----|
| Taste | 1 | 2 | 3 | 4     | 5        | 6       | 7       | 8 | 9 | 10 |
| 1     | 1 | а | ä | b     | С        | Α       | Ä       | В | С |    |
| 2     | 2 | d | е | f     | D        | E       | F       |   |   |    |
| 3     | 3 | g | h | i     | G        | н       | I       |   |   |    |
| 4     | 4 | j | k | I     | J        | К       | L       |   |   |    |
| 5     | 5 | m | n | о     | ö        | М       | Ν       | 0 | Ö |    |
| 6     | 6 | р | q | r     | Р        | Q       | R       |   |   |    |
| 7     | 7 | S | ß | t     | u        | ü       | S       | Т | U | Ü  |
| 8     | 8 | v | w | х     | V        | W       | Х       |   |   |    |
| 9     | 9 | у | z | Y     | Z        | :       | /       |   |   |    |
| 0     | 0 |   | 3 |       | I        | (       | )       |   |   |    |

Tabelle 1. Auf dem Bedienteil verfügbare Zeichen

## Aufrufen des Programmiermodus

Vor Beginn der Programmierung eines neuen Systems empfiehlt es sich, das System auf die werkseitigen Grundeinstellungen zurückzustellen. Dieser Vorgang wird im nächsten Abschnitt erläutert.

Verfahren Sie entsprechend den nachstehenden Schritten, um in den Programmiermodus zu gelangen:

- Es darf kein Bereich scharfgeschaltet sein, da der Zugriff ausschließlich auf unscharf geschaltete Bereiche möglich ist. Falls die Zentrale internscharf geschaltet wurde oder ein Alarm ausgelöst wurde muß zunächst der werkseitige Benutzercode eingegeben werden. Geben Sie '0' gefolgt von einem Benutzercode ein, um das System unscharf zu schalten (Benutzercode 001= '1122').
- 2. Keiner der verfügbaren Bereiche sollte sich im ausgelösten Alarmzustand befinden. Außerdem kann auf diese Bereiche nicht zugegriffen werden, solange eine Alarmsituation nicht gelöscht wurde.
- 3. Geben Sie Ihren Errichtercode (Programmiercode) ein. Achten Sie darauf, daß Sie die Taste '**0**' betätigen, bevor Sie Ihren Code eingeben, um somit jegliche möglicherweise im Speicher noch vorhandene Ziffern zu löschen. Der werkseitige Errichtercode lautet '**1278**'.
- 4. Das System ist möglicherweise so programmiert, daß der Benutzercode nachfolgend eingegeben werden muß, bevor Sie Zugriff auf das System erhalten. Ersuchen Sie den Benutzer in diesem Fall, seinen Benutzercode einzugeben.
- Sie befinden sich im Programmiermodus, sobald auf der Anzeige des Bedienteils "Programmierung '↓'" ausgegeben wird.
   Betätigen Sie nachfolgend die Pfeiltaste ↓ um das gewünschte Menü anzuwählen.

## Rückstellung der werkseitigen Grundeinstellungen

Für die Rückstellung auf die werkseitigen Voreinstellungen bieten sich zwei Vorgehensweisen an.

- 1. Verwendung der Steckbrücke LK1 /JP1 (Harware Reset). Die Voraussetzung dafür ist, daß keine Errichter-Verriegelung programmiert wurde (verhindert, daß nicht berechtigte Techniker Zugriff auf das System erhalten). Der Vorteil dieser Vorgehensweise liegt darin, daß der Errichtercode nicht bekannt sein muß. Gehen Sie folgendermaßen vor:
  - Unterbrechen Sie die Batterieversorgung und nachfolgend die Netzversorgung.
  - Entfernen Sie die Steckbrücke LK1/JP1.
  - Schließen Sie die Netzspannung wieder an. Auf dem Bedienteil 1 wird das Datum und die Uhrzeit ausgegeben. Auf den anderen Bedienteilen (sofern vorhanden) wird die Softwareversion ausgegeben. Verwenden Sie den Code '1278', um den Programmiermodus aufzurufen.
     Wenn die werkeitige Grundeinstellung nicht geladen wurde (Standardcodes nicht in Funktion), bedeutet dies, daß in dem System die Errichter-Verriegelung (Sperre) programmiert wurde. Wenn Ihnen der (geänderte) Errichtercode unbekannt ist, kann die Zentrale nicht programmiert werden.
- 2. Programmierung (Software Reset). Dieses Verfahren kann ebenfalls verwendet werden, wenn eine Errichtersperre aktiv ist. Gehen Sie folgendermaßen vor:
  - Verlassen Sie den Programmiermodus, wenn Sie sich im Programmiermodus befinden und nicht Bedienteil 1 verwenden. Betätigen Sie die Taste 'X', bis 'Verlassen ?' in der Anzeige erscheint. Betätigen Sie anschließend die Annahmetaste (✓), um den Programmiermodus zu verlassen. Befindet sich die Zentrale im "VdS-Modus" erscheint noch zusätzlich die Abfrage "Code eingeben". Hierzu muß abschließend der Prüfbefehl "↑ 99" eingegeben werden.

Die Zentrale prüft nachfolgend alle VdS relevanten Funktionen und gibt eventuell Fehlermeldungen (Fehler 00001, 00010, 00100, 01000, 10000 bzw. Kombinationen 00011) aus.

Eine Beschreibung der Fehlermeldungen wird im Abschnitt "VdS-Menü" beschrieben.

- Gehen Sie an das Bedienteil 1 (dieser Vorgang kann nicht von einem anderen Bedienteil ausgeführt werden).
- Geben Sie den Errichtercode ein.
- Betätigen Sie die Tasten '6', '6' und '1' in dieser Reihenfolge. Sie befinden sich dann im Menü 'Verschiedenes', 'Werkseinstellung', Rückstellen ?' Auf der Anzeige erscheint blinkend 'Sind Sie sicher?'.
- Betätigen Sie die Annahmetaste (✓). Auf der Anzeige wird 'Warten...' ausgegeben.

Wenn 'Kein Privileg' ausgegeben wird, kann dies zwei Ursachen haben:

- Sie befinden sich nicht am Bedienteil 1.
- Bei dem System handelt es sich um eine Mehrfachalarmanlage und Sie haben zu keinem der Systeme Zugang.
- Das System hat jetzt die werkseitigen Grundeinstellungen übernommen.

## **Programmier Reihenfolge**

Nach dem Übergang in den Programmiermodus empfiehlt es sich nachdrücklich, zur Vermeidung von Fehlern oder Auslassungen, die Programmierung in folgender Reihenfolge vorzunehmen:

- 1. Installieren Sie die abgesetzten Bedienteile und Meldegruppenerweiterungen. Notieren Sie sich die DIP-Schaltereinstellungen.
- 2. Geben Sie die Anzahl der Bereiche und der gemeinsamen Sicherungsbereiche ein.
- 3. Programmieren Sie für alle unter Punkt 2 programmierten Bereiche jeweils einen Benutzercode, oder einen einzelnen Code, der für alle diese Systeme gültig ist (nicht gültig bei VdS-Modus).
- 4. Legen Sie fest, welche Meldegruppen zu welchen Bereichen System zugewiesen werden sollen.
- 5. Programmieren Sie die für die Bereiche erforderlichen Funktionen (Anmelden von Busteilnehmern, Busteilnehmer Bereichen zuweisen, Ausgänge Bereichen zuweisen, MG-Funktionen festlegen). Hinweis:

Ändern Sie die Bereichszuweisung der Bedienteilsummer. z.B. für Bedienteil 2 muß die Funktion "Summer - B1" in "Summer - B2" geändert werden, falls das Bedienteil 2 dem Bereich 2 zugewiesen wurde. Für weitere Bedienteile die NICHT dem Bereich 1 zugewiesen wurde muß wie zuvor beschrieben verfahren werden.

- 6. Programmieren Sie die Meldegruppen-Namen.
- Programmieren Sie die MG-Funktion falls erforderlich (Alarm oder Dual). Wichtig: Diese Option wirkt sich auf ALLE Meldegruppen des Systems (Ausnahme - Glasbruchsensor-MG) aus. Falls die Option "DUAL" gewählt wurde, muß jede MG mit 2 Widerständen (4K7 und 9K4) beschaltet werden.
   Die Zentrale kann somit für jede MG getrennt eine Alarm-und Sabotagebedingung auswerten.
- 8. Programmieren Sie die für die Steuerausgänge erforderlichen Funktionen (Mimic).
- 9. Programmieren Sie die Timer Funktionen (Ein-/Austrittszeit, Sirenendauer, Datum, Uhrzeit usw.). Programmieren Sie noch keine Zeitzonen (nur CD15004).
- 10. Programmieren Sie die anderen Optionen (andere Menü- und Zusatzoptionen auf den anderen Menüs). Programmieren Sie noch keine Aktionslisten.
- 11. Gehen Sie zum Wartungsmenü und testen Sie die Ausgänge und stellen Sie sicher daß keine Überfall oder Sabotage-MG gestört sind. Hinweis: Mit der Option "zeige offene MG" im Menü Wartung erscheinen alle S/U-MG für Schalteinrichtungen im unscharfen Zustand (9K4) als "offen".
- 12. Verlassen Sie den Programmiermodus und testen Sie das bis hierher programmierte System.
- 13. Gehen Sie in den Programmiermodus zurück.
- 14. Programmieren Sie das Wählgerät (siehe DWG-Handbuch RM 6204), und testen Sie dieses.
- 15. Programmieren Sie falls erforderlich die einzelnen Zeitzonen, und testen Sie diese gründlich.

## Verlassen des Programmiermodus

Vor dem Verlassen des Programmiermodus sollten Sie zuerst überprüfen, ob noch Meldegruppen offen sind, um zu verhindern das 24-Stunden-Meldegruppen (beispielsweise für Brand, Überfall oder Sabotage) einen Alarm auslösen. Geben Sie einen gültigen Benutzercode ein, wenn ein Alarm ausgelöst wird, um den Alarm zu beenden.

Prüfen Sie zur Vermeidung eines Fehlalarms in dem '**Wartungsmenü**' unter '**Zeige gestörte MG'** (Menü 1.3), ob möglicherweise Alarmbedingungen ausgelöst werden könnten. Schließen Sie alle Meldegruppen, die einen Alarm auslösen könnten.

Betätigen die Taste "x" bis in der Anzeige "Verlassen ?" erscheint. Nachfolgend ist diese Anzeige mit der Annahmetaste  $\checkmark$  zu bestätigen um den Programmiermodus zu verlassen. Befindet sich die Zentrale im "VdS-Modus" erscheint noch zusätzlich die Abfrage "Code eingeben". Hierzu muß abschließend der Prüfbefehl " $\uparrow$  99" eingegeben werden.

Die Zentrale prüft nachfolgend alle VdS relevanten Funktionen und gibt eventuell Fehlermeldungen (Fehler 00001, 00010, 00100, 01000, 10000 bzw. Kombinationen 00011) aus.

Eine Beschreibung der Fehlermeldungen wird im Abschnitt "VdS-Menü" beschrieben.

Sobald wieder das Datum und die Uhrzeit in der Anzeige erscheinen, befindet sich die Zentrale in dem normalen Betriebszustand.

## Das Wählgerät RD 6204

Die Verwendung des Wählgeräts RD6204 wird nachdrücklich empfohlen. Das Wählgerät kann in der Zentrale installiert werden und wird anhand des mitgelieferten Flachbandkabel mit der Zentralenplatine verbunden. Es muß lediglich noch das mitgelieferte TAE-Anschlußkabel an die Klemmen A, B und A', B' **und die Schutzerde** an die Wählgerätplatine angeschlossen werden. Das Wählgerät kann über das Bedienteil oder im Up-/Download-Verfahren programmiert werden. Dem RD 6204 Wählgerät liegt das Programmiermanual RM 6204 wie auch Montagematerial und ein TAE-Anschlußkabel bei.

Hinweis: Achten Sie bei Verwendung des RD 6204, Wählgeräts in Verbindung mit der CD 15004 immer auf den Softwarestand Version 6.3 oder höher da der vorherige Softwarestand Version 5.9x nicht die neuen Funktionen der CD 15004 (CD 3404/7204 mit Version 6) unterstützt.

## Weitere Handbücher

Installationshandbuch CD 15004Die Programmierung eingehend erläuterndes Handbuch.Benutzerhandbuch CD 15004Eingehende Erläuterungen der Benutzeroptionen.Managerhandbuch CD 3404/7204/15004Ein Benutzerhandbuch, das die verfügbaren Optionen<br/>noch eingehender erläutert. Vorgesehen für den<br/>Betriebsverantworlichen der EMA...Programmierhandbuch RM6204Die Programmierung des Wählgeräts RD6204 eingehend<br/>erläuterndes Handbuch.

## Aufruf eines Menüpunkts

Für den Aufruf der verschiedenen Menüpunkte bieten sich zwei Vorgehensweisen an:

 Tasten Sie die Menüpunkte anhand der Bedienteiltasten auf und ab (schrittweises Verfahren). Auf der Programmierübersicht sind die Bedienteiltasten angegebenen, die betätigt werden müssen, um auf bestimmte Menüpunkte zu gelangen. Betätigen Sie die Annahmetaste ✓, sobald Sie auf den gewünschten Menüpunkt gelangt sind. Sie können nun Einstellungen auslesen bzw. ändern.

Für die Tastendarstellung werden folgende Symbole verwendet:

| ✓ | Annahme | Х | Ablehnung | $\downarrow$ | Vorwärts | ↑ Rückwärts |
|---|---------|---|-----------|--------------|----------|-------------|
|---|---------|---|-----------|--------------|----------|-------------|

2. Verwenden Sie Sprungbefehle um zu einen gewünschten Menüpunkt zu gelangen. Mit diesem Verfahren geben Sie lediglich die in den Kästchen zu den Menüpunkten auf der Programmierübersicht angegebene(n) Ziffer(n) ein, und der entsprechende Menüpunkt wird unmittelbar auf der Anzeige ausgegeben. Dieses Verfahren ist wesentlich schneller als das Auf- und Abrollen der Menüpunkte, da wesentlich weniger Tastenbetätigungen erforderlich sind. Dementsprechend ist diese Methode auch weniger anfällig für Tastenbedienungsfehler.

Die Sprungbefehl-Codeziffern werden auf der Anzeige des Bedienteils nicht ausgegeben. Diese sind nur in der Programmierübersicht angegeben, um bestimmte Menüpunkte sofort zu finden.

Als Beispiel:

Für den Aufruf des Menüpunkts "Feiertage def." sind folgende Tastenbetätigungen in der Programmierebene erforderlich:

| Anhand des schrittweisen Verfahrens:                                           |                       |   | Anhand des Sprungbefehlverfahrens: |  |
|--------------------------------------------------------------------------------|-----------------------|---|------------------------------------|--|
| $\checkmark$                                                                   | Aufruf TIMER          | 2 | Aufruf TIMER                       |  |
| $\checkmark \downarrow \downarrow \downarrow \downarrow \downarrow \downarrow$ | Aufruf AUOTIMER       | 5 | Aufruf ZEITSCHALTUHR               |  |
| $\checkmark \downarrow$                                                        | Aufruf ZEITZONEN DEF. | 2 | Aufruf ZEITZONEN DEF.              |  |
| $\checkmark \downarrow \downarrow$                                             | Aufruf FEIERTAGE DEF. | 3 | Aufruf FEIERTAGE DEF.              |  |
| Anzahl der                                                                     | Tastenbetätigungen:   |   |                                    |  |
| 11                                                                             |                       | 4 |                                    |  |

Anhand der Sprungbefehle läßt sich die Programmierung dementsprechend wesentlich schneller bewerkstelligen. Daneben ist dieses Verfahren auch wesentlich unanfälliger für Eingabefehler.

Die einzelnen Menüpunkte werden im Kapitel "Menüinhalte" erläutert. Diese sind dort in der Reihenfolge ihrer Sprungbefehle (wie in der Programmierübersicht angegeben) aufgeführt.

Anmerkung: Die vor jedem Menüpunkt aufgeführten Sprungbefehle sind gleichzeitig die Überschriftsnummern im Kapitel "Menüinhalte".

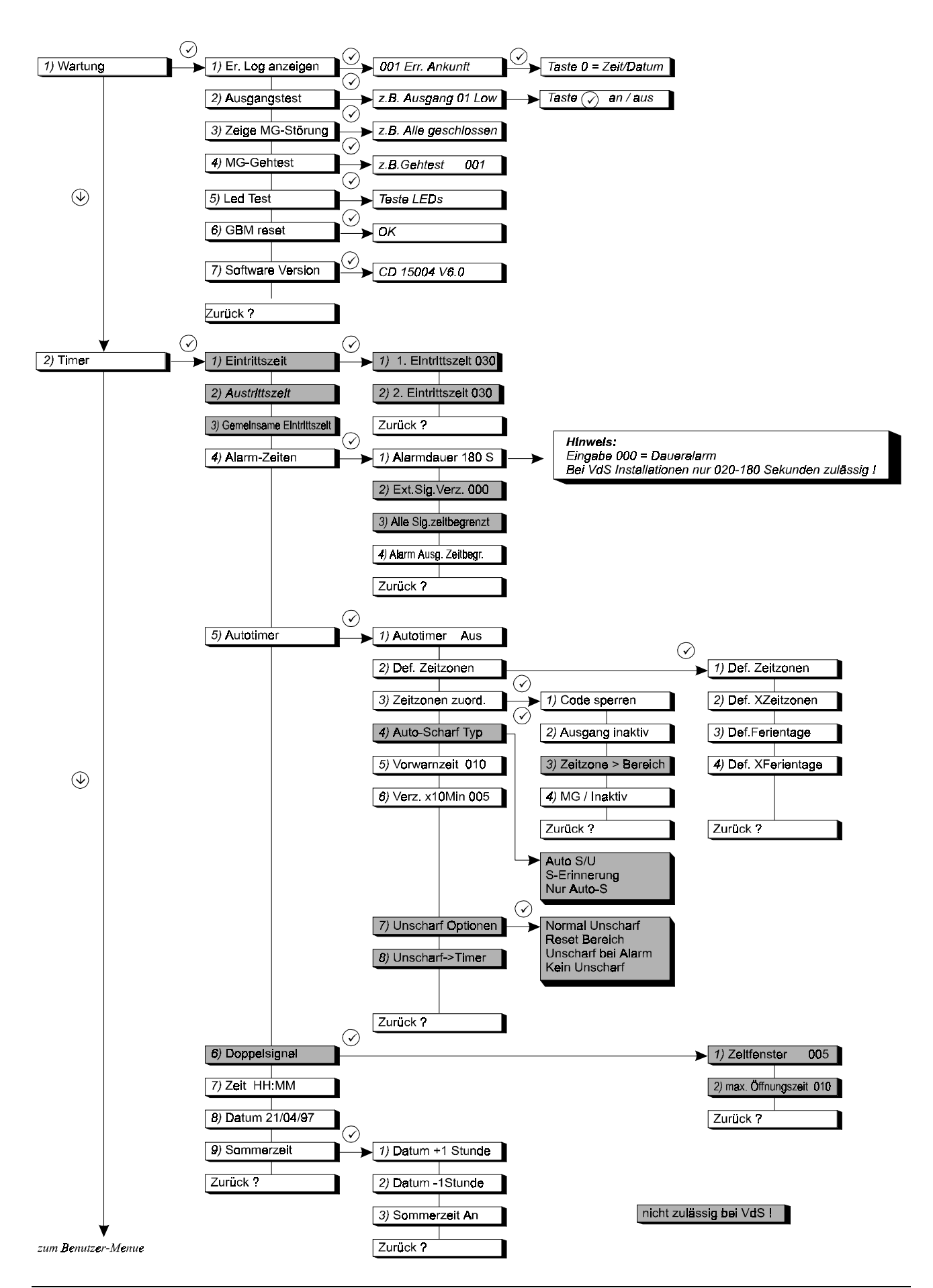

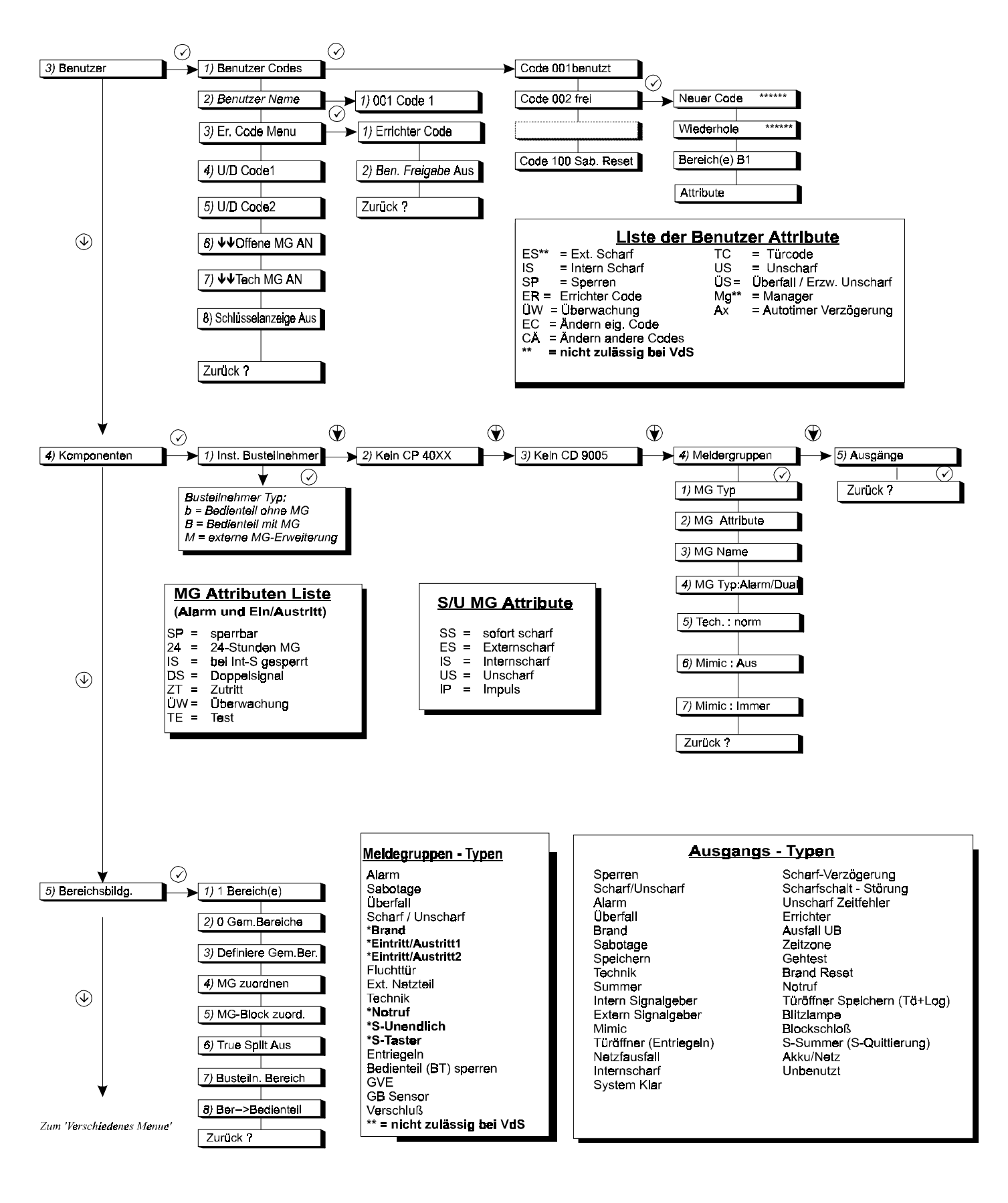

nicht zulässig bei VdS I

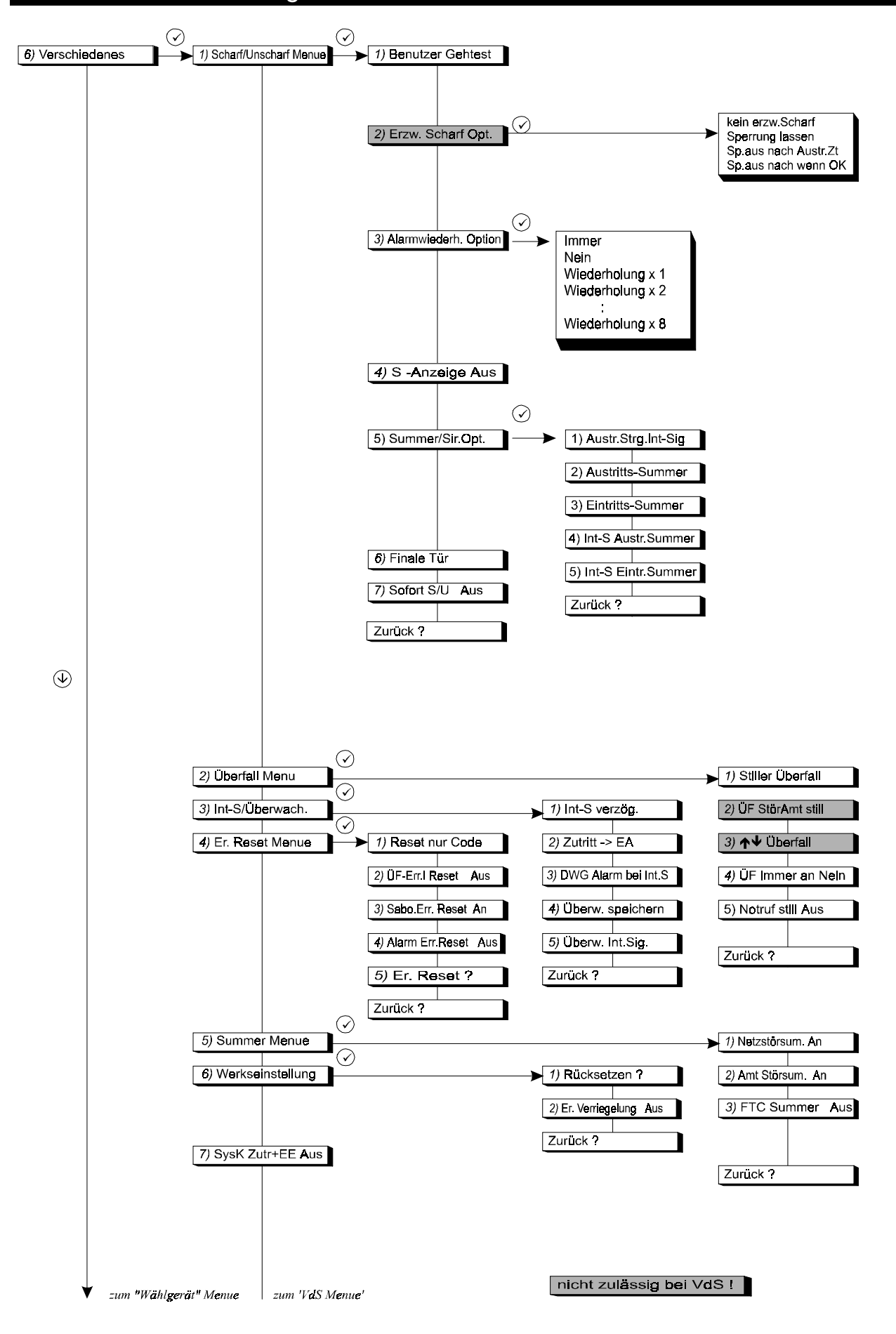

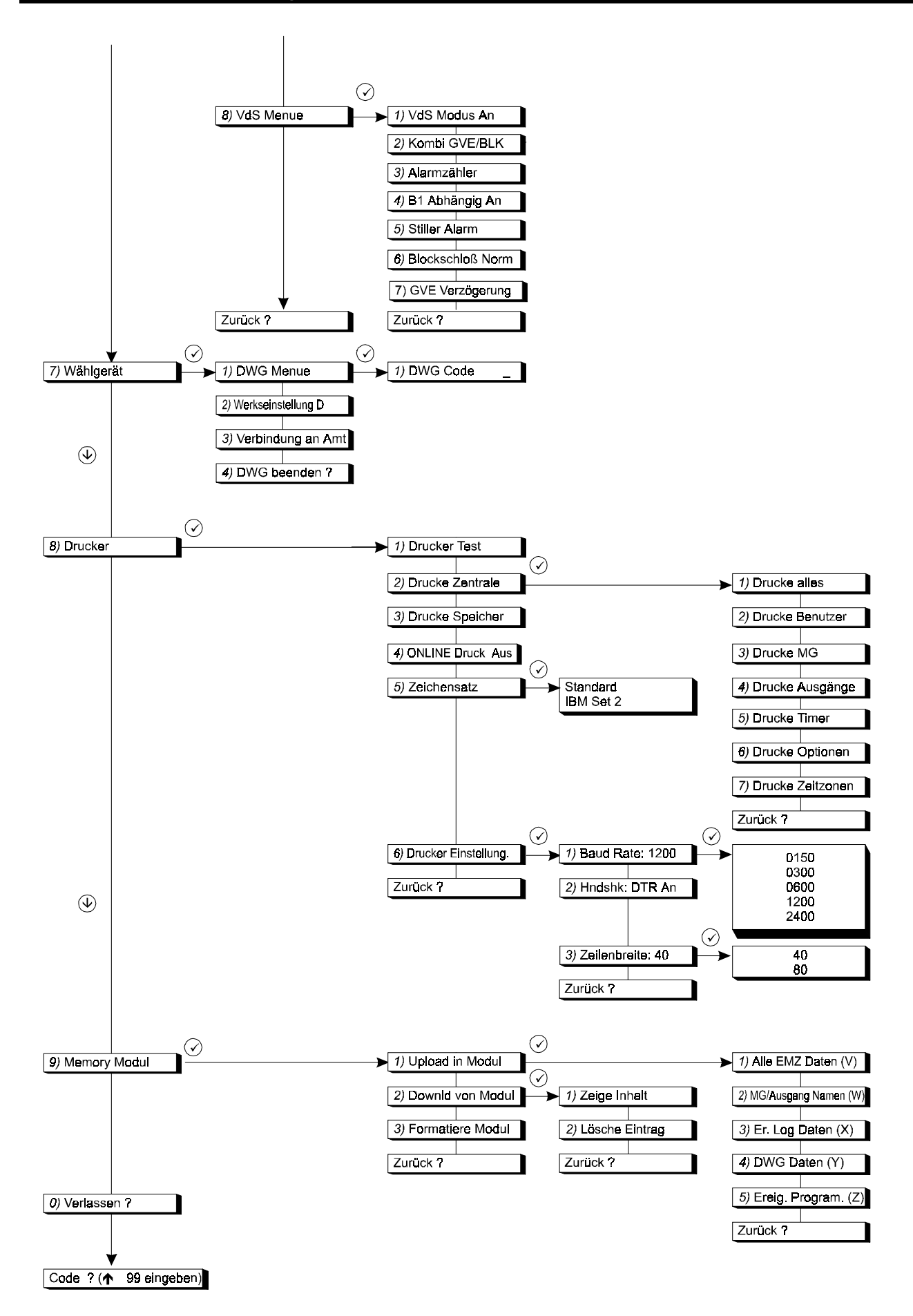

## Menü Inhalte

Die Menüpunkte sind in der Reihenfolge der Sprungbefehle (wie in der Programmierübersicht angegeben) aufgeführt.

| 1. WARTUNGSMENÜ                                     | 18 |
|-----------------------------------------------------|----|
| 1.1. Errichterspeicher anzeigen                     |    |
| 1.2. Ausgangsstest                                  |    |
| 1.3. Zeige offene (gestörte) MG                     |    |
| 1.4. Gehtest (Ein-Mannrevision)                     |    |
| 1.5. LED-Test von Bedienteil                        |    |
| 1.6. GBM Reset (Glasbruchmelder löschen)            |    |
| 1.7. Software Version                               |    |
| 2. TIMER                                            | 19 |
| 2.1. Eintrittszeiten                                |    |
| 2.1.1. Eintrittszeit 1      2.1.2. Eintrittszeit 2  |    |
| 2.2. Austrittszeit                                  |    |
| 2.3. Gemeinsame (erweiterte) Eintrittszeit          | 20 |
| 2.4. Alarmzeiten                                    |    |
| 2.4.1. Sirenendauer                                 |    |
| 2.4.2. Sirenenverzogerung                           |    |
| 2.4.4. Ausgänge zeitbegrenzt                        |    |
| 2.5. Autotimer                                      | 21 |
| 2.5.1. Autotimer Ein/Aus                            |    |
| 2.5.2. Definiere Zeitzone                           |    |
| 2.5.2.1. ZellZone delInteren                        |    |
| 2.5.2.2. Definiere Ferientage                       |    |
| 2.5.2.4. Definiere X - Ferientage                   |    |
| 2.5.3. Zeitzone zuordnen                            | 23 |
| 2.5.3.1. Zeitabhängige Benutzer                     | 23 |
| 2.5.3.2. Zeitgesteuerte Ausgänge                    | 23 |
| 2.5.3.3. Zeitgesteuerte Bereiche                    | 23 |
| 2.5.3.4. Zeitgesteuerte S/U-Meldegruppe             |    |
| 2.5.4. Auto-Scharfschaltungs Option                 |    |
| 2.5.5. Vorwarndauer vor autom. Schartschaltung      |    |
| 2.5.0. verzogerungsdauer für autom. Scharfschaltung |    |
| 2.5.8. Unscharfschaltung vor Einsetzen der Zeitzone |    |
| 2.6. Optionen für Doppelsignal                      | 25 |
| 2.6.1. Zeitfenster für Doppelsignal                 |    |
| 2.6.2. Doppelsignalöffnungszeit                     |    |

| 2.7. Uhrzeit                                                                   |    |
|--------------------------------------------------------------------------------|----|
| 2.8. Datum                                                                     | 26 |
| 2.9. Sommerzeit                                                                |    |
| 2.9.1. Uhrzeit um 1 Stunde vorstellen                                          |    |
| 2.9.2. Uhrzeit um 1 Stunde zurückstellen                                       |    |
| 2.9.3. Sommerzeit An/Aus                                                       | 27 |
| 3. BENUTZERCODES                                                               | 27 |
| 3.1. Programmierung der Codes und Optionen                                     | 27 |
| 3.2. Benutzername                                                              | 31 |
| 3.3. Optionen für Errichtercode festlegen                                      |    |
| 3.3.1. Eingabe eines Errichtercodes                                            |    |
| 3.3.2. Zugang mit Errichtercode und Benutzercode                               |    |
| 3.4. Up-/Download-Code 1 eingeben                                              |    |
| 3.5. Up-/Download-Code 2                                                       |    |
| 3.6. Gestörte MG (dem Benutzer) zeigen                                         |    |
| 3.7. Gestörte Technik - MG anzeigen                                            | 32 |
| 3.8. Schlüsselschalterbetrieb / Bedienteilanzeige                              |    |
| 4. KOMPONENTEN                                                                 |    |
|                                                                                |    |
| 4.1. Angeschlossene Busteilnehmer installieren                                 |    |
| 4.2. Installation der internen Meldegruppen-Erweiterung                        |    |
| 4.3. Installation einer CD 9005 Ausgangserweiterung                            | 34 |
| 4.4. Meldegruppen                                                              |    |
| 4.4.1. Programmierung des Meldegruppentyps                                     |    |
| 4.4.2. Programmierung der Meldegruppen-Attribute                               |    |
| 4.4.3. Programmierung von Meldegruppen-Namen                                   |    |
| 4.4.4. Programmierung der Meldegruppen für Dual-Technik                        |    |
| 4.4.5. Technik Meldegruppe - Normal / 2 Wege                                   |    |
| 4.4.6. Mimic Funktion (MG-Ausgang)                                             |    |
| 4.4.7. Mimic Meldegruppen-Ausgang immer aktiv oder nur während Scharfschaltung | 40 |
| 4.5. Programmierung der Ausgänge                                               | 40 |
| 5. BEREICHSBILDUNG                                                             | 45 |
| 5.1. Anzahl der Bereiche                                                       | 45 |
| 5.2. Anzahl der gemeinsamen Bereiche                                           | 45 |
| 5.3. Definierung eines gemeinsamen Bereichs                                    | 45 |
| 5.4. Meldegruppen den Bereichen zuordnen                                       | 45 |
| 5.5. MG blockweise einem Bereich zuordnen                                      | 45 |
|                                                                                |    |

| 5.6. True-Split Bedienteilfunktion                                                    | 46       |
|---------------------------------------------------------------------------------------|----------|
| 5.7. Busteilnehmer einem Bereich zuordnen                                             | 46       |
| 5.8. Bereichsfunktion einem Bedienteil zuordnen                                       | 46       |
| 6. MENÜ VERSCHIEDENES                                                                 | 47       |
| 6.1.1. Benutzer Gehtest                                                               | 47       |
| 6.1.2. Optionen für die erzwungene Scharfschaltung                                    |          |
| 6.1.3. Optionen für wiederholte Alarmauslösungen                                      |          |
| 6.1.4. Scharf - Anzeige                                                               |          |
| 6.1.5. Optionen für Bedienteilsummer und Internsignalgeber                            |          |
| 6.1.5.1. Austimissionung wirkt auf Bediemen-summer oder auch auf miernsignargeber     |          |
| 6.1.5.2. Summer während der Fustrittszeit                                             |          |
| 6.1.5.4. Summer während Austrittszeit bei Internscharf.                               |          |
| 6.1.5.5. Summer während Eintrittszeit bei Internscharf                                |          |
| 6.1.6. Scharfschaltung über die letzte Türe                                           |          |
| 6.1.7. Sofort Scharf/-Unscharf                                                        | 51       |
| 6.2. Überfallalarm-Optionen                                                           | 51       |
| 6.2.1. Stiller Überfall-Alarm                                                         |          |
| 6.2.2. Stiller Übertall bei Amts-Leitungsstörung                                      |          |
| 6.2.4. Überfallalarm immer aktiv                                                      |          |
| 6.2.5. Stille Notruffunktion                                                          |          |
| 6.3. Internscharfschaltung und Überwachungs-Optionen                                  |          |
| 6.3.1. Internschaftschaltung mit Austrittszeit                                        |          |
| 6.3.2. Zutritts-Meldegruppen bei Internscharf                                         |          |
| 6.3.3. DWG-Meldungsübermittlung bei Internscharf                                      |          |
| 6.3.4. Überwachungsfunktion (Türgong) speichern                                       |          |
| 6.3.5. Überwachungssignal wirkt auf Innensignalgeber                                  | 53       |
| 6.4. Errichter-Reset Menü                                                             | 53       |
| 6.4.1. Errichter-Reset nur mit Errichter-Code                                         |          |
| 6.4.2. Überfallalarm erfordert Errichter-Reset                                        | 53       |
| 6.4.3. Sabotage-Alarm erfordert Errichter-Reset                                       | 53       |
| 6.4.4. Einbruchalarm erfordert Errichter Reset                                        | 53       |
| 6.4.5. Errichter-Reset löschen                                                        | 53       |
| 6.5. Summer Menü                                                                      | 54       |
| 6.5.1. Summer bei Netzausfall aktivieren                                              |          |
| 6.5.2. Summer bei ETC Störung aktivieren                                              |          |
| 0.5.5. Summer der FTC Storung aktivieren                                              |          |
| 6.6. Werkseinstellung - Menü                                                          | 54       |
| 6.6.1. Rückstellung der Zentralenprogrammierung auf die werkseitigen Voreinstellungen |          |
| 6.6.2. Errichter-Verriegelung                                                         | 55       |
| 6.7. Ausgang System klar wirkt auf Zutritts - und Ein/Austritts-MG                    | 55       |
| 6.8. VdS Menü                                                                         | 55       |
| 6.8.1. VdS Betriebsart An / Aus                                                       |          |
| 0.8.2. NOMDINATION UVE/BIOCKSCHIOB                                                    |          |
| 0.0.3. Alarmzanierstanu adiragen                                                      |          |
|                                                                                       |          |
| 6.8.5. Stiller Finbruchalarm                                                          | 56       |
| 6.8.6. Blockschloßauswahl                                                             | 56<br>57 |

| 7. WÄHLGERÄT RD 6204 PROGRAMMIEREN                                          | 57 |
|-----------------------------------------------------------------------------|----|
| 7.1.1. Wählgerät-Menü                                                       |    |
| 7.1.1.1. Wählgerät-Code                                                     |    |
| 7.1.2. Rückkehr auf die werkseitigen DWG-Werkseinstellungen für Deutschland | 57 |
| 7.1.3. Fernmeldeverbindung manuell aufbauen                                 |    |
| 8. DRUCKER                                                                  | 58 |
| 8.1. Druckausgabe einer Testzeile auf dem Drucker                           |    |
| 8.2. Zentralendaten ausdrucken                                              |    |
| 8.2.1. Vollständige Programmierung ausdrucken                               |    |
| 8.2.2. Benutzernamen und - Optionen drucken                                 |    |
| 8.2.3. Meldegruppen-Programmierung drucken                                  |    |
| 8.2.4. Ausgangs-Programmierung drucken                                      |    |
| 8.2.5. Alle programmierten Zeiten und Zeitzonen drucken                     |    |
| 8.2.6. Alle anderen Funktionen drucken                                      |    |
| 8.2.7. Zeitzonen drucken                                                    |    |
| 8.3. Hintergrund Speicher drucken                                           |    |
| 8.4. Online-Druckausgabe                                                    |    |
| 8.5. IBM2-/Standard-Zeichensatz verwenden                                   |    |
| 8.6. Einstellungen für den RS232-Druckerausgang                             |    |
|                                                                             | 50 |
| 9. SPEICHERMODUL CD 9006                                                    |    |
| 9.1. Daten in das Modul übertragen                                          |    |
| 9.1.1.1. Alle Daten der Zentrale speichern                                  |    |
| 9.1.1.2. Meldegruppen und Ausgänge                                          |    |
| 9.1.1.3. Zentralen- & Speicherdaten sichern                                 |    |
| 9.1.1.4. Wählgerät-Programmierung sichern                                   |    |
| 9.1.1.5. Ereignis Programmierung sichern                                    | 60 |
| 9.2. Daten des Speichermoduls in Zentrale kopieren                          | 60 |
| 9.2.1. Inhalte des Speichermoduls anzeigen                                  |    |
| 9.2.2. Daten des Speichermoduls löschen                                     |    |
| 9.3. Speichermodul formatieren                                              | 61 |
| 10. PROGRAMMIERUNG VERLASSEN                                                | 61 |
| 11. ANHANG A: VERWENDUNG EINER ZEITZONE                                     | 62 |
| 12. ANHANG B: PROGRAMMIERBARE AKTIONSLISTEN                                 | 65 |
|                                                                             |    |
| 13. ANNANG C. STSTEM-MITTEILUNGEN                                           |    |

#### 1. Wartungsmenü

Dieses Menü enthält einige nützliche Hilfsmittel bzw. Funktionen für die Systemwartung.

#### 1.1. Errichterspeicher anzeigen

Verwenden Sie diese Funktion, um den Errichterspeicher anzuzeigen. Der Errichterspeicher kann bis zu 1000 Ereignisse enthalten (nur CD 15004). Neue Ereignisse werden in dem Speicher als Ereignis #001, #002 etc. aufgezeichnet. Das Ereignis #999 wird dann Ereignis 1000 und somit aus dem Speicher gelöscht.

Die Ereignisnummer und das Ereignis werden zuerst angezeigt. Betätigen Sie die Taste '0', wenn Sie zusätzliche Angaben wünschen. Es werden dann die entsprechende Uhrzeit und das Datum ausgegeben, bzw. MG-Namen sowie Benutzernamen sofern programmiert. Anhand der Tasten 'A' und '**\**' kann der Speicherinhalt auf - und abgerollt werden. Vgl. ebenfalls "**Systemmitteilungen**" in Anhang 3, Verwenden Sie Menü 9.1.3., 'Speicher drucken', wenn Sie einen Ausdruck benötigen.

#### 1.2. Ausgangsstest

Testen Sie alle Ausgänge der Alarmzentrale oder einen Busteilnehmer. Mit den Tasten ' $\uparrow$ ' und ' $\downarrow$ ' gelangen Sie auf den entsprechenden Ausgang. Auf der Anzeige wird der Status des Ausgangs ('High' oder 'Low') angegeben. Bei Betätigung der Taste '-/' ändert sich der Ausgang von 'High' in 'Low' und umgekehrt. Sobald Sie auf einen anderen Ausgang übergehen, kehrt der Ausgang auf seinen ursprünglichen Status zurück

#### 1.3. Zeige offene (gestörte) MG

Diese Funktion ermöglicht einen Überblick, ob alle Meldegruppen, Sabotage-Meldegruppen und Gehäuse-Sabotagekontakte (einschließlich an Bedienteilen) geschlossen sind, beispielsweise bevor Sie den Programmiermodus verlassen. Beim Verlassen des Programmiermodus werden 24-Stunden-Meldegruppen unmittelbar ausgelöst. Wenn alle Meldegruppen in Bereitschaft sind, wird 'Alle geschlossen' ausgegeben. Sabotage-Meldegruppen werden bei Dual-Funktion mit 'nnn T-Name' gekennzeichnet, wobei 'nnn' für die Meldegruppen-Nummer, 'Name' für den Meldegruppen-Namen und 'T' für Sabotage steht.

#### 1.4. **Gehtest (Ein-Mannrevision)**

Anhand dieses Menüs kann die Funktion der Meldegruppen-Eingänge durch den Errichter getestet werden. Bei MG-Störung und Wiederherstellung wird ein Signal an den Bedienteilsummer bzw. an der Ausgang Internsignalgeber gesendet. Diese Funktion ermöglicht das Testen der einzelnen Meldegruppen-Eingänge. Beim Öffnen einer Meldegruppe wird der 'Innensirenen'- oder 'Summer'-Ausgang während 3 Sekunden aktiviert. Die Auswahl zwischen Summer und Innensirene wird im Menü 7.1.1.1. auf Seite 57 vorgenommen. Die 'Gehtest'- und 'Speicher'-Ausgänge für Melder mit Logikfunktion werden ebenfalls anhand dieser Option gesteuert bzw. überwacht. Der 'Brand Reset'-Ausgang wird 10 Sekunden nach der Eingangsaktivierung ausgelöst. Somit können auch Melder, wie Glasbruch- oder Brandmelder, getestet werden, ohne daß Sie jeden einzelnen Melder manuell zurückstellen müssen

1.5. **LED-Test von Bedienteil** 

Verwenden Sie diese Option, um zu prüfen, ob die LED's auf dem Bedienteil noch betriebsfähig sind. Die LED's werden einzeln aktiviert, und die Mitteilung 'LED testen' wird auf der Anzeige ausgegeben.

Zeige offene MG

Ausgangstest

 $\wedge \downarrow$ 

Wartung

Zeige Speicher

Gehtest

LED-Test

#### 1.6. GBM Reset (Glasbruchmelder löschen)

Mit dieser Funktion können ausgelöste passive Glasbruchmelder die an den 12V-MG der Zentrale bzw. der abgesetzten MG-Erweiterungen angeschaltet sind, gelöscht werden.

#### 1.7. Software Version

Diese Funktion zeigt den Softwarestand der Zentrale an.

#### 2. Timer

In diesem Abschnitt werden alle zeitgesteuerten Funktionen und Zeitzonen programmiert.

#### 2.1. Eintrittszeiten

Programmieren Sie hier die Eintrittszeiten. Eine Eintrittszeit bedeutet die Zeitspanne, die verfügbar ist, um einen Bereich über die Eintritts-/Austritts-Meldegruppe zu betreten und das System unscharf zu schalten. Wenn die Eintrittszeit überschritten wird und keine gemeinsame Eintrittszeit programmiert wurde, wird ein Alarm ausgelöst. Der gleiche Fall tritt ein, wenn das System über eine Alarmmeldegruppe betreten wird. Wenn die gemeinsame Eintrittszeit (Eintrittszeit abbrechen) programmiert und eine Alarmmeldegruppe (ohne Zt-Attribut) ausgelöst wurde, dann werden die Innen- und Außensirenen sowie der Bedienteilsummer aktiviert. Eine "BA"-Einbruchmeldung wird dann durch das Wählgerät an den Wachdienst abgesetzt.

Jedem System (einschließlich den gemeinsamen Bereichen) stehen zwei Eintrittszeiten mit den entsprechenden Ein-/Austritts-Meldegruppen zur Verfügung. Das bedeutet, daß für das Betreten der Sicherungsbereiche zwei verschiedene Wege gewählt werden können. Werden beide Eintrittswege verwendet, dann wird die gegenwärtige Eintrittszeit grundsätzlich zuerst ausgelöst.

#### 2.1.1. Eintrittszeit 1

Geben Sie den Wert für die 'Eintrittszeit 1' ein. Dieser kann für jedes System und jeden gemeinsamen Bereich zwischen 0 und 255 Sekunden eingestellt werden Voreinstellung: 30 Sekunden

#### 2.1.2. Eintrittszeit 2

Geben Sie den Wert für die 'Aus-/Eintrittszeit 2' ein. Dieser kann für jedes System und jeden gemeinsamen Bereich zwischen 0 und 255 Sekunden eingestellt werden. Voreinstellung: 30 Sekunden

#### 2.2. Austrittszeit

Die Austrittszeit wird hier programmiert. Die Austrittszeit ist die Zeitspanne, die für das Verlassen des Bereichs über die Aus-/Eintritts- und Zugangsmeldegruppen nach der Scharfschaltung zur Verfügung steht. Bei Überschreiten der Zeitspanne, oder wenn eine Alarmmeldegruppe ohne "Zugangs"-Attribut betreten wird, wird eine Austrittsstörung verursacht.

In einer Mehrfachalarmanlage können gemeinsame Bereiche verwendet werden. Ein gemeinsamer Bereich besteht dabei aus mindestens 2 Systemen. Sobald die Austrittszeit für beide Systeme abgelaufen ist, beginnt die Austrittsdauer für den gemeinsamen Bereich.

Die Austrittszeit kann für jedes System und jeden gemeinsamen Bereich zwischen 0 und 255 Sekunden eingestellt werden.

Voreinstellung: 30 Sekunden

Austrittszeit

**EE1** Eintritt

GBM Reset

Timer

Eintrittszeiten

 $\wedge \downarrow$ 

EE2 Eintritt 030

030

Seite 19

#### 2.3. Gemeinsame (erweiterte) Eintrittszeit

Wird während oder nach der gemeinsamen (erweiterten) Eintrittszeit eine Alarmmeldegruppe (ohne Zt-Attribut) ausgelöst, dann wird ein Einbruchalarm ausgelöst. Gibt der Benutzer während der erweiterten Eintrittszeit einen gültigen Benutzercode für die Unscharfschaltung des Bereichs ein, wird das Wählgerät die Meldung "Unscharf nach Alarm unscharfgeschaltet" (OR) an den Wachdienst übertragen.

Die gemeinsame (erweiterte) Eintrittszeit kann für jeden Bereich zwischen 0 und 255 Sekunden eingestellt werden. Hierbei handelt es sich um eine ACPO-Bestimmung zur Verringerung der Fehlalarmhäufigkeit.

Voreinstellung: 0 Sekunden

#### 2.4. Alarmzeiten

2.4.1.

Die Optionen für die Sirene(n) und die Wählgerät-Klarmeldung werden hier programmiert (nach Ablauf der Sirenendauer sendet das DWG die Alarm-Klarmmeldung im Anschluß an einen Alarm).

Die Sirenendauer ist jene Zeitspanne, während der die 'Extern-Signalgeber' Ausgänge aktiviert bleiben. Der Beginn dieser Auslösung kann anhand der Verzögerungsfunktion hinausgeschoben werden.

Diese Option kann für jedes System zwischen 0 und 180 Sekunden programmiert werden. Voreinstelluna: 180 Sekunden

#### 2.4.2. Sirenenverzögerung

Sirenendauer

Dies ist die Zeitspanne, bis die Sirene im Anschluß an eine Alarmauslösung aktiviert wird. Dies gilt gleichermaßen für 'Innen- und 'Außensirenen'. Die Verzögerung wird nur dann wirksam, wenn der Alarm in einem scharfgeschalteten System ausgelöst wird und keine Störung der Amtsleitung für das Wählgerät vorliegt.

Die Verzögerung kann für jeden Bereich einzeln zwischen 0 und 255 Minuten programmiert werden.

Voreinstellung: 0 Minuten

#### 2.4.3. Alle Signalgeber zeitbegrenzt

Diese Funktion wird zur Festlegung verwendet, ob beide 'Außensirenen '- und 'Blitzleuchte' nach Ablauf der Sirenendauer den Betrieb abbrechen sollen. Dazu muß die 'Außensirene' aktiviert sein. Bei Einstellung auf 'Aus' wird lediglich die 'Außensirene' unterbrochen. Die 'Blitzleuchte' verbleibt aktiviert, bis das System unscharfgeschaltet wird.

Diese Option kann für jeden Bereich einzeln programmiert werden. Voreinstellung: Aus

#### 2.4.4. Ausgänge zeitbegrenzt

Bei auf 'Ein' gestellter Option wird, sobald die Sirenendauer abgelaufen ist (Menü 2.4.1.), der Steuerausgang 'Alarm' ebenfalls zurückgestellt. Wenn diese Funktion ausgeschaltet ist, erfolgt die Rückstellung anläßlich der Unscharfschaltung des Systems. Diese Option kann für jeden Bereich festgelegt werden.

Voreinstellung: Aus

Seite 20

Alle SG Zbgr. Aus

Sirenendauer 180

Ausg. zeitbegr. Aus

Alarmzeiten

Ext.Sig.verz. 000

#### 2.5. Autotimer

Die CD 15004 weist eine Option auf, mit der bestimmte Vorgänge automatisch ausgeführt werden können. Der Schaltvorgang kann dabei mit einer mechanischen Zeitschaltuhr verglichen werden. Um die Zeitschaltfunktionen umfassender zu gestalten, können nicht nur die Wochentage, sondern auch die Feiertage eingegeben werden. An solchen Feiertagen werden die automatischen Abläufe dann nicht ausgeführt.

Die Zeitzonen können Bereiche scharf-/unscharfschalten, Ausgänge schalten, Codes sperren oder Scharfschalt-MG ignorieren. Nachstehend erhalten Sie eine Übersicht darüber, was eine aktive Zeitzone (zwischen den Ein- und Ausschaltzeiten) ausführen kann.

| Zeitzone zugewiesen an: | Zwischen Start- und Stopzeit bewirkt: |
|-------------------------|---------------------------------------|
| Bereich/System          | Unscharf                              |
| Ausgang                 | Aktiviert                             |
| S/U-Meldegruppe         | Aktiv                                 |
| Benutzercode            | Aktiv                                 |

**Hinweis**: Im VdS-Modus ist die Autotimer Funktion für das Scharf/Unscharfschalten von Bereichen nicht verfügbar. Beziehen Sie sich für nähere Angaben zur Verwendung von Zeitzonen auf Anhang A, '**Verwendung von Zeitzonen**', auf Seite 63.

#### 2.5.1. Autotimer Ein/Aus

Diese Option schaltet alle Timer - gesteuerten Funktionen '**Ein**' oder '**Aus**'. Wenn diese Option auf '**Aus**' gestellt ist, spricht die Zentrale auf keine Zeitzone an. Diese Option muß für die Ereignis - Programmierung (nur im nicht VdS-Modus verfügbar) möglicherweise aktiv sein (beziehen Sie sich dazu auf Anhang B auf Seite 65). *Voreinstellung:* Aus

#### 2.5.2. Definiere Zeitzone

Programmierung der Zeitzonen und Feiertage. Voreinstellung: Keine Zeitzonen oder Feiertage programmiert

#### 2.5.2.1. Zeitzone definieren

Programmieren Sie die Standard - Zeitzonen (max. 20). Geben Sie zuerst die **Einschaltzeit** (Start) und anschließend die **Abschaltzeit** (Stop) ein. Geben Sie nach der Betätigung der Annahmetaste die Wochen- oder Feiertage ein, an denen die Zeitzone aktiv sein soll. Verwenden Sie für die Programmierung der Wochentage die Taste **'0'**, um Tage auszuschließen (für diese Tage wird **'\*'** ausgegeben) oder um Tage hinzuzufügen (vor diese Tage wird ein Buchstabe gesetzt). Vgl. dazu auch das Beispiel auf Seite 61.

Anmerkung: Die Einschaltdauer (Startzeit) entspricht der Uhrzeit für die Unscharfschaltung, und die Abschaltzeit (Stopzeit) entspricht der Uhrzeit für die Scharfschaltung. Dabei muß die Einschaltzeit grundsätzlich früher als die Abschaltzeit liegen.

Definiere Zeitzone

Auto Timer Aus

Zeitzonen def.

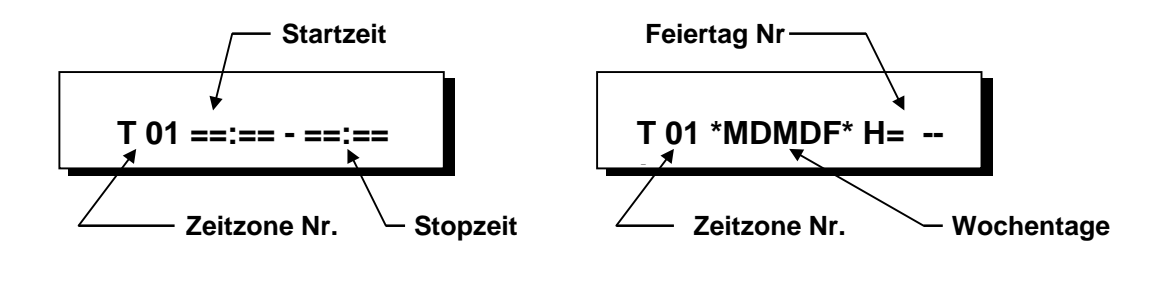

#### 2.5.2.2. Definiere X - Zeitzonen

Def. X - Zeitzonen

Stellen Sie eine kombinierte Zeitzone zusammen, die aus mindestens 2 und höchstens 5 Standard - Zeitzonen (vgl. Anhang A) besteht. Diese Zeitzonen werden während den kombinierten Zeiten der Standard - Zeitzonen aus Menü 2.5.2.1. aktiviert. Vgl. dazu ebenfalls das Beispiel auf Seite 61.

Es können 4 X - Zeitzonen programmiert werden (Zeitzonen A bis D).

Anmerkung: A ist die Zeitzone 21, B ist 22 usw.

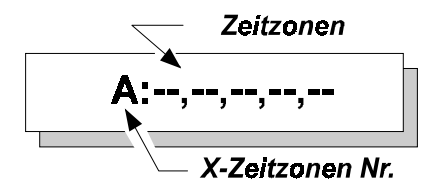

Def. Ferientage

#### 2.5.2.3. Definiere Ferientage

Die Ferientage (Feiertage) werden hier programmiert. Diese weisen grundsätzlich ein Beginn- und Enddatum auf. Während diesen programmierten Tagen ist eine Zeitzone nicht aktiv (vorausgesetzt, diese sind einem Feiertag zugeordnet, vgl. Menü 2.5.2.1.). Ein Feiertag wird in eine Zeitzone mit '**H=--**' eingegeben (vgl. das Beispiel zur Zeitzonenprogrammierung auf Seite 61) oder zuerst in Menü 2.5.2.4. kombiniert. Insgesamt stehen 31 Feiertagsperioden zur Verfügung.

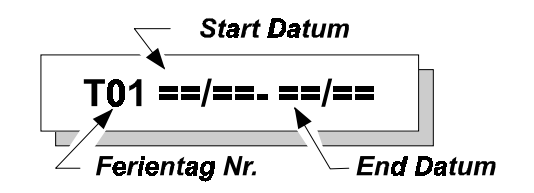

#### 2.5.2.4. Definiere X - Ferientage

Def. X - Ferientage

Die Programmierung einer kombinierten Feiertagszeitzone besteht aus mindestens 2 bis höchstens 5 Feiertagszeitzonen. Das Programmierverfahren ist das gleiche wie in Anhang A. Eine Feiertagsperiode wird mit "**H**=--' eingegeben (vgl. das Beispiel auf Seite 59).

Es können 4 X - Feiertagszeitzonen programmiert werden (Zeitzone A bis D).

Anmerkung: A ist die Feiertagszeitzone 32, B ist 33 usw.

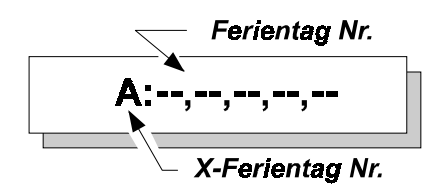

Zeitzone zuord.

#### 2.5.3. Zeitzone zuordnen

Ordnen Sie eine Zeitzone einer Funktion zu. Die X - Zeitzonen verwenden die Nummern 21 (A) bis 24 (D).

Voreinstellung: Keine zugeordneten Zeitzonen

#### 2.5.3.1. Zeitabhängige Benutzer

Einem Benutzer wird eine Zeitzone zugeordnet. Sein Code kann dann nur zwischen der Ein- und Ausschaltzeit verwendet werden (sofern eine Zeitzone aktiv ist). Außerhalb dieser Periode wird die Mitteilung 'Zeit-Code Aus' als Hinweis ausgegeben, daß kein Code verfügbar ist. Ausgang inaktiv

2.5.3.2. Zeitgesteuerte Ausgänge

Einem Steuerausgang wird eine Zeitzone zugeordnet. Dazu muß der betroffene Steuerausgang bereits als '**Zeitzone'** programmiert sein, bevor diesem eine Zeitzone zugeordnet werden kann. Anderenfalls kann diese Option nicht zugeordnet werden. Der Steuerausgang wird zur **Einschaltzeit** aktiviert und zur **Abschaltzeit** zurückgestellt.

2.5.3.3. Zeitgesteuerte Bereiche

Ordnen Sie einem oder mehreren Bereichen eine Zeitzone zu, so daß das System anhand der Zeitzone scharf - und unscharfgeschaltet werden kann. Der Bereich ist zwischen der Ein- und Ausschaltzeit unscharfgeschaltet (nur bei nicht VdS Betrieb möglich).

#### 2.5.3.4. Zeitgesteuerte S/U-Meldegruppe

Diese Option ermöglicht die Verwendung des Schlüsselschalters in diesem Meldegruppeneingang zwischen der **Ein**- und **Ausschaltzeit**. Wirkt auf die Meldegruppentypen '**Scharf/Unscharf**' und '**Bedienteil sperren**'.

#### 2.5.4. Auto-Scharfschaltungs Option

Diese Option legt fest, ob ein System automatisch scharfgeschaltet werden soll oder nur ein Erinnerungssignal für den Betreiber erzeugt. Die Scharfschaltwarnung dient als Hinweis dafür, daß ein System scharfgeschaltet werden muß. Dadurch wird verhindert, daß der Benutzer das System zu spät scharfschaltet und somit einen Rückruf von der zuständigen

Überwachungsstelle erhält. Beziehen Sie sich für weitere Angaben dazu auf Anhang A, "Verwendung von Zeitzonen".

Voreinstellung: Auto-Scharf/Unscharf (Option 0)

|   | Option                     | Vorgang                                                                                                    |
|---|----------------------------|----------------------------------------------------------------------------------------------------|
| 0 | Auto-<br>Scharf/Unscharf   | Das System beginnt den Scharfschaltvorgang nach Ablauf<br>der Warndauer (einschließlich der Austrittszeit). Das System<br>wird am nächsten Morgen zeitgesteuert wieder<br>unscharfgeschaltet.                        |
| 1 | Scharfsteller-<br>innerung | Das System gibt lediglich eine Warnung als Hinweis dafür<br>aus, daß es scharfgeschaltet werden muß, beispielsweise um<br>zu vermeiden, daß das Scharfschalt - Zeitfenster der<br>Notrufzentrale überschritten wird. |

MG/ Inaktiv

Auto-Scharf Typ

Zeitzone-Bereich

Code sperren

Seite 23

| 2 | Nur Auto-Scharf | Das System schaltet sich nach Ablauf der Warndauer<br>(einschließlich der Austrittszeit) scharf. Das System wird am<br>nächsten Morgen allerdings NICHT zeitgesteuert |
|---|-----------------|----------------------------------------------------------------------------------------------------|
|   |                 | unscharfgeschaltet (z.B. unscharf durch Code).                                                                                                    |

Tabelle 2. Optionen für die automatische Scharfschaltung

Vorwarnzeit 010

#### 2.5.5. Vorwarndauer vor autom. Scharfschaltung

Verwenden Sie diese Option, um die Warndauer festzulegen. Die Warndauer dient dazu, anzugeben, daß sich das System nach Ablauf der Warnzeit scharfschaltet oder daß das System vor Ablauf der Warndauer scharfgeschaltet werden muß, wobei dies von der Programmierung in Menü 2.5.4. abhängt. Die Warndauer wird ebenfalls für die Programmierung der Aktion '**Auto -Scharf**' und die '**Ereignis Programmierung**'

(vgl. Seite 65, Anhang B) verwendet.

Die Warndauer beginnt mit der **Abschaltzeit** einer Zeitzone. Während der Warndauer ertönt der/ die Bedienteilsummer des Systems als Warnung. Daneben wird während der Warndauer die Mitteilung '**Auto - Scharf Bereich n**' auf den Bedienteilen ausgegeben, die in Menü 5.5. entsprechend festgelegt wurden (Seite 47).

Programmieren Sie die Warndauer für jeden Bereich zwischen 0 und 255 Minuten. *Voreinstellung:* 10 Minuten

Vgl. Abbildung 2 für eine schematische Darstellung der Zeiten.

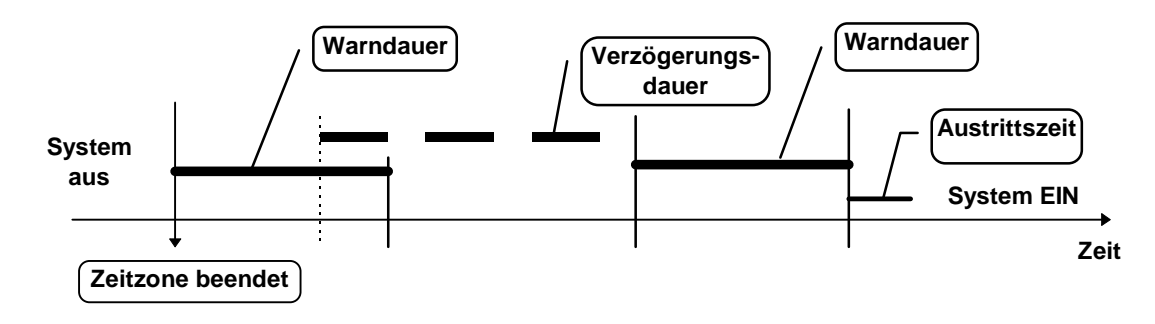

Abbildung 2. Zeiträume bei der automatischen Scharfschaltung

Die Warndauer setzt zur Abschaltzeit einer Zeitzone ein. Die Scharfschaltung kann während der Warndauer anhand der Verzögerungsdauer auf Menü 2.5.6. oder durch einen Benutzer anhand der Optionen **'Ax'** und **'Mg'** um einen Zeitraum, der durch den Benutzer festgelegt werden muß (Menü 2.5.9.), verzögert werden. Nach Ablauf dieser Verzögerungsdauer beginnt die Warndauer erneut. Die Scharfschaltung kann nicht nochmals hinausgezögert werden. Wenn die Warndauer abgelaufen ist, setzt die Austrittszeit ein und die Zeitzone schaltet das System scharf.

#### 2.5.6. Verzögerungsdauer für autom. Scharfschaltung

Sofern ein Benutzer über die Option **'Ax'** verfügt (vgl. Menü 3.1, Seite 27), kann der Scharfschaltzeitpunkt während der Warndauer einmalig je Scharfschaltvorgang um die programmierte Verzögerungsdauer hinausgezögert werden.

Während der Warndauer wird 'Auto-Scharf-Verzögerung' auf der Anzeige der Bedienteile für den Benutzer ausgegeben. Übernehmen Sie diese Einstellung und die Scharfschaltdauer wird um die programmierte Zeitspanne verzögert. Die Verzögerungsdauer wird für jedes Bereich in Schritten von 10 Minuten programmiert.

**Voreinstellung**:  $5 \times 10 = 50$  Minuten

Option

**Reset - Bereich** 

Kein Unscharf

Normal - Unscharf

**Unscharf bei Alarm** 

0

1

2

3

#### 2.5.7. Unscharf - Optionen bei Zeitzonen

Verwenden Sie die Optionen für die Festlegung, wie das System für die Unscharfschaltung reagieren soll, wenn eine Zeitzone aktiv ist. Hierzu stehen vier Optionen zur Verfügung.

Weise unscharfgeschaltet werden.

wird nicht unscharfgeschaltet.

unscharfgeschaltet werden.

kann es nicht unscharfgeschaltet werden.

**Betrieb** 

Wenn eine Zeitzone aktiv ist, kann das System auf die übliche

Wenn ein System durch eine Zeitzone scharfgeschaltet wurde, kann eine Alarmauslösung zurückgestellt werden. Das System

Wenn ein System anhand einer Zeitzone scharfgeschaltet

wurde, kann es nur im Anschluß an eine Alarmauslösung

Solange das System durch eine Zeitzone scharfgeschaltet ist,

## Tabelle 2. Unscharf - Optionen für automatisches Scharf-/Unscharfschalten

**Voreinstellung**: Normal - Unscharf (Option 0)

#### 2.5.8. Unscharfschaltung vor Einsetzen der Zeitzone

Verwenden Sie diese Option für die Festlegung, ob ein Bereich durch den Autotimer unscharfgeschaltet werden soll, wenn dieser zuvor durch einen Benutzercode scharfgeschaltet wurde, bevor der Bereich durch eine Zeitzone geschärft wurde. Diese Option ist nur verfügbar, wenn '**Normal - Scharf**' im Menü 2.5.7 nicht programmiert wurde. *Voreinstellung: Aus* 

2.6. Optionen für Doppelsignal

Dies sind Zeiträume für die mit Doppelimpuls programmierte Meldegruppen. Doppelimpulse können für die Meldegruppentypen 'Alarm' 'Technik und 'Ext. Netzteil' verwendet werden. Vgl. ebenfalls Menü 4.2 auf Seite 37. Diese Meldegruppen müssen zweimal innerhalb des programmierten Doppelsignal Zeitfensters gestört werden oder einmal länger als die festgelegte maximale Öffnungszeit gestört werden.

Unscharf - Optionen

Doppelsignal

**Unscharf/Timer** 

#### 2.6.1. Zeitfenster für Doppelsignal

Hierbei handelt es sich um den maximal zulässigen Zeitraum zwischen zwei Impulsen, um einen Alarm auszulösen. Sofern der Zeitraum zwischen zwei Impulsen größer ist, wird kein Alarm ausgelöst. Wenn Sie an dieser Stelle **'0'** eingeben, muß die Meldegruppe länger als die programmierte max. Öffnungszeit gestört sein, bevor ein Alarm ausgelöst wird.

Für die Meldegruppentypen '**Technik**' und '**ext. Netzteil**' wird ungeachtet der Programmierung die Einstellung '**0**' vorausgesetzt. Stellen Sie die Dauer zwischen 0 nd 255 Minuten ein. *Voreinstellung: 5 Minuten* 

#### 2.6.2. Doppelsignalöffnungszeit

Für den Fall daß eine als Doppelsignalfunktion programmierte Meldegruppe nur einmal (dauerhaft oder über einen längeren Zeitraum) gestört wird, erkennt das System nur einen Impuls. Um dem vorzubeugen, sollte für die Öffnungsdauer eine maximale Zeitspanne eingestellt werden. Bei Überschreiten dieser Dauer wird ein Alarm auch ohne einen zweiten Impuls ausgelöst.

Wenn das Zeitfenster für Doppelsignal auf **'0'** programmiert wird, erfolgt eine Alarmauslösung nur dann, wenn die Doppelsignalöffnungszeit überschritten wird (dies ist bei Technik und Ext-Netzteil Meldegruppen grundsätzlich der Fall).

Einstellung zwischen 0 und 255 Sekunden.

Voreinstellung: 10 Sekunden

#### 2.7. Uhrzeit

Verwenden Sie diese Option, um die Systemuhr zu programmieren.

#### 2.8. Datum

Der Tag, der Monat und das Jahr werden an dieser Stelle programmiert.

#### 2.9. Sommerzeit

Automatische Zeitumstellung der Sommer-/Winterzeit.

#### 2.9.1. Uhrzeit um 1 Stunde vorstellen

Das Datum, an dem die Uhrzeit um eine Stunde vorgestellt wird (Sommerzeitbeginn). *Voreinstellung:* Aus

#### 2.9.2. Uhrzeit um 1 Stunde zurückstellen

Datum, an dem die Uhrzeit um eine Stunde zurückgestellt wird (Sommerzeitende). *Voreinstellung:* Aus

Datum TT:MM:JJ

HH:MM

Zeit

Sommerzeit

Datum + 1 Stunde

Doppelsignal 005

erzeitheainn)

Datum - 1 Stunde

max. Öffnungszeit

010

Seite 27

#### 2.9.3. Sommerzeit An/Aus

Mit dieser Option kann die automatische Zeitumstellung aktiviert werden. Voreinstellung: Aus

#### 3. **Benutzercodes**

Hinweis: Bei einer 10-maligen fehlerhaften Codeeingabe in Folge wird das System automatisch für 90 Sekunden gesperrt

#### 3.1. Programmierung der Codes und Optionen

Legen Sie die Codes und die erforderlichen Optionen (Attribute) fest.

#### Code 01 wird bereits benutzt

Es kann entweder ein neuer Code eingegeben oder ein bereits bestehender Code geändert werden. Betätigen Sie im Anschluß an die Codeeingabe die Taste (✓). 'Neuer Codes' müssen aus mindestens 4 und höchstens 6 Ziffern bestehen, wobei ein Code KEINE Ziffer '0' enthalten darf. Im Anschluß an 'Wiederhole' müssen alle Codes ein zweites Mal eingegeben werden. Damit wird die Eingabe falscher Codes vermieden. Auf der Anzeige wird 'FEHLER' ausgegeben, wenn ein bereits bestehender Code nochmals eingegeben wird.

Betätigen Sie nachfolgend die Taste ' $\Psi$ ' auf 'Bereich', um Codes zu Bereichen (nur CD 7204 und CD 15004) zuzuweisen oder die dem Code zugeordneten Attribute ändern möchten. Der Code als solcher bleibt unverändert, aber Sie können den festgelegten Sicherungsbereich oder die zugeordneten **Attribute** (nochmals ' $\psi$ ' betätigen) ändern.

Löschen: Betätigen Sie die Taste '✓' im Menü 'Neuer Code', um einen Code zu löschen. Die Anzeige wechselt auf 'Code xx frei', der Code ist gelöscht. Diese Option steht ausschließlich dem Errichter und den Benutzern mit 'Cä'- und 'Mg'-Attributen zur Verfügung.

Die Anzahl an Benutzercodes beträgt insgesamt 100 (nur CD 15004).

Hinweis: Je Bereich muß immer ein Benutzercode das Attribut "US" (unscharf) enthalten, um Sabotage - oder Internalarm Meldungen zu löschen.

Code 1 lautet '1122'. Voreinstellung:

#### Sicherungsbereiche einem Benutzercode zuordnen

Legen Sie hier fest, welche(n) Bereich(e) ein Benutzer bedienen darf. Programmieren Sie die entsprechende Bereichsnummer, indem Sie die entsprechende Nummer eingeben. Dabei können nur programmierte Bereiche festgelegt werden.

Hinweis: Im VdS-Modus ist je Sicherungsbereich ein Benutzercode erforderlich. Bereich 1 Voreinstellung:

#### Festlegung der Attribute für einen Benutzer

Legen Sie hier fest welche Berechtigungen (Attribute) ein Benutzercode erhalten soll. Die einem Code zugewiesenen Attribute erscheinen als Kürzel in der Anzeige und können nach betätigen der Taste '\*' mit den Pfeiltasten verändert werden. Im Anschluß an die Auswahl der Attribute erscheint blinkend 'OK' auf dem rechten Anzeigenabschnitt, und auf dem linken Abschnitt werden die bereits programmierten Attribute ausgegeben. Die gewünschten Attribute können anhand der Pfeiltasten ausgewählt und durch Betätigung der Taste '- hinzugefügt oder gelöscht werden (vgl. ebenfalls Beispiel 1 auf Seite 29). Betätigen Sie die Taste '√', wenn 'OK' auf der Anzeige ausgegeben wird.

Verleiht dem Code die Berechtigung für

Benutzercodes

Code 001 benutzt

 $\Psi \Psi$ 

Sommerzeit An

Benutzer

Attribute

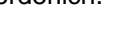

Bereich(e) B1

Option

| Option          | Verleiht dem Code die Berechtigung für                                                                                                    |
|-----------------|----------------------------------------------------------------------------------------------------|
| Es              | Externe Scharfschaltung (nicht programmierbar im VdS-Modus !)                                                                                                    |
| ls              | Interne Scharfschaltung                                                                                                    |
| Us              | Unscharfschaltung (Unscharf)                                                                                                    |
| ls              | Meldegruppen sperren (ebenfalls für erzwungene Scharfschaltung erforderlich                                                                                                    |
| Üw              | Ein- und Ausschalten der Überwachungsfunktion (Türgong), Signalgeber Testfunktion, LED-Test, Gehtest, GBM-Reset.                                                                                                    |
| Ec              | Änderung des eignen Codes. Verwenden Sie diese Option nicht, wenn ' <b>Cä'</b><br>oder ' <b>Mg'</b> zugeordnet wurde.                                                                                                    |
| Cä              | Änderung aller anderen Codes und der diesen zugeordneten<br>Attribute/Bereiche. Anhand dieser Option kann kein Code gelöscht werden. Es<br>können lediglich die diesem Code zugeordneten Bereiche und Attribute<br>anderen Benutzern zugeordnet werden. |
| Тс              | Türcode - Funktion. Ein Benutzercode mit diesem Attribut kann einen Ausgang mit Funktion "Türöffner" für eine festgelegte Zeit aktivieren. (Code schaltet Ausgang).                                                                                     |
| Üs¹             | Überfall (Erzwungene Unscharfschaltung).                                                                                                    |
| Er <sup>2</sup> | Anlegen eines zusätzlichen Errichtercodes                                                                                                    |
| Mg              | Zusatzfunktionen. Diese Funktion ermöglicht der Option ' <b>Cä</b> ' das Löschen oder<br>Anlegen von Codes und die Zuordnung von Attributen. In Verbindung mit dem<br>Attribut Cä können auch Benutzercodes mit Funktion "Türcode" geändert<br>werden.  |
| Ax              | Während der Warndauer kann die automatische Scharfschaltung einmalig verzögert werden.                                                                                                    |

Wenn Sie **Üs** festgelegt haben, sind keine anderen Optionen außer **Us** möglich. Das Überfall still - Attribut schaltet das System unscharf und aktiviert den '**Überfall**'- Ausgang, sobald der Code eingegeben wird. Sofern programmiert (vgl. Wählgerät) wird eine '**HA'** - Meldung (Überfall - Auslösung) an den zuständigen Wachdienst übertragen.

<sup>2</sup> Mit dem Attribut **Er** sind keine anderen Attribute zulässig.

Tabelle 3. Übersicht der Code - Attribute

Voreinstellung: Code 1 - Is, Us Andere Codes - Is, Us – nachdem der Code eingegeben wurde

Beispiel für die Änderung von Benutzercode - Attributen und Bereichszuweisung:

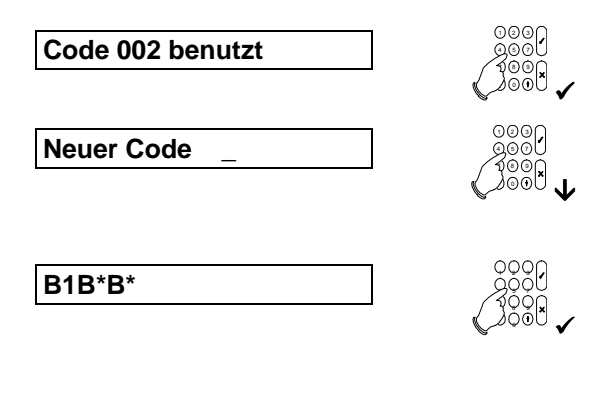

Beginnen Sie mit dem Code, dessen Attribute geändert werden sollen. Bestätigen Sie mit der Annahmetaste '✓'.

Möglicherweise muß ein neuer Code eingegeben werden. Betätigen Sie die Taste '**\U**', wenn kein neuer Code erforderlich ist.

Jedes 'B' stellt einen programmierten Bereich dar (in diesem Fall 3 Bereiche). Bestätigen Sie mit der Taste ' $\checkmark$ ', und geben Sie die Nummer des Bereichs an, den Sie dem Code hinzufügen oder von diesem löschen möchten. Bestätigen Sie mit der Taste ' $\checkmark$ ', wenn die Angaben korrekt sind. (Betätigen Sie die Taste ' $\checkmark$ ', wenn keine Änderung der Bereiche erforderlich ist.)

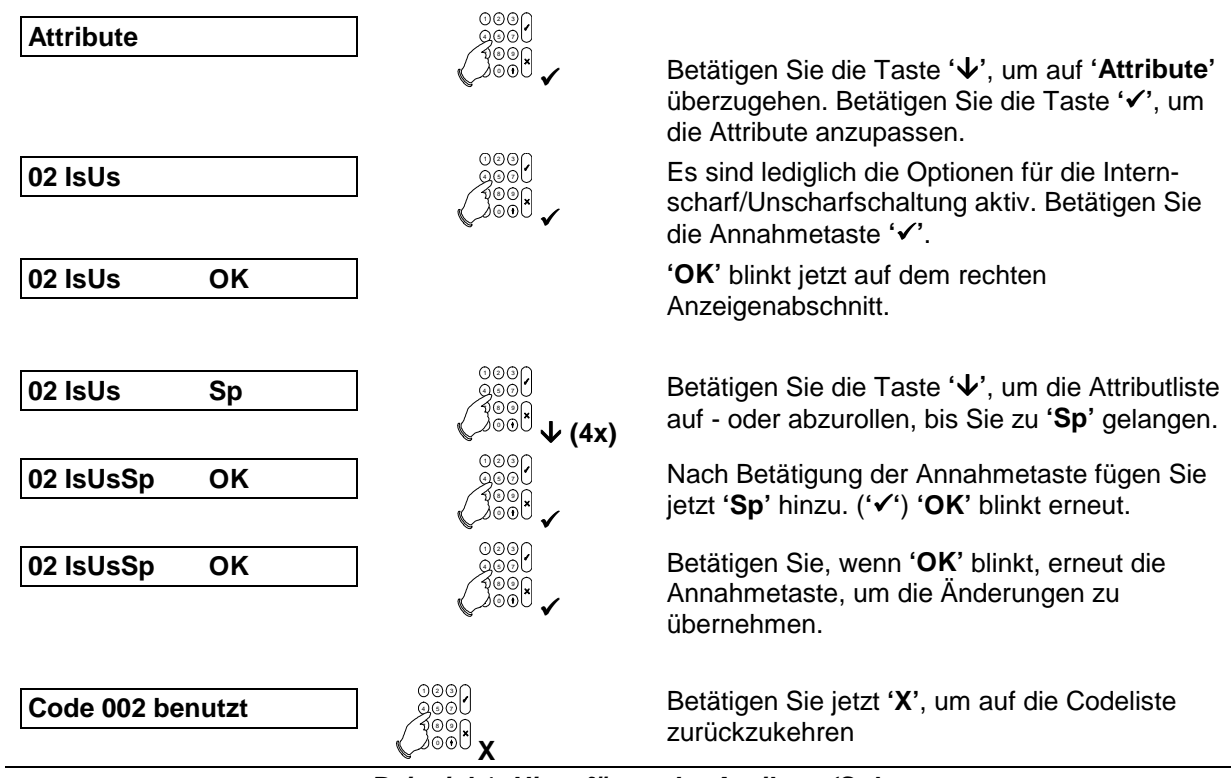

Beispiel 1: Hinzufügen der Attributs 'Sp'

#### Wichtiger Hinweis zu Benutzercode Attribute ändern:

Ein Benutzercode mit Attribut 'Cä' (Codes ändern) ermöglicht dem Betreiber andere Benutzercodes im Menü 'Benutzer' zu ändern. Diese Option ermöglicht dem Betreiber auch bestehende Benutzerattribute zu überprüfen, zu ändern oder zu entfernen. Hierbei gilt **zu beachten**, daß **nur die Benutzerattribute** der änderungsberechtigten Person mit Attribut 'Cä' zur Änderung anderer Benutzerattribute zur Verfügung stehen.

Bei Überprüfung von bestehenden Attributen anderer Benutzercodes durch einen Betreiber mit Attribut 'Cä' gilt, daß **automatisch alle Attribute** des Benutzers der überprüft wird **gelöscht werden**, sofern sie **nicht** auch der änderungsberechtigten Person mit Attribut 'Cä' **zugewiesen wurden** sobald die Annahmetaste ✓ betätigt wird.

Um ein versehentliches Löschen von Benutzerattributen zu vermeiden, falls das Attribut 'Cä' einem Benutzer zugewiesen werden soll, muß sichergestellt sein, das dem Benutzer mit Attribut 'Cä' auch alle anderen Attribute zugewiesen wurden die auch anderen Benutzercodes bereits zugewiesen wurden. Ein Standart Benutzercode mit Attribut 'Üb/Us' (überfall/Unscharf) oder 'Er' (Errichter) kann über keine weiteren Attribute verfügen. Falls also ein Benutzercode mit Attribut 'Üb/Us' oder 'Er' durch einen Benutzercode mit Attribut 'Cä' überprüft wird, werden **automatisch die Attribute** 'Üb/Us' oder 'Er' bei betätigen der Annahmetaste ✓ **gelöscht**.

Um Benutzercodes mit Funktion "TC" (Türcode) durch einen berechtigten anderen Benutzer ändern zu können muß der änderungsberechtigte Benutzercode auch das Attribut "Mg" (Manager) aufweisen: Andernfalls erscheint sonst die Meldung "kein Zugriff" in der Anzeige des Bedienteils.

- V Benutzen Sie immer die Abbruchtaste X um das Auslesen von Benutzercode Attributen zu beenden, falls diese nur auslesen jedoch nicht verändern möchten.
- ∇ Benutzen Sie immer die Annahmetaste ✓ um Änderungen von Benutzerattributen zu speichern nachdem sie Benutzerattribute verändert haben (hinzufügen, löschen, ändern).

#### **Beispiel:**

Der Benutzercode 2 (Code 002) mit bestehenden Attributen Externscharf (Es), Internscharf (Is), Unscharf (Us) und Benutzercode ändern (Cä) soll den Benutzercode 10 (Code 010) auslesen/überprüfen können.

Benutzercode 10 ist ein Standardbenutzer. Die ihm zugewiesenen Attribute lauten Externscharf (Es), Unscharf (Us), Sperren (Sp), eigenen Code ändern (Ec) und Türcode ändern (Tc). Das OK Symbol blinkt.

Die Annahmetaste wird jetzt betätigt.

3 von 5 Benutzerattribute von Code 10 sind entfernt worden, da diese nicht auch dem Benutzercode 02 zugewiesen wurden - in diesem Fall die Attribute "Sp, Tc und Ec".

Durch betätigen der Abbruchtaste X werden die angezeigten Attribute nicht verändert.

| Name der Benutzermenü - Option              | Code - Attribute |
|---------------------------------------------|------------------|
| 1. Scharfschalt-Menü                        | Es, Us           |
| <ul> <li>Normal-Scharf</li> </ul>           | Es               |
| <ul> <li>Intern-Scharf</li> </ul>           | ls               |
| <ul> <li>Scharf (Kein Summer</li> </ul>     | ls               |
| <ul> <li>Erzwungen Scharf</li> </ul>        | Es, Sp           |
| <ul> <li>Auto-Scharf-Verzögerung</li> </ul> | Ax               |
| 2. Sperren                                  | Sp               |
| 3. Überwachung/Sirenentest/LED-             | Ũw               |
| Test/Gehtest/GBM-Reset                      |                  |
| 4. Türcode/Entriegeln                       | Tc               |
| 5. Errichterspeicher                        |                  |
| 6. Codes ändern                             |                  |
| <ul> <li>Eigenen Code ändern</li> </ul>     | Ec               |
| <ul> <li>Eigenen Code ändern /</li> </ul>   | Cä               |
| Benutzercodes /                             |                  |
| Benutzernamen                               |                  |
| Eigenen Code ändern /                       | Mg               |
| Benutzercodes /                             |                  |
| Benutzernamen                               |                  |
| anlegen/Codes löschen                       |                  |
| 7. Benutzerspeicher                         | ls, Us, Sp, Üw   |

Tabelle 4. Übersicht der Benutzermenü - Optionen

Hinweis:

Nach einem Sabotagealarm kann die Zentrale im VdS-Modus erst nach Rückstellung (Sabotage löschen) durch die Errichterfirma erneut scharfgeschaltet werden.

002 EslsUsCä

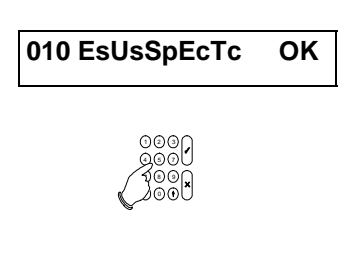

010 EsUs

#### 3.2. Benutzername

An dieser Stelle kann jedem Benutzer ein Name zugeordnet werden, der

im Anschluß an eine Scharf- oder Unscharfschaltung im Errichterspeicher gespeichert wird (und somit ausgedruckt werden kann). Die Voreinstellung dazu ist '**Code 001**', wobei '**001**' für die Anzahl der Codes steht. Die verschiedenen Buchstaben können durch mehrfache Betätigung der numerischen Tasten aufgerufen werden, z.B. 5, m, n, o, M, N, O. Anhand der Taste ' $\checkmark$ ' können Sie auf die nächste Position übergehen. Übernehmen Sie den Namen mit der Taste ' $\checkmark$ ', wenn dieser korrekt ist. Beziehen Sie sich für die Anordnung der Buchstaben unterhalb den numerischen Tasten auf die Einleitung auf Seite 4.

Voreinstellung: Code nnn (nnn ist die Codenummer)

#### 3.3. Optionen für Errichtercode festlegen

Diese Option wird verwendet, um den Errichtercode zu verändern sowie festzulegen ob nach Eingabe des Errichtercodes auch ein Benutzercode erforderlich ist um in den Programmiermodus zu gelangen.

#### 3.3.1. Eingabe eines Errichtercodes

Der Errichtercode wird an dieser Stelle programmiert. Um Fehler zu verhindern, muß der Code zweimal eingegeben werden (vgl. ebenfalls Menü 3.1).

Hinweis: Notieren Sie den geänderten Errichtercode, da sonst das Programmiermenü nicht mehr aufgerufen werden kann. Nur durch Laden der Werkseinstellung (falls die Errichter - Verriegelungsfunktion nicht programmiert wurde) kann nachfolgend erneut das Programmiermenü aufgerufen werden.

Voreinstellung: 1278

#### 3.3.2. Zugang mit Errichtercode und Benutzercode

Sofern die Funktion "Ben. Freigabe Aus" auf '**Ein'** programmiert wurde, muß ein gültiger Benutzercode im Anschluß an den Errichtercode eingegeben werden um in den Programmiermodus zu gelangen (VdS Anforderung). Die Mitteilung '**Ben. Code'** wird nach Eingabe des Programmiercodes in der Anzeige ausgegeben. Der Zugriff auf den Programmiermodus erfolgt erst im Anschluß an die Eingabe des Benutzercodes. Hinweis: Im VdS-Modus ist diese Funktion grundsätzlich aktiviert - unabhängig ob 'Ein' oder 'Aus' programmiert wurde.

#### 3.4. Up-/Download-Code 1 eingeben

Bei der Eingabe dieses Up/Download - Benutzercodes kann ein Benutzer eine U/D -Verbindung zur U/D - Rufnummer 1 (Service PC Errichter) herstellen. Die U/D -Fernsprechnummer 1 und die U/D - Identnummer müssen grundsätzlich in dem Wählgerät programmiert sein.

Voreinstellung: Nicht programmiert

#### 3.5. Up-/Download-Code 2

Bei Eingabe dieses Up/Download - Benutzercodes kann ein Endbenutzer eine U/D -Verbindung zur U/D - Rufnummer 2 (Service PC Errichter) herstellen. Die U/D -Fernsprechnummer 2 und die U/D - Identnummer müssen grundsätzlich in dem Wählgerät programmiert sein.

Voreinstellung: Nicht programmiert

Benutzername

U/D-Code 1

U/D-Code 2

Errichtercode

Ben. Freigabe Aus

Er.-Code-Menü

#### 3.6. Gestörte MG (dem Benutzer) zeigen

Diese Option kann verwendet werden, um zu prüfen, ob eine beliebige Meldegruppe noch offen ist, beispielsweise bei Verwendung eines Schlüsselschalters/Blockschloß. Betätigen Sie die Taste ' $\Psi$ ' zweimal, und die gestörten Meldegruppen werden in der Anzeige ausgegeben. Bei Installationen mit mehreren Bereichen müssen Sie den Bereich festlegen, den Sie anzeigen möchten (Taste 1 für Bereich 1 oder 2 für Bereich 2 nachfolgend eingeben etc.). Diese Option steht nur für Bereiche zur Verfügung, die weder ausgelöst noch scharfgeschaltet sind.

Hinweis: **Die Blockschloßfreigabe wird durch diese Funktion für 30 Sekunden abgeschaltet**. Erst nachdem das Datum und die Uhrzeit in der Anzeige erscheinen (Taste '0' betätigen oder 30 Sek. warten) erfolgt die Blockschloßfreigabe sofern keine Störung ansteht. **Voreinstellung**: An

↓↓Tech. MG Aus

#### 3.7. Gestörte Technik - MG anzeigen

Wenn diese Option auf '**Ein**' und '**VOffene MG AN**' (Menü 3.7) ebenfalls auf '**Ein**' gestellt ist, werden die gestörten bzw. offenen Technik - MG ebenfalls angezeigt. Diese Option ist nur in Verbindung mit der Funktion "3.7 Gestörte MG anzeigen" aktiv.

Voreinstellung: Aus

#### 3.8. Schlüsselschalterbetrieb / Bedienteilanzeige

Wenn diese Option auf '**Ein'** gestellt wird, werden bei Verwendung eines Schlüsselschalters jene MG ebenfalls angezeigt, die eine Scharfschaltung verhindern. Im Anschluß an die Unscharfschaltung nach einer Alarmauslösung wird der Inhalt des Alarmspeichers ebenfalls auf der gleichen Anzeige ausgegeben. Die Anzeige, auf der diese Angaben ausgegeben werden, kann im Menü 5.5. auf Seite 47 programmiert werden.

Hinweis: Die Option ist nur im nicht-VdS Modus aktiv.

Voreinstellung: Aus

**↓↓**Offene MG An

Schlüsselanz. Aus

## 4. Komponenten

In diesem Menü können Busteilnehmer, interne Erweiterungen für Ausgänge und Meldegruppen, Meldegruppenfunktionen und Ausgangsfunktionen programmiert werden.

Weiterhin kann in diesem Menü die Dual - Meldegruppenfunktion programmiert werden. Diese Option wirkt sich grundsätzlich auf alle Meldegruppen mit Ausnahme der 12 V MG für GBM aus.

Für die Auswertung der Dual - MG werden zwei 4K7 Widerstände pro Meldegruppe benötigt um einen Sabotage oder Alarmzustand unterscheiden zu können.

Bei Verwendung der internen Meldegruppen-Erweiterung CP4003 oder CP 4043 muß diese in Menü 4.4 aktiviert werden (nur für CD 15004 verfügbar).

#### 4.1. Angeschlossene Busteilnehmer installieren

Inst. Bustin.

Diese Funktion ermöglicht das Einlesen der installierten Busteilnehmer in das System. Als Voreinstellung ist bei der Inbetriebnahme nur das erste Bedienteil aktiv. Die anderen Busteilnehmer müssen hardwareseitig bereits installiert und richtig adressiert sein, damit das System diese erkennen kann und die von ihnen ausgegebenen Signale lesen kann. Vor der Installation müssen die Busteilnehmer auf einer eindeutigen Adresse festgelegt werden. Beziehen Sie sich für die möglichen Einstellungen, für eine Übersicht der Anschlüsse und die möglichen DIP-Schalter-Einstellungen ebenfalls auf das 'Blockschaltbild' in der Installationsanleitung.

Im Anschluß an die Betätigung der Annahmetaste werden die in dem System angeschlossenen Busteilnehmer ausgegeben. Ein 'b' wird als Kennung für ein Bedienteil ohne Meldegruppen (CD3008 oder CD3009), ein 'B' wird als Kennung für Bedienteile mit Meldegruppen (CD3048, CD3049 oder CD9038) und ein 'M' für externe Meldegruppenerweiterungen CD9031/ CD 9041 ausgegeben. Die Stelle des Buchstabens gibt die festgelegte Busteilnehmer Adresse an.

Warten Sie, wenn die angezeigten Busteilnehmer korrekt angezeigt werden ungefähr 3 Sekunden, bevor die Anzeige mit der Annahmetaste ✓ bestätigt werden muß. Ohne Betätigen der Annahmetaste werden die installierten Busteilnehmer nicht von der Zentrale übernommen !

Erst nachfolgend werden die Signale der Busteilnehmer von der Zentrale ausgewertet.

Wenn ein abgesetztes Bedienteil (noch) nicht installiert ist, wird die Mitteilung '\*\*\*\* V6.xx \*\*\*\*' auf der Anzeige ausgegeben.

Verwenden Sie für die abgesetzten Bedienteile ausschließlich die DIP-Schalter-Adressen 1-8 (CD3008, CD3009, CD3048 und CD3049).

Die Busteilnehmer-Nummern 9 bis 16 können nur für CD 9031 / CD9041 Erweiterungen verwendet werden.

Voreinstellung: Nur Busteilnehmer 1 (Bedienteil 1) installiert.

#### 4.2. Installation der internen Meldegruppen-Erweiterung

Kein CP40XX

Diese Funktion dient zur Anmeldung der optionalen internen

MG-Erweiterung CP 4043 / CP 4044 der Alarmzentrale der CD15004. Die verwendeten Meldegruppen-Nummern lauten 145 bis 152.

Voreinstellung: Keine CP4043

Komponenten ↑↓

Anmerkung: Wenn eine solche Erweiterung vorhanden, jedoch nicht programmiert ist, erkennt die Alarmzentrale diese Meldegruppen nicht. Ist eine Erweiterung zwar programmiert, jedoch nicht vorhanden, werden die Meldegruppen 145-152 spätestens bei der Scharfschaltung auf der Anzeige ausgegeben, bzw. ein Sabotagealarm ausgelöst. Verwenden Sie diese Option nicht für abgesetzte Buserweiterungen CD 9041.

#### 4.3. Installation einer CD 9005 Ausgangserweiterung

Wenn die Ausgangserweiterung (CD9005) installiert wurde, muß das

System angewiesen werden, diese auch zu benutzen. Wenn eine solche Erweiterung zwar vorhanden, jedoch nicht programmiert ist, können die Ausgänge nicht genutzt werden.

Wenn die Erweiterung programmiert (sofern vorhanden) wurde, bisher jedoch noch nicht installiert ist, erfolgt die Störungsmeldung 'Sicherung 8'

Die Steuerausgänge der Erweiterung CD 9005 sind von Ausgang Nr. 41 bis 48 verfügbar. Voreinstellung: Keine CD 9005 Erweiterung installiert

#### 4.4. Meldegruppen

In diesem Menü werden alle Meldegruppenfunktionen programmiert

#### 4.4.1. Programmierung des Meldegruppentyps

Die Funktion jeder einzelnen Meldegruppen wird durch Auswahl der gewünschten Meldegruppentyps festgelegt. Wenn die Option '**Mimic**' (Menü 7.5.3, Seite 39) im Anschluß an die Übernahme des Meldegruppentyps auf '**Ein**' gestellt wurde, kann für jede MG ein Ausgang mit "Mimic - Funktion" programmiert werden (nur für CD 15004). Der programmierbare Ausgangstyp 'Mimic' (siehe auch Menü 5.1) wird bei Störung der zugeordneten Meldegruppe(n) für die Dauer der Störung gesetzt. Dies gilt entsprechend der Programmierung nur für ein scharfgeschaltetes System oder immer (Menü 4.4.7). Diese Option ist nicht für die Meldegruppentypen '**Technik**', '**Fluchttür**', '**Scharf/Unscharf**' und '**Entriegeln**' verfügbar.

Unter Meldegruppen-'*Attribute*' finden Sie die möglichen Optionen, die einem Meldegruppentyp zugeordnet werden können.

Die Meldegruppentypen sind in der Reihenfolge aufgeführt, in der sie beim Abrollen auf der Anzeige ausgegeben werden.

| Scharf/Unscharf | Dieser Meldegruppentyp bietet die Möglichkeit, die Scharf-/Unscharfschaltung über<br>einen externe Schalteinrichtung (Blockschloß/Schlüsselschalter) vorzunehmen. Es<br>können wahlweise können sowohl Impuls- als auch statische Schaltkontakte<br>verwendet werden. Bei Verwendung von statischen Kontakten beginnt der<br>Scharfschaltvorgang, sobald die Meldegruppe von 9K4 nach 4K7 geschaltet wird. Bei<br>Verwendung eines Impulskontakts wird der Systemstatus mit jedem Impuls umgekehrt<br>(Tastimpuls von 9K4 nach 4K7). |  |
|-----------------|----------------------------------------------------------------------------------------------------|--|
|                 | Pro Bereich sind mehrere Scharfschalt-MG programmierbar (nur bei CD 15004).<br>Die externe Scharfschaltung erfolgt erst, sobald alle statischen Schalteinrichtungen in<br>Stellung "scharf" stehen, eine Unscharfschaltung erfolgt sobald eine Schalteinrichtung<br>in Stellung "unscharf" steht.                                                                                                    |  |
|                 | Scharf/Unscharf-Meldegruppen können keine Mimic Ausgänge aktivieren.                                                                                                    |  |
|                 | Attribute:Es, Is, Us, Ip, SsAusgang:Scharf/Unscharf, S-Summer, Speicher, Zeitzone, frühzeitige ÖffnungWählgerät:CL,OP,OR (Ext-S) / CG,OP,OR (Int-S)                                                                                                    |  |
| Brand           | Die Brand-Meldegruppe ist eine 24-Stunden-Meldegruppe, die einen Brandalarm auslöst. Dieser Meldegruppe kann nur das Attribut ' <b>Te' (Testfunktion)</b> zugeordnet werden.                                                                                                    |  |
|                 | Wenn eine Brand-Meldegruppe einen Alarm auslöst und der Benutzer diesen<br>zurückstellt, wird die Brand-Meldegruppe automatisch gesperrt, um somit einem<br>Wiederholungsalarm vorzubeugen. Bei Eingabe des Codes im Anschluß an die<br>Unscharfschaltung der Alarmbedingung wird die Brand-Meldegruppe erneut<br>einbezogen. Nach einer erneuten Scharf/Unscharfschaltung wird die Sperrung der<br>Brand-MG aufgehoben.                                                                                                    |  |
|                 | Melder mit Speicherfunktion können anhand des Steuerausgangs ' <b>Brand-Reset</b> ' zurückgestellt werden.                                                                                                    |  |
|                 | Attribute:TeAusgang:Brand, Innensirene, Außensirene, System klar, Brand-Reset, MimicWählgerät:FA, FR, FB, FU                                                                                                    |  |

Meldegruppen

Meldegruppentyp

Kein CD 9005

| Ein-<br>Austrittszeit 1 | Dieser Meldegruppentyp kann einen Alarm nur dann auslösen, wenn die Austrittszeit<br>abgelaufen ist (d.h. das System scharfgeschaltet ist). Beim Eintritt löst diese<br>Meldegruppe nur dann einen Alarm aus, wenn die Eintrittszeit 1 abgelaufen ist.                                                                                                    |
|-------------------------|----------------------------------------------------------------------------------------------------|
|                         | Wird die Meldegruppe nach Beendigung der Austrittszeit nicht geschlossen, schaltet sich das System nicht scharf und verursacht eines Austrittsstörung.                                                                                                    |
|                         | Die Ein- und Austrittszeiten werden in dem Menü 2.1.1 und 2.2 programmiert.                                                                                                    |
|                         | Attribute: Sp, Is, Üw                                                                                                    |
|                         | Ausgang:       Summer, Alarm, Innensirene, Aulsensirene, Brand-Reset, Mimic         Wählgerät:       BA, BR, BB, BU                                                                                                    |
| Ein-/Austrittszeit<br>2 | Dieser Meldegruppentyp kann einen Alarm nur dann auslösen, wenn die Austrittszeit<br>abgelaufen ist (d.h. das System scharfgeschaltet ist). Beim Eintritt löst diese<br>Meldegruppe nur dann einen Alarm aus, wenn die Eintrittszeit 2 abgelaufen ist                                                                                                    |
|                         | Wird die Meldegruppe nach Beendigung der Austrittszeit nicht geschlossen, schaltet sich das System nicht scharf und verursacht eines Austrittsstörung.                                                                                                    |
|                         | Die Ein- und Austrittszeiten werden in dem Menü 2.1.2 und 2.2 programmiert.                                                                                                    |
|                         | Attribute:Sp, Is, ÜwAusgang:Summer, Alarm, Innensirene, Außensirene, Brand-Reset, MimicWählgerät:BA, BR, BB, BU                                                                                                    |
| Fluchttür               | Diese Medegruppe dient zur Überwachung von Fluchttüren durch die Zentrale,                                                                                                    |
|                         | Bei unscharf geschaltetem System aktivieren diese Meldegruppen lediglich einen zuvor<br>programmierten Ausgang (Internalarm) und geben den Meldegruppen-Namen auf<br>einem bestimmten Bedienteil aus.                                                                                                    |
|                         | Bei der Programmierung dieses Meldegruppentyps muß eine Bedienteil-Adresse und ein Steuerausgang (z.B. Ausgang 49 Int.Signal) angegeben werden.                                                                                                    |
|                         | Eine Alarmauslösung während der Tageszeit kann durch Eingabe eines gültigen<br>Benutzercodes nur an dem zuvor festgelegten Bedienteil zurückgestellt werden.<br>Bei scharf geschaltetem System erfolgt die Aktivierung wie für jede andere Alarm-<br>Meldegruppe. Es stehen nur die Attribute <b>'sperren'</b> zur Verfügung.<br><b>Eine Sperrung der MG ist nur bei unscharfem System möglich, sobald das</b><br><b>System scharfgeschaltet wird besteht die Sperrung der MG nicht mehr !</b>                                                                                                    |
|                         | Attribute:Te, SpAusgang:Alarm, Innensirene, Außensirene, Blockschloß, Brand-ResetWählgerät:BA, BR                                                                                                    |
| Ext-Netzteil            | Meldegruppe für die Überwachung eines externen Zusatznetzteils. Bei Anschaltung<br>des Netzteils PG 825 an die CD 15004 kann der Störungsausgang des Netzteils (Kl.<br>4+5) direkt an die MG 14 der Zentrale CD 15004 beschaltet werden. Alle anderen<br>Zusatznetzteile müssen über einen potentialfreien Störungsausgang an die CD-<br>Zentralen angeschaltet werden. Bei einer Störung dieser Meldegruppe wird in der<br>Anzeige der Text :"Ext. Sich., Ext. Akku, Ext oder Ext.Netzfehler" (nur CD 15004)<br>ausgegeben. Die <b>'Störungs'</b> -LED leuchtet ebenfalls, solange die Störung anliegt. |
|                         | Attribute:KeineAusgang:Störung, Netzausfall, MimicWählgerät:AT, AR, YT, YR                                                                                                    |
| Technik                 | Diese Meldegruppe aktiviert unmittelbar einen Ausgang mit Funktion ' <b>Technik-</b> ' das Wählgerät (falls programmiert). Die Nummer des Steuerausgangs wird unmittelbar im Anschluß an die Programmierung dieser Meldegruppe gefordert.                                                                                                    |
|                         | Bei geöffneter Meldegruppe wird der Steuerausgang aktiviert und das Wählgerät setzt<br>eine technische Meldung ab.<br>Technik - MG wirken nicht auf die Zwangsläufigkeit.                                                                                                    |
|                         | Attribute:DsAusgang:TechnikWählgerät:ZA, ZR                                                                                                    |
| Notruf                  | Notruf ist eine 24-Stunden-Meldegruppe ähnlich der Überfall - MG, die einen<br>"medizinischen" Notruf auslöst. Ob der Notruf 'Laut' oder 'Still' erfolgt, wird in<br>Menü 6.2.5 festgelegt.                                                                                                    |
|                         | Attribute:KeineAusgang:Notruf, System klar, Brand - Reset, MimicWählgerät:MA, MR                                                                                                    |

| S-Unendlich                               | Bei Programmierung dieser Meldegruppe weist die Alarmzentrale ungeachtet der<br>programmierten Austrittszeit eine unendliche Austrittszeit (Verlaßzeit) auf. Die<br>Alarmzentrale schaltet nur dann nach 4 Sekunden scharf, wenn diese Meldegruppe<br>geschlossen und geöffnet wird. Wird dieser Meldegruppe bei scharf geschaltetem<br>System geöffnet, beginnt die Eintrittszeit, wobei diese jedoch unendlich ist. Die<br>Eintrittszeit wird beendet, sobald das System per Code unscharfgeschaltet oder die<br>Meldegruppe erneut geschlossen wird.<br>Attribute: Keine<br>Ausgang: Mimic |
|-------------------------------------------|----------------------------------------------------------------------------------------------------|
|                                           | Wahlgerat: Keine                                                                                                    |
| S-Taster<br>(finale Scharf-<br>schaltung) | In diesem Meldegruppentyp wird die Austrittszeit 4 Sekunden nach Störung der<br>Meldegruppe abgebrochen, und das System schaltet sich scharf. Wenn diese<br>Meldegruppe nicht geschlossen ist, läuft die Austrittszeit weiter. Nach der<br>Scharfschaltung des Systems bewirkt eine Störung dieser MG keine weitere Funktion<br>im scharfen Zustand.                                                                                                    |
|                                           | Attribute: Keine<br>Ausgang: Mimic<br>Wählgerät: Keine                                                                                                    |
|                                           |                                                                                                    |
| Entriegeln                                | Dieser Meldegruppentyp aktiviert den bei Störung den zugeordneten Ausgangstyp<br>' <b>Türöffner'-</b> oder ' <b>Tö+Log</b> " (Öffnen und Speichern), sobald diese Meldegruppe gestört<br>wird. Dieser Meldegruppentyp kann beispielsweise als Türöffner verwendet werden.                                                                                                    |
|                                           | Die Nummer des zu betätigenden Steuerausgangs wird während der Programmierung<br>der Meldegruppe angefordert. Der Steuerausgang kann unter<br>Komponenten/Ausgangstyp im Menü 5.1 programmiert werden, wobei die gewünschte<br>Schaltdauer ebenfalls eingegeben werden muß.                                                                                                    |
|                                           |                                                                                                    |
|                                           | Attribute: Keine<br>Ausgang: Türöffner, Tür+Log (Türöffner + Eintrag in Speicher)<br>Wählgerät: Keine                                                                                                    |
| BT sperren                                | Meldegruppe, die, wenn sie gestört wird, das zugeordnete Bedienteil außer Betrieb<br>setzt. Diese Funktion kann dazu verwendet werden, daß eine Scharf-<br>/Unscharfschaltung nur mit einem Code <b>UND</b> einem Schlüsselschalter möglich ist.<br>Die den Bereichen zugeordneten Bedienteile werden im Menü 5.4 programmiert.                                                                                                    |
|                                           | Attribute:KeineAusgang:MimicWählgerät:Keine                                                                                                    |
| GVE                                       | Meldegruppe für die Anschaltung einer Geistigen Verschluß Einrichtung (GVE) an die Zentrale CD 15004. In Verbindung mit einem Blockschloß mit Auf-und Zuschließsperre                                                                                                    |
|                                           | erfolgt die Unscharffreigabe des Blockschloßes erst nach Betätigen der GVE-MG über<br>eine geistige Schalteinrichtung. Weiterhin ist die Scharf/Unscharf Meldegruppe des<br>jeweiligen Bereiches auch logisch mit der GVE-Funktion verknüpft. Erst nach Betätigen<br>der GVE-MG reagiert die Zentrale auf eine Widerstandsänderung der S/U-MG.                                                                                                    |
|                                           | Ausnahme: Nach Alarm erfolgt die Unscharffreigabe auch ohne Betätigung der GVE.                                                                                                    |
|                                           | Attribute: Keine                                                                                                    |
|                                           | Ausgang: Mimic                                                                                                    |
|                                           | Wahlgerat: Keine                                                                                                    |
| GB-Sensor                                 | Alarm - Meldegruppe zur Auswertung von passiven Glasbruchmelder der 12 V<br>Meldegruppen. Nur 12 V MG mit Funktion "GB-Sensor" reagieren auf Löschbefehle<br>zum Rücksetzen ausgelöster Glasbruchmelder nach Alarm oder während der<br>MG - Testfunktion (Ein-Mannrevision).                                                                                                    |
|                                           | Attribute:Sp, 24, TeAusgang:Alarm, Innensirene, Außensirene, Blockschloß, Brand - Reset, MimicWählgerät:BA, BR, BB, BU                                                                                                    |
| Verschluß                                 | Dieser Meldegruppentyp dient der Verschlußüberwachung von Außentüren und<br>Fenstern bei VdS-Anlagen und dient der Zwangsläufigkeit.<br>Diese Meldegruppe beeinflußt bei Störung nur die Scharfschaltung (Intern)<br>über Bedienteil oder den Ausgang Blockschloß und bewirkt keine<br>Alarmauslösung bei Störung im scharfen Zustand.                                                                                                    |
|                                           | Ausgang: Blockschloß, Mimic<br>Wählgerät: Keine                                                                                                    |
| Nicht benutzt | Dieser Meldegruppentyp wird von der Software ignoriert, so als ob die MG nur mit einem Widerstand abgeschlossen wäre (löst keinen Alarm oder Sabotage aus). |  |  |  |  |  |  |
|---------------|----------------------------------------------------------------------------------------------------|--|--|--|--|--|--|
|               | Attribute: Keine<br>Ausgang: Keine<br>Wählgerät: Keine                                                                                                    |  |  |  |  |  |  |

#### Tabelle 5. Übersicht der Meldegruppentypen

 Werkseinstellung:
 Meldegruppe 1
 - Verschluß

 Meldegruppe 2
 - Scharf/Unscharf (Blockschloß)

 Andere Meldegruppen
 - Alarm

Meldegruppen-Attribute

#### 4.4.2. Programmierung der Meldegruppen-Attribute

Bei dieser Option handelt es sich um zusätzliche Attribute für eine Meldegruppe. Dabei können lediglich die einer Meldegruppe zugeordneten Attribute festgelegt werden. Wenn für eine Meldegruppe keine Optionen programmiert werden können, wird die Mitteilung '**Keine**' auf der Anzeige ausgegeben. Nach der Annahme der Meldegruppen - Nummer blinkt '**OK**' auf dem rechten Anzeigenabschnitt, während die bereits programmiertem Optionen im linken Anzeigenabschnitt angezeigt werden (nur wenn für diese Meldegruppe Attribute programmiert werden können). Die Pfeiltasten können für die Festlegung der erforderlichen Attribute verwendet werden. Diese können dann mit der Annahmetaste '**~**' hinzugefügt oder gelöscht werden.

Beziehen Sie sich für ein Beispiel zur Programmierung von Attributen auf "Beispiel 1: Hinzufügen der Attributs 'Sp'

| Attribut | Verwendet für                                                                                                    |
|----------|----------------------------------------------------------------------------------------------------|
| Sp       | Sperren der Meldegruppen 'Alarm', 'Fluchttür' oder 'Ein/Austritt'. Dieses Attribut<br>ermöglicht dem Betreiber das manuelle Sperren von Meldegruppen für die Intern-<br>Scharfschaltung (Schlafzimmerfenster auf + Internscharf). Eine Fluchttür kann nur<br>während eines unscharf geschaltetem Bereichs gesperrt werden, nach der<br>Scharfschaltung wird die Sperrung der Fluchttür aufgehoben !.                                   |
| 24       | 24-Stunden-Meldegruppen (nur für Alarm-Meldegruppen) verhalten sich wie Sabotage-Meldegruppen und können zusätzlich mit weiteren Attributen kombiniert werden z.B. "Sperren und/oder Doppelsignal.                                                                                                    |
| ls       | Teilweise Scharfschaltung. Diese Meldegruppe ist bei der teilweisen Scharfschaltung gesperrt.                                                                                                    |
| Ds       | Wenn die Meldegruppe erst nach zwei Impulsen reagieren soll. Durch Einstellung von<br>'Doppelimpuls - Resetdauer' (Menü 2.6.1) auf '0' reagiert das System auf eine<br>Meldegruppe, sobald die 'Doppelimpuls - Öffnungsdauer' (Menü 2.6.2) abgelaufen<br>ist.                                                                                                    |
| Zt       | Ändert eine Alarm-MG in eine (verzögerte) Zutritts-Meldegruppe. Diese weisen<br>grundsätzlich eine Austrittsverzögerung auf <u>und nur dann eine Eintrittsverzögerung</u><br>auf, wenn zuvor eine Ein-/Austritts-Meldegruppe gestört wurde. In allen anderen<br>Fällen löst diese Meldegruppe einen unmittelbaren Alarm aus. Kann als Ein-/Austritts-<br>Meldegruppe bei einer internen Scharfschaltung (Menü 7.3.2) verwendet werden. |
| Üw       | Dieses Attribut markiert alle Alarm-MG, die ein "Überwachungssignal" (Türgong) bei<br>unscharfer Anlage und Störung der MG bewirken sollen. Das Überwachungssignal<br>wirkt auf den Bedienteilsummer oder Ausgang Internsignalgeber.                                                                                                    |
| Те       | Testen einer Meldegruppe. Eine auf Prüffunktion gesetzte Meldegruppe erzeugt<br>keinen örtlichen Alarm oder eine Wählgerätübertragung bei Störung dieser MG.<br>Nach unscharfschalten einer Anlage durch Blockschloß werden die ausgelösten<br>Meldegruppen wie gewohnt jedoch angezeigt und müssen gelöscht werden.                                                                                                    |

| Nur verfügbar für Blockschloß/Schlüsselschalter Meldegruppen |                                                                  |  |  |  |  |
|--------------------------------------------------------------|------------------------------------------------------------------|--|--|--|--|
| Es                                                           | Die Schalteinrichtung bewirkt eine vollständige Scharfschaltung. |  |  |  |  |
|                                                              |                                                                  |  |  |  |  |

| ls | Die Schalteinrichtung bewirkt eine teilweise (interne) Scharfschaltung.                 |
|----|-----------------------------------------------------------------------------------------|
| Us | Die Schalteinrichtung kann für die Unscharfschaltung verwendet werden.                  |
| lp | Bei der verwendeten Schalteinrichtung handelt es sich um einen Impulsschalter.          |
| Ss | Es werden keine Austrittszeiten bei der Scharfschaltung berücksichtigt (sofort scharf). |

Tabelle 6. Übersicht der Meldegruppen-Attribute

| Voreinstellung: | Meldegruppe 1       | - Sp |
|-----------------|---------------------|------|
|                 | Andere Meldegruppen | - Sp |

#### 4.4.3. Programmierung von Meldegruppen-Namen

Anhand dieser Option wird einer Meldegruppe ein Name zugeordnet. Als Voreinstellung weist eine Meldegruppe den Namen '**MG nnn**' auf, der jedoch in jede beliebige Bezeichnung mit einer Länge von höchstens 13 Zeichen geändert werden kann. Nach betätigen der Annahme Taste  $\checkmark$  kann der gewünschte Meldegruppen - Text mit den Tasten 0-9 eingeben werden. Die verschiedenen Zeichen können durch mehrfache Betätigung der numerischen Tasten erhalten werden (vgl. Tabelle 1). Die Taste ' $\checkmark$ ' wird verwendet, um auf den nächsten Buchstaben vorzurücken. Betätigen Sie die Annahmetaste, um die Bezeichnung zu übernehmen.

Beziehen Sie sich für eine Übersicht der verfügbaren Zeichen auf Tabelle 1 auf Seite 4. Voreinstellung: MG nnn (nnn ist die Meldegruppen-Nummer)

#### 4.4.4. Programmierung der Meldegruppen für Dual-Technik

MG Type: Alarm

Meldegruppen-Name

Geben Sie hier ein, ob es sich bei den an der Zentrale angeschlossenen Meldegruppen um eine Differential (**Alarm**) oder um Dual-Meldegruppen (**Dual**) handelt. In einer Dual-Meldegruppe sind die Alarm- und Sabotagekontakte eines Melders mit zwei Adern an der Zentrale angeschlossen.

Das Prinzip beruht auf 2 in Reihe angeordneten 4,7 k $\Omega$  - Widerständen. Einer dieser Widerstände wird durch die Alarmkontakte überbrückt, und die Sabotagekontakte werden in Reihe zu diesen beiden Widerständen angeschlossen. Beziehen Sie sich zur Verdeutlichung dieses Prinzips auf die nachfolgende schematische Darstellung.

### Hinweis: Diese Option wirkt auf ALLE MG mit Ausnahme der 12 V MG (für Glasbruchmelder) !

| Die Meldegruppe<br>ist | Die Meldegruppe Widerstand<br>ist |             | Stromversor-<br>gung der<br>Busteilnehmer | Reaktion |  |
|------------------------|-----------------------------------|-------------|-------------------------------------------|----------|--|
| in Ruhe                | 3,5 kΩ - 6,2 kΩ                   | 2,1 - 2,8 V | 4,7 - 6,8 V                               | keine    |  |
| gestört                | 6,6 kΩ - 11,7 kΩ                  | 2,9 - 3,6 V | 6,9 - 8,6 V                               | Alarm    |  |
| unterbrochen           | > 12,7 kΩ                         | > 3,7 V     | > 8,7 V                                   | Sabotage |  |
| kurzgeschlossen        | < 2,9 kΩ                          | < 1,9 V     | < 4,6 V                                   | Sabotage |  |

Voreinstellung: Alarm

Tabelle 7. Betrieb der Dual - Meldegruppen

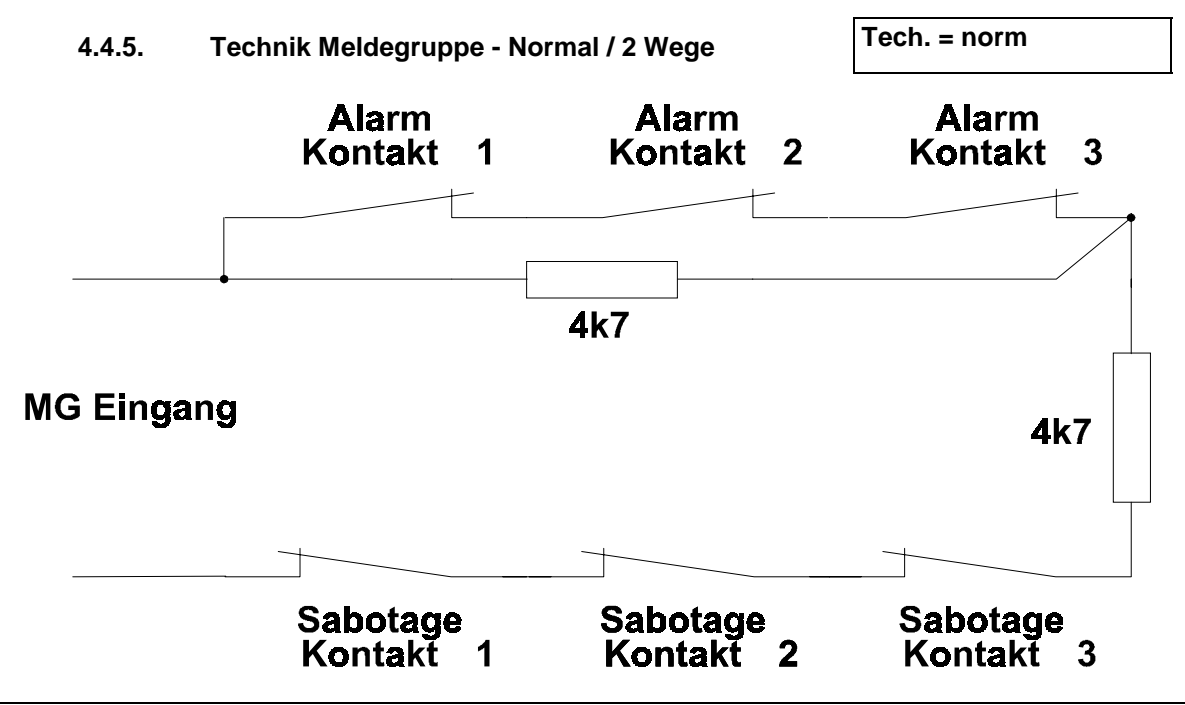

Abbildung 2. Prinzip der Dual Meldegruppe

Diese Option kann für zwei Technik-MG verwendet werden, denen der gleiche Ausgang zugewiesen wurde. Werkseitig verhält sich der zugewiesene Ausgangstyp Technik bei Störung einer oder mehrerer Technik als "Sammel Ausgang", d.h. so lange eine der beiden technik Meldegruppen gestört ist, wird der Ausgang Technik angesteuert. Bei Programmierung der Option "2 Wege" schaltet die erste gestörte Technik-MG den Ausgang ein, die zweite gestörte Technik-MG den Ausgang wieder aus.

#### Voreinstellung: normal

Mimic = Aus

#### 4.4.6. Mimic Funktion (MG-Ausgang)

Diese Funktion erlaubt die Zuweisung des Ausgangstyps '**Mimic**' an eine oder mehrere Meldegruppen. Durch aktivieren dieser Option erfolgt nach der Programmierung eines Meldegruppentyps nachfolgend die Abfrage nach einem "Mimic Ausgang". Beispielsweise kann diese Funktion dazu dienen verschiedenen Verschluß-MG einen gemeinsamen oder unterschiedliche Mimic-Ausgänge zuzuweisen um den Zustand dieser Meldegruppen dem Betreiber optisch zu signalisieren.

Voreinstellung: Aus

#### 4.4.7. Mimic Meldegruppen-Ausgang immer aktiv oder nur während Scharfschaltung

Mit diesem Menü kann festgelegt werden, ob die Aktivierung des '**Mimic**' Meldegruppen-Ausgangs nur bei scharfgeschaltetem System oder grundsätzlich auch bei unscharfem System erfolgen soll. Bei Festlegung von '**Scharf**' aktivieren bei der Unscharfschaltung des Systems nur die 24-Stunden-Meldegruppen den Meldegruppen-Ausgang.

Voreinstellung: Immer

### 4.5. Programmierung der Ausgänge

In diesem Menü können die Steuerausgänge programmiert und den Sicherungsbereichen nur CD 7204 und CD 15004) zugeordnet werden.

Legen Sie anhand dieser Option die Funktion eines Steuerausgangs fest. Die Ausgangsnummer der Ausgänge kann der nachfolgenden Tabelle entnommen werden. Die maximale Schaltleistung (gegen - Potential) für Ausgänge auf der Zentralenplatine beträgt üblicherweise 100 mA und 40 mA für Meldegruppen-Ausgänge auf Busteilnehmern

Ausnahme: Ausgänge für Signalgeber und Blockschloßsteuerung - siehe Installationsanleitung.

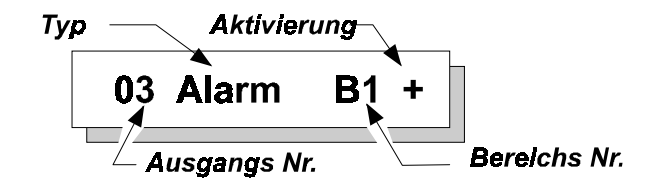

Alle Ausgänge können einem bestimmten Bereich zugeordnet werden (nur CD 7204 und CD 15004). Mit Ausnahme der Typen '**Extern Signalgeber** und '**Blitzlampe'** können die Ausgänge beliebigen Sicherungsbereich zugeordnet werden. Die nicht veränderbaren Augangstypen werden als '**Sy = System'** Ausgänge bezeichnet, was bedeutet, daß sie systemweit reagieren, sobald in einem Bereich ein Ereignis eintritt.

Die Ausgänge können als Schalter dargestellt werden, die den Ausgang an '**GND'** (- Potential) schalten. Zwischen dem Ausgang und der '**+12 VGS**'-Stromversorgung ist intern ein 4,7-k $\Omega$ -Widerstand geschaltet (dies gilt nicht für Ausgänge mit einer Schaltleistung von 800 mA). Bei der Programmierung eines Ausgangs mit '--'Aktivierung wird der Schalter bei einer Auslösung geschlossen, und der Ausgang wird somit über einen Strombegrenzungs-Widerstand (47  $\Omega$ ) gegen Minus Potential geschaltet (NO- bzw. normalerweise offener Kontakt).

Bei einer Programmierung mit '+'-Aktivierung wird der Schalter bei einer Auslösung geöffnet und der Ausgang wird über den internen 4,7 k $\Omega$ -Widerstand auf die +12 VGS-Stromversorgung (NC- bzw. normalerweise geschlossener Kontakt) geschaltet.

**Anmerkung:** Die Ausgänge grundsätzlich als "Minus" schaltend zu betrachten. Nur bei Ansteuerung von Logikfunktionen von Bewegungsmelder kann der Ausgang auch als "Plus" schaltend betrachtet und verwendet werden.

Vgl. dazu ebenfalls Abbildung 3.

Ausgänge

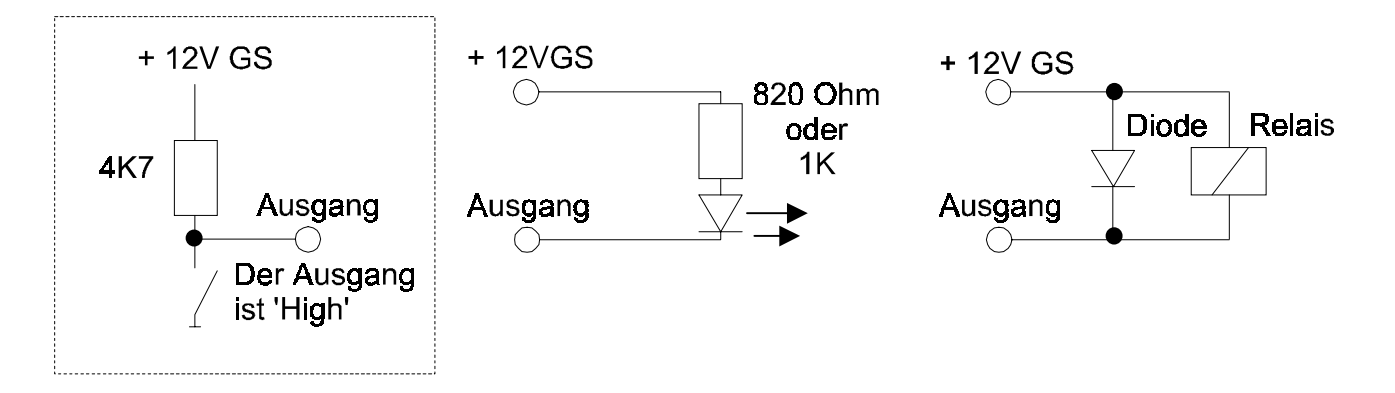

Abbildung 3. Anschluß von LED's oder Relais an Steuerausgänge (das punktierte Kästchen stellt das Prinzip eines Steuerausgangs dar)

| Ausę        | Ausgänge in der CD 15004:   |                |                 |                          |              |                                                            |        |       | (lemn<br>siren<br>siren      | nen 3<br>e (Kl<br>en (k | 39 bis<br>emm<br>Klemr             | s 44),<br>e 72/<br>ne 68 | <b>8 ΒΙ</b><br>73),<br>3/69 ι | <b>itzlar</b><br>und 7 | <b>npe</b> (<br>0/71) | (Klem   | me 66/67) |
|-------------|-----------------------------|----------------|-----------------|--------------------------|--------------|------------------------------------------------------------|--------|-------|------------------------------|-------------------------|------------------------------------|--------------------------|-------------------------------|------------------------|-----------------------|---------|-----------|
| Wer         | Werkseitige Einstellung:    |                |                 |                          |              |                                                            |        |       |                              |                         |                                    |                          |                               |                        |                       |         |           |
|             | 1 :                         | = Sp           | errer           | ٦                        |              | B1 + 5 = S                                                 |        |       |                              |                         | = S                                | S-Summer B1 -            |                               |                        |                       |         |           |
|             | 2 :<br>3 :                  | = S/<br>= Al:  | U<br>arm        |                          |              | B1<br>A1                                                   | +<br>+ |       |                              | 6<br>7                  | = B<br>= ni                        | ocks                     | chloß<br>erfüa                | s<br>bar               | B1 -                  | ł       |           |
|             | 4                           | = Ük           | perfal          | I                        |              | A1                                                         | +      |       |                              | 8                       | = B                                | itzlar                   | npe                           |                        | Sy -                  |         |           |
|             | <b>49</b> :                 | = Ini          | nensi           | rene                     |              | Sy                                                         | -      |       |                              | 50                      | = A                                | ußen                     | siren                         | е                      | Sy -                  |         |           |
|             | Bus<br>nehi                 | teil-<br>ner 1 | Bus<br>nehr     | teil-<br>ner 2           | Bus<br>nehr  | steil- Busteil- Busteil- Bu<br>mer 3 nehmer 4 nehmer 5 nel |        |       |                              | Bus<br>nehr             | steil- Busteil-                    |                          |                               | Busteil-<br>nehmer 8   |                       |         |           |
|             | OA                          | ОВ             | OA              | ОВ                       | OA           | ОВ                                                         | OA     | ОВ    | OA                           | ОВ                      | OA                                 | ОВ                       | OA                            | ОВ                     | OA                    | ОВ      |           |
|             | 9                           | 10             | 11              | 12                       | 13           | 14                                                         | 15     | 16    | 17                           | 18                      | 19                                 | 20                       | 21                            | 22                     | 23                    | 24      |           |
|             | Bus<br>nehi                 | teil-<br>mer 9 | Bus<br>nehn     | teil-<br>ner 10          | Bus<br>nehm  | Busteil- Busteil-<br>ehmer 11 nehmer 12 n                  |        |       | Busteil-<br>nehmer 13 nehmer |                         | teil- Busteil-<br>ler 14 nehmer 15 |                          | Busteil-<br>nehmer 16         |                        |                       |         |           |
|             | OA                          | ОВ             | OA              | ОВ                       | ΟΑ           | ОВ                                                         | OA     | ОВ    | OA                           | ОВ                      | OA                                 | ОВ                       | ΟΑ                            | ОВ                     | OA                    | ОВ      |           |
|             | 25                          | 26             | 27              | 28                       | 29           | 30                                                         | 31     | 32    | 33                           | 34                      | 35                                 | 36                       | 37                            | 38                     | 39                    | 40      |           |
|             | In abg                      | esetzt         | en Beo          | dientei                  | ilen ist     | OA de                                                      | ər Sun | nmer. | In eine                      | em CD                   | 300x I                             | Bedien                   | teil ist                      | kein (                 | Ob ver                | fügbar. |           |
| Wer         | Werkseitige Programmierung: |                |                 |                          |              |                                                            |        |       |                              |                         |                                    |                          |                               |                        |                       |         |           |
| OA =        | = Sum                       | mer            | Bedi            | entei                    |              |                                                            |        |       |                              |                         |                                    | 0B =                     | unbe                          | enutz                  | t                     |         |           |
| Steu<br>Wer | eraus<br>kseitig            | gäng<br>ge Pro | le dei<br>ograr | <sup>.</sup> Aus<br>nmie | gang<br>rung | serw<br>:                                                  | eiteru | ung C | D900                         | 05:                     | ,                                  | <b>41 bi</b><br>unbe     | <b>s 48</b><br>nutzt          |                        |                       |         |           |

Tabelle 8. Übersicht der Meldegruppen-Ausgänge auf der CD95/150

Die Ausgangstypen sind in der Reihenfolge aufgeführt, in der sie beim Abrollen auf der Anzeige ausgegeben werden.

| Ausgangstyp           | Syst./Ber.                  | Steuerausgang wird aktiviert                                                                                                    |
|-----------------------|-----------------------------|----------------------------------------------------------------------------------------------------|
| Sperren               | Bn                          | Schaltet wenn Meldegruppen gesperrt sind.                                                                                                    |
| Scharf/U              | Bn                          | Schaltet sobald die Austrittszeit abgelaufen und das System scharfgeschaltet ist.                                                                                                    |
| Alarm                 | S <i>y</i> , Bn             | Schaltet bei Einbruchalarm, und wenn der Bereich<br>scharfgeschaltet ist, auch bei Sabotagealarm. Die Rückstellung<br>erfolgt, wenn die Alarmanlage unscharfgeschaltet wird oder die<br>Alarmierungszeit (Sirenendauer 180 Sekunden) abgelaufen ist.<br>(vgl. Menue 2.4.4, Seite <b>24</b> ).                                    |
|                       |                             | <b>Anmerkung</b> : Eine 24-Stunden-Alarm-Meldegruppe löst diesen<br>Ausgangstyp nur dann aus, wenn das System scharfgeschaltet ist.                                                                                                    |
| Überfall              | Bn                          | Schaltet bei Überfallalarm durch Aktivierung einer Überfall-<br>Meldegruppe oder ' <b>↑</b> ↓ 'Überfall' Auslösung über das Bedienteil<br>bzw. bei einer erzwungenen Unscharfschaltung.                                                                                                    |
| Brand                 | Bn                          | Schaltet sobald ein Brandalarm ansteht. Die Rückstellung erfolgt im Anschluß an die Unscharfschaltung der Alarmanlage.                                                                                                    |
| Sabotage              | Bn                          | Schaltet bei einem Sabotagealarm oder einer Alarmauslösung<br>einer 24-Stunden-Meldegruppe. Die Rückstellung erfolgt im<br>Anschluß an die Unscharfschaltung der Alarmanlage.                                                                                                    |
| Speichern             | Bn                          | Schaltet nach Ablauf der Austrittszeit. Der Ausgang wird<br>zurückgestellt, sobald die Eintrittszeit beginnt oder im Anschluß an<br>eine Unscharfschaltung. Wird zur Steuerung von Meldern mit<br>Alarmspeicher verwendet bei verzögerter Scharfschaltung durch<br>das Bedienteil (Bedienteil im Erfassungsbereich des Melders). |
| Technik               | Sy                          | Schaltet sobald eine diesem Ausgang zugeordnete Technik-MG<br>gestört wird. Bei Ruhestellung der Technik-MG wird der Ausgang<br>zurückgestellt.<br>Dieser Steuerausgangs-Typ kann mit der Transport-PC Software                                                                                                    |
|                       |                             | ferngeschaltet werden.                                                                                                    |
| Summer                | S <i>y</i> , Bn, G <i>n</i> | Schaltet während der Ein- und Austrittszeit, und nach Alarm bei<br>Unscharfschaltung durch Blockschloß sowie bei Störung.<br>In abgesetzten Bedienteilen ist der erste Ausgang (OA)<br>grundsätzlich der Summer.                                                                                                    |
|                       |                             | Beziehen Sie sich für zusätzliche Optionen auf Menü 6.1.5<br>('Summer-/Sirenen-Optionen') und auf Menü 6.5 ('Warnungen')                                                                                                    |
| Intern<br>Signalgeber | Bn                          | Schaltet bei Internscharf und Alarm, bei Sabotage, Brand, Notruf, Austrittsstörung und Fluchttür Alarm.                                                                                                    |
|                       |                             | Bei einem Brandalarm ertönt der Signalgeber in Intervallen.                                                                                                    |
|                       |                             | Die Rückstellungsart wird in Menü 2.4.3 festgelegt. Jegliche<br>Sirenenverzögerungen (Menü 2.4.2) wirken sich ebenfalls auf<br>diesen Ausgang aus.                                                                                                    |
|                       |                             | Die verschiedenen zusätzlichen Signale können in Menü 6.1.1.1<br>('Benutzergehtest'), Menü 6.3.5 ('Überwachung<br>Int.Signalgeber'), Menü 6.1.5 ('Summermeü'') festgelegt<br>werden.                                                                                                    |
| Extern<br>Signalgeber | Bn                          | Anlage externscharf: Bei Alarm, Brand, Sabotage, (örtlichem<br>Überfallalarm), Notruf, Eintritt/Austrittsalarm und Fluchttüre.                                                                                                    |
| 2.3                   |                             | Anlage unscharf: Bei Brand und bei Überfall mit örtlicher<br>Alarmierung.                                                                                                    |
|                       |                             | Bei einem Brandalarm ertönt die Sirene in Intervallen. Die Sirenendauer und die Sirenenverzögerung werden im Menü 2.4 festgelegt.                                                                                                    |

| Ausgangstyp                  | Syst./Ber. | Steuerausgang wird aktiviert                                                                                                    |
|------------------------------|------------|----------------------------------------------------------------------------------------------------|
| Mimic                        | Sy         | Schaltet solange eine diesem Ausgang zugeordnete<br>Meldegruppe(n) gestört ist. Diese Funktion ist entsprechend der<br>Programmierung im Menü 4.4.7 entweder ständig oder nur im<br>scharfen Zustand aktiviert.                                                                                                    |
| Türöffner                    | Sy         | Schaltet für die programmierte Zeitdauer in Sekunden (Zeit = 00<br>Ausgang schaltet dauerhaft bis erneute Codeeingabe oder MG-<br>Aktivierung erfolgt) nach Eingabe eines Benutzercodes mit Attribut<br>"Tc" oder bei Störung einer MG mit Funktion "Entriegeln".                                                                             |
| Netzausfall                  | Sy         | Schaltet bei Ausfall der 230-V-Netzversorgung. Der Ausgang wird zurückgestellt, sobald wieder 230 V anliegen.                                                                                                    |
| Intern-Scharf                | Bn         | Schaltet sobald ein Bereich internscharf geschaltet wurde.                                                                                                    |
| System klar                  | Bn         | Ausgang mit Blockschloß ähnlicher Funktion. Schaltet sobald alle<br>Meldegruppen (Ausnahme Verschluß-MG) in Ruhe sind. Der<br>Ausgang wird auch aktiviert nachdem eine gestörte Meldegruppe<br>mit der Funktion "Sperren" gesperrt wurde. Der Ausgang sperrt bei<br>Ausfall der Netzversorgung, der Notstrombatterie oder einer<br>Sicherung. |
| Scharfschalt-<br>verzögerung | Bn         | Schaltet wenn die Scharfschaltung anhand einer Zeitzone mit<br>einem Code mit Attribut <b>'Ax'</b> um die im Menü 2.5.6 festgelegte<br>Dauer verzögert wird.                                                                                                    |
| Scharfschalt<br>Störung      | Bn         | Schaltet wenn eine automatische Scharfschaltung durch den<br>Timer aufgrund gestörter Meldegruppen verhindert wurde.                                                                                                    |
| Unscharf<br>Zeitfehler       | Bn         | Schaltet sobald ein System unscharfgeschaltet wurde, bevor eine Zeitzone dieses unscharfschalten konnte.                                                                                                    |
| Errichter hier               | Sy         | Schaltet so lange sich die Zentrale im Programmiermodus<br>befindet (Eingabe des Progarmmiercode).<br>Der Ausgang wird nach dem Verlassen der Programmierung<br>zurückgestellt.                                                                                                    |
| Ausfall UB                   | Sy         | Schaltet bei Akkusausfall und wenn eine 'Ext. Netzteil' -<br>Meldegruppe gestört wird.                                                                                                    |
| Zeitzone                     | Sy         | Schaltet durch eine aktive Zeitzone, die dem Ausgang zugewiesen wurde, zwischen der <b>Ein</b> - und <b>Auschaltzeit</b> .                                                                                                    |
| Gehtest                      | Bn         | Schaltet bei Aktivierung der Gehtestfunktion durch den Betreiber<br>um Bewegungsmelder mit Gehteststeuerung zu prüfen.                                                                                                    |
| Brand-Reset                  | Bn         | Schaltet bei Aufrufen/Verlassen des Benutzerspeichers und bei<br>Aktivierung der Benutzerfunktion "GBM-Reset" für 4 Sekunden.                                                                                                    |
| Notruf                       | Bn         | Schaltet bei Auslösung einer Notruf Meldegruppe.                                                                                                    |
| Türöffner +<br>speichern     | Sy         | Wie Ausgang <b>'Türöffner'</b> , jedoch wird zusätzlich jede Aktivität ausgedruckt und in dem Errichterspeicher gespeichert                                                                                                    |
| Blitzlampe                   | Sy         | Nicht zeitgebrenzter Alarmausgang zur Ansteuerung eine<br>Blitzlampe. Ausgang wird nur bei externscharfer Anlage und<br>Hauptalarm angesteuert. Ausnahme Brandalarm und Überfall mit<br>örtlicher Alarmierung.                                                                                                    |
| Blockschloß                  | Bn         | Ausgang zur Ansteuerung der Hubmagnetspule von Schalt-<br>einrichtungen (Blockschloß). Ausgang schaltet wenn keine MG-<br>Störung oder technischen Störungen anstehen. Der Ausgang<br>schaltet nicht solange eine Alarmbedingung nicht gelöscht wurde<br>oder bei Sperrung von Meldegruppen.                                                  |
| S-Summer                     | Bn         | Scharfschalt-Quittersummer. Nach der erfolgten Scharfschaltung wird dieser Ausgang für 6 Sekunden aktiviert und bestätigt somit die Scharfschaltung.                                                                                                    |
| Akku/Netz<br>Ausfall         | Sy         | Schaltet wenn die Alarmzentrale nach einem vollständigen<br>Spannungsausfall (Netz und Akku) wieder in Betrieb genommen<br>wird, bei Netzausfall und bei Akkusstörung.                                                                                                    |

| Ausgangstyp | Syst./Ber. | Steuerausgang wird aktiviert                                                                                              |
|-------------|------------|----------------------------------------------------------------------------------------------------|
| Störung     | Sy         | Ausgang schaltet bei allen Störanzeigen/Arten wie Netzausfall,<br>Akkustörung, Störung Amt, Sicherung, EEPROM-Fehler etc. |
| unbenutzt   |            | Dieser Meldegruppen-Ausgang wird nicht verwendet.                                                                         |

Tabelle 9. Übersicht der Ausgangstypen

Bn = Bereich 1 - 8

Gn = Gemeinsamer Bereich 1 - 5

Sy = Systemweite Funktion

In der vorstehenden Liste steht Bn für Bereich 1 bis 8 (n ist eine Bereichsnummer zwischen 1 und 8), Sy steht für System und Gn steht für den gemeinsamen Bereich 1 bis 5 (n liegt zwischen 1 und 5).

#### 5. Bereichsbildung

Dieser Abschnitt befaßt sich mit den Funktionen für Installationen mit mehreren Bereichen. Es können maximal 8 Bereiche (CD 7204 2 Bereiche) und 5 gemeinsame Bereiche (CD 7204 1 gem. Bereich) programmiert werden. Dieses Menü wird verwendet, um Meldegruppen und Bedienteile unterschiedlichen Bereichen zuzuweisen.

Ein gemeinsamer Bereich ist ein Bereich, der scharfgeschaltet wird, wenn die zugehörigen Hauptbereiche zuvor scharfgeschaltet wurden. Ein gemeinsamen Bereich wird zugleich unscharf geschaltet, sobald einer der zugewiesenen Hauptbereiche unscharf geschaltet wurde.

Anhand dieses Menüs lassen sich Meldegruppen einem Bereich zuordnen. Benutzercodes werden einem Bereich bei der Programmierung des Codes zugewiesen. Wenn Sie das System in mehrere Bereiche unterteilt haben, werden Sie bei den meisten Optionen gefragt, welcher Bereich geändert werden soll.

Achten Sie darauf, daß Sie mindestens einen Benutzercode für jeden Bereich programmiert haben!

#### 5.1. Anzahl der Bereiche

Programmieren Sie die Anzahl der gewünschten Bereichen. Es können die Bereiche von 1 bis 8 programmiert (CD 7204 nur von Bereiche 1 bis 2) werden. Voreinstellung: 1 Bereich

#### 5.2. Anzahl der gemeinsamen Bereiche

Legen Sie fest, wie viele gemeinsame Bereiche benötigt werden. Es können höchstens 5 gemeinsame Bereiche (CD 7204 nur 1 gemeinsamer Bereich) festgelegt werden.

Voreinstellung: Keine gemeinsamen Bereiche

#### 5.3. **Definierung eines gemeinsamen Bereichs**

Ein gemeinsamer Bereich ist scharfgeschaltet, wenn alle zu diesem Bereich gehörenden Bereiche scharfgeschaltet sind. Um von gemeinsamen Bereichen sprechen zu können, müssen mindestens 2 oder mehr Hauptbereiche vorhanden sein. Dabei ist jede Bereichskombination möglich. Beispiel: Der gemeinsame Bereich G1 soll aus den Hauptbereichen B1 und B2 bestehen = G1 -> B1 + B2.

Voreinstellung: Keine gemeinsamen Bereiche definiert

#### 5.4. Meldegruppen den Bereichen zuordnen

Verwenden Sie diese Option, wenn Sie einem Bereich Meldegruppen zuordnen möchten. Meldegruppen können nur zuvor programmierten Bereichen zugeordnet werden.

Meldegruppen können den Bereichen (B1 bis B8) oder einem gemeinsamen Bereich (G1 bis G5) zugeordnet werden. Jeder Bereich muß zumindest eine Alarm- oder Ein-/Austritts-Meldegruppe aufweisen. Dies gilt sowohl für die Bereiche 1 bis 8 als auch für die gemeinsamen Bereiche. Voreinstellung: Alle Meldegruppen sind Bereich 1 zugewiesen

#### 5.5. MG blockweise einem Bereich zuordnen

Diese Funktion kann verwendet werden, um einen Meldegruppenblock in einem Vorgang einem Bereich zuzuordnen. Damit erübrigt sich die separate Eingabe über das Menue 5.4. Wählen Sie dazu einen Bereich und programmieren Sie die erste und letzte Meldegruppe für diesen Bereich.

Tip: Verwenden Sie, wenn Sie einem Bereich zahlreiche Meldegruppen zuordnen möchten, jedoch bestimmte Meldegruppen vergessen wurden, zuerst dieses Menü und anschließend das Menü 5.4, um die vergessenen Meldegruppen den anderen Bereichen zuzuordnen.

1 Bereich(e)

0 Gemeinsame

Bereiche

Def. Gem. Ber.

MG zuordnen

Seite 45

MG Block-Zuord.

Bereichsbildung

### 5.6. True-Split Bedienteilfunktion

Bei auf '**An'** gestellter Option ist die Bedienung eines Bereichs nur noch von den Bedienteilen aus möglich, die dem Bereich anhand des Menüs 5.7 zugeordnet wurden.

### 5.7. Busteilnehmer einem Bereich zuordnen

Mit dieser Option müssen bei Anlagen mit mehreren Bereichen die zuvor hard-und softwaremäßig installierten Busteilnehmer den vorhandenen Bereichen zugewiesen werden.

Bei Anlagen mit nur einem Bereich werden die Busteilnehmer automatisch dem einzigen Bereich 1 zugewiesen.

Wurde eine '**Bedienteil sperren (BT sperren)**' MG programmiert, werden bei Störung dieser MG alle dem Bereich zugehörigen Bedienteile gesperrt (Text Bed. Gesperrt erscheint bei Codeeingabe).

Bei einer ' $\mathbf{\uparrow \downarrow}$  Überfall'-Bedingung wird die Meldung an den Bereich ausgegeben, dem auch das Bedienteil zugeordnet ist.

Nach Betätigung der Annahmetaste wird für jeden installierten Busteilnehmer eine '1' ausgegeben, und mit drei Busteilnehmern kann sich die Anzeige folgendermaßen darstellen: '1100000000000010', 3 x 1 und 13 x 0. Die Busteilnehmer wurden mit Adresse 1, 2 und 15 eingestellt. Alle Busteilnehmer sind dem Bereich 1 zugeordnet. Wenn eine Mehrfachanlage programmiert wurde, können die mit einer 1 gekennzeichneten Busteilnehmer einem anderen Bereich zugeordnet werden.

Deaktivieren Sie diese Programmierung, indem Sie 'Busteilnehmer installieren 4.1' erneut aufrufen und die Annahmetaste betätigen.

Voreinstellung: Alle Busteilnehmer Bereich 1 zugeordnet

**Hinweis:** Bei Zuordnung von Busteilnehmern zu Bereichen werden die Meldegruppen dieser Teilnehmer automatisch dem entsprechenden Bereich zugewiesen jedoch **NICHT DIE AUSGÄNGE** der Busteilnehmer. Die Ausgänge müssen manuell im Menü Komponenten/Ausgänge (4.5) den entsprechenden Bereichen durch Änderung der Bezeichnung B1 in Bn geändert werden. Dies gilt auch für die <u>Bedienteilsummer</u> der Bedienteile die nicht dem Bereich 1 zugehören.

#### 5.8. Bereichsfunktion einem Bedienteil zuordnen

Diese Programmzeile weist entsprechend der Einstellung im Menü 5.6

**'True Split'** zwei Optionen auf. Wenn diese Option auf **'Aus'** gesetzt ist, wird ein Bedienteil nur einem Bereich zugeordnet. Dies bewirkt, daß die Anzeigentexte während der Warndauer oder bei Verwendung eines Schlüsselschalters (vgl. Menü 3.8 für den Schlüsselschalter) an das entsprechende Bedienteil geleitet werden

Wenn diese Option auf **'An'** gestellt ist, können auf dem Bedienteil nur Vorgänge ausgeführt werden, die den entsprechenden Bereich betreffen. Falls versucht wird, einen Bereich anzusteuern, der diesem Bedienteil nicht zugeordnet ist, wird die Meldung **'Keine Privileg'** ausgegeben.

Die einzige Ausnahme stellt die rote Alarm-LED von Bedienteilen dar deren Bereiche nicht externscharf geschaltet sind. Diese LED wird grundsätzlich für das gesamte System betrieben. Damit wird angezeigt, daß ein Alarm ausgelöst wurde, wenn die Sirenen aktiv sind. Die Sirenen werden durch Eingabe eines Codes zurückgestellt. Nur der Benutzer des entsprechenden Bereichs kann die Alarmbedingung zurückstellen.

Beispiel: Die Zuordnung von Bereich 1 und 3 zu Bedienteil 1(B1->Bed.10100000) ermöglicht die Abfrage/Bedienung der Bereiche 1 und 3 von dem Bedienteil 1 aus.

Voreinstellung: Alle Bereiche auf Bedienteil 1

True Split An

Bustin. Ber.

Ber. → Bedienteil

Programmier-Handbuch für die CD34/72/15004

#### 6. Menü Verschiedenes

In diesem Programmierblock können verschiede Einstellungen und die VdS-Optionen festgelegt werden.

#### 6.1.1. **Benutzer Gehtest**

Dieses Funktion signalisiert dem Betreiber akustisch durch den Ausgang Internsignalgeber für 2 Sekunden das zuvor gestörte Meldegruppen die eine Scharfschaltung verhindert haben nun geschlossen sind.

Beispiel: Ein Bereich kann nicht durch das Bedienteil nach Codeeingabe scharfgeschaltet werden. Die gestörte Meldegruppe(n) werden angezeigt, nachdem die gestörte MG in Ruhe gebracht wurde, signalisiert dies der Ausgang Internsignalgeber.

#### 6.1.2. Optionen für die erzwungene Scharfschaltung

Verwenden Sie diese Option zur Festlegung des Verfahrens, mit dem eine Scharfschaltung erzwungen werden kann (automatisches Sperren von gestörten Meldegruppen). Zur Verwendung dieser Option ist ein Benutzer mit dem Attribut 'Sp' erforderlich, der den Benutzer dazu befugt, Meldegruppen mit Attribut 'Sp' zu sperren.

Ein Benutzer kann eine erzwungene Scharfschaltung über das Scharfschalt-Menü vornehmen, oder durch zweimalige Betätigung der Taste '↑', sobald die Meldung 'Extern Scharf ↑' auf der Anzeige ausgegeben wird.

Eine erzwungene Scharfschaltung von Ein/Austritts- oder Meldegruppen mit Zutrittsfunktion (Zt) ist nicht möglich.

|   | Option            | Vorgang                                                                                                    |
|---|-------------------|----------------------------------------------------------------------------------------------------|
| 0 | Kein erzw. Scharf | Erzwungene Scharfschaltung nicht möglich (Werkseinstellung).                                                                                                    |
| 1 | Sperrung lassen   | Gestörte Meldegruppen bleiben bis zur Unscharfschaltung des Bereichs gesperrt.                                                                                                    |
| 2 | Sper. Aus wenn OK | Gestörte Meldegruppen bleiben nur bis zur Rückstellung<br>(Schließung) gesperrt. Das System entsperrt diese<br>nachfolgend automatisch und somit können diese<br>Meldegruppen bei erneuter Störung einen Alarm auslösen. |
| 3 | Sper. Aus nach AZ | Offene Meldegruppen bleiben bis Ablauf der Austrittszeit gesperrt. Ab diesem Moment können diese Meldegruppen einen Alarm auslösen.                                                                                      |

Tabelle 10. Übersicht der Optionen für eine erzwungene Scharfschaltung

Voreinstellung: Keine erzwungene Scharfschaltung Verschiedenes

Benutzer Gehtest

Erzw. Scharf Opt.

### 6.1.3. Optionen für wiederholte Alarmauslösungen

Alarmwiederh.Opt

Verwenden Sie diese Option zur Festlegung, ob auf den als

Außensirenen programmierten Ausgängen wiederholte Alarmauslösungen erfolgen dürfen. Bevor ein Alarm erneut ausgelöst werden kann, muß zuerst die Sirenendauer verstrichen sein. Eine erneute Alarmauslösung während der Sirenendauer wirkt sich nicht auf die Sirenendauer aus.

Diese Option kann für jeden Bereich einzeln verändert werden. Legen Sie eine Option fest, indem Sie das Menü mit der Taste  $\psi$  abrollen.

### Hinweis: Im VdS-Modus kann eine Meldegruppe nur einen örtlichen Alarm verursachen!

|         | Option              | Vorgang                                    |
|---------|---------------------|--------------------------------------------|
| 0       | Alarmwiederh. NEIN  | Alarmauslösungen werden nie wiederholt.    |
|         | Alarmwiederh. 1 x   |                                            |
| 1 bis 8 |                     | 1 bis 8 Alarmwiederholungen                |
|         | Alarmwieserh. 8 x   |                                            |
| 9       | Alarmwiederh. IMMER | Alarmauslösungen grundsätzlich wiederholen |

Tabelle 11. Übersicht der Optionen für wiederholte Alarmauslösungen

Voreinstellung: Alarmwiederholung: Immer

### 6.1.4. Scharf - Anzeige

S- Anzeige Aus

Bei '**Scharf-Anzeige An'**, zeigt das System den Bereichsstatus der jeweiligen Bereich in der Anzeige der den Bereichen zugewiesenen Bedienteilen an. Diese Option bietet den Vorteil, daß jederzeit ersichtlich ist, ob ein Bereich Unscharf, Extern-oder Internscharf geschaltet ist oder ein Alarm ausgelöst wurde.

Diese Option ist nur im nicht VdS Modus aktiv und gilt für das gesamte System.

Auf der Anzeige werden folgende Texte ausgegeben:

| Anlage mit einem<br>Bereich | Anlage mit<br>mehreren Bereichen | Status                                                   |
|-----------------------------|----------------------------------|----------------------------------------------------------|
| System unscharf             | 12                               | Bereiche (1 & 2) unscharf                                |
| Jetzt verlassen             | =1= 2                            | Bereich 1 schaltet scharf (vgl. ebenfalls<br>Menü 6.1.7) |
| System scharf               | [1] 2                            | Bereich 1 ist Externscharf                               |
| System intern scharf        | [1]<2>                           | Bereich 2 ist Internscharf                               |
| System Alarm                | [1]<2> (1 blinkt)                | Alarm in Bereich 1                                       |

Tabelle 12. Übersicht der Optionen für die Statusanzeige

Wenn mehr als 4 Systeme programmiert wurden, ist die Anzeige unterteilt und die Angaben zu den Systemen 1 bis 4 werden mit den restlichen Systemen abwechselnd ausgegeben.

Wenn die Funktion Scharfanzeige auf '**Aus'** programmiert wird, erscheint die Uhrzeit und das Datum auf der Anzeige.

Voreinstellung: Aus

Sum/Sirenen-Opt.

#### 6.1.5. Optionen für Bedienteilsummer und Internsignalgeber

Dieses Menü ermöglicht die Änderung der Betriebsart für Bedienteilsummer und Ausgang Internsignalgeber.

### 6.1.5.1. Austrittsstörung wirkt auf Bedienteilsummer oder auch auf Internsignalgeber

A.Störung/Int.S

Diese Option legt fest, ob lediglich der '**Bedienteilsummer'-**Ausgang des betroffenen Bereichs bei einer Austrittsstörung aktiviert wird, oder ob der '**Innensirenen'-**Ausgang ebenfalls aktiviert wird. Diese Option kann für jeden Bereich festgelegt werden. Eine Austrittsstörung tritt ein, wenn:

- Die 'Ein-Austritts'-Meldegruppe nach Ablauf der Austrittszeit noch gestört ist. Es erfolgt somit eine Alarmauslösung (ebenfalls bei Verwendung der Option 'Scharfschaltung durch über "Finale Türe"', vgl. Menü 6.1.6.)
- Eine 'Alarm'-Meldegruppe während der Austrittszeit geöffnet wird.

Bei einer Austrittsstörung wird der Summer unterbrochen, die Innensirene wird wie in dieser Option festgelegt aktiviert, die Austrittsstörung wird in dem Benutzer und dem Errichterspeicher festgehalten.

Voreinstellung: Aus

### 6.1.5.2. Summer während der Austrittszeit

Austritts Sum.

Legen Sie fest, ob der Summer während der Austrittszeit (externe Scharfschaltung) über das Bedienteil aktiviert werden soll oder nicht. Diese Option kann für jeden einzelnen Bereich, einschließlich den gemeinsamen Bereichen, programmiert werden.

Wenn die Option für einen Bereich auf '**An'** gestellt wird, werden alle '**Summer'**-Ausgänge, die diesem Bereich und **Sy** zugeordnet sind, aktiviert.

Wenn diese Option für einen Bereich auf '**Aus'** gestellt ist, werden alle '**Summer'**-Ausgänge, die diesem Bereich und **Sy** zugeordnet sind, deaktiviert. Falls in einem anderen Bereich die auf '**An'** gestellte Option der Austrittszeit beginnt, werden alle Bedienteilsummer-Ausgänge, die auf '**Sy'** (System) programmiert wurden, aktiviert.

Voreinstellung: Ein

#### 6.1.5.3. Summer während der Eintrittszeit

Eintritts Sum.

Legen Sie fest, ob der Summer während der Eintrittszeit (extern Scharfschaltung) aktiviert werden soll oder nicht. Diese Option kann für jeden einzelnen Bereich, einschließlich den gemeinsamen Bereichen, programmiert werden.

Wenn die Option für einen Bereich auf '**An'** gestellt wird, werden alle '**Summer'**-Ausgänge, die diesem Bereich und **Sy** (System) zugeordnet sind, aktiviert. Wenn diese Option für einen Bereich auf '**Aus'** gestellt ist, werden alle '**Summer'**-Ausgänge, die diesem Bereich und **Sy** zugeordnet sind, deaktiviert. Falls in einem anderen Bereich die auf '**An'** gestellte Option der Austrittszeit beginnt, werden alle Bedienteilsummer-Ausgänge, die auf '**Sy'** (System) programmiert wurden, aktiviert.

Voreinstellung: Ein

# Summer während Austrittszeit bei

Internscharf

Legen Sie fest, ob der Summer während der Austrittszeit bei Internscharf aktiviert werden soll oder nicht. Diese Option kann für jeden einzelnen Bereich programmiert werden.

Wenn die Option **'Internscharfschaltung verzögert'** auf '**An'** gestellt ist, vgl. Menü 6.3.1., und für einen Bereich die Option auf '**An'** gestellt ist, ertönen alle diesem Bereich und **Sy** zugeordneten '**Summer'**-Ausgänge.

Wenn diese Option für einen anderen Bereich auf '**Aus'** gestellt ist, ertönt keiner der diesem Bereich oder **Sy** zugeordneten '**Summer**'-Ausgänge. Falls in einem anderen Bereich, dessen Option auf '**An'** gestellt ist, die Austrittszeit beginnt, ertönen alle zugeordneten '**Summer'**-Ausgänge.

Wenn die Funktion 'Internscharfschaltung verzögert' auf 'Aus' gestellt ist, ertönt während der Austrittszeit bei Internscharf kein Summer. Es erfolgt keine Austrittszeit und das System geht sofort auf Internscharf.

Voreinstellung: Aus

6.1.5.4.

# 6.1.5.5. Summer während Eintrittszeit bei Internscharf

Legen Sie fest, ob der Summer während der Eintrittszeit bei Internscharf aktiviert werden soll oder nicht. Diese Option kann für jeden einzelnen Bereich programmiert werden.

Wenn diese Option für einen Bereich die Option auf '**An'** gestellt ist, ertönen alle diesem Bereich und **Sy** zugeordneten '**Summer'**-Ausgänge.

Wenn diese Option für einen Bereich auf '**Aus'** gestellt ist, ertönt keiner der diesem Bereich oder **Sy** zugeordneten '**Summer**'-Ausgänge. Falls in einem anderen Bereich, dessen Option auf '**An'** gestellt ist, die Eintrittszeit beginnt, ertönen alle zugeordneten '**Summer'**-Ausgänge.

Voreinstellung: An

### 6.1.6. Scharfschaltung über die letzte Türe

Die Funktion "Finale Scharfschaltung über die letzt begehbare Türe" dient dazu, das System unmittelbar nachdem (4 Sekunden) die Ein/Austritts-Meldegruppe geschlossen wurde, scharfzuschalten. Wenn die Meldegruppe innerhalb der Austrittszeit geschlossen wird, schaltet das System nach 4 Sekunden scharf. Falls die Meldegruppe auch nach Ablauf der Austrittszeit noch offen ist, wird eine Austrittsstörung verursacht.

Bei dieser Option muß berücksichtigt werden, daß es sich bei Meldegruppen mit dem Attribut **'Zt'** um Meldegruppen handelt, die 4 Sekunden nach dem Schließen der Ein/Austritts-Meldegruppe geschlossen bleiben müssen.

Diese Option steht für jeden einzelnen Bereich zur Verfügung. *Voreinstellung:* Aus Finale Tür

Int-S E-Summer

#### 6.1.7. Sofort Scharf/-Unscharf

Diese Option ermöglicht ein schnelleres Scharfschalten mehrerer Systeme mittels Bedienteil. Während der Scharfschaltung wird der Status des Systems an dem Bedienteil ausgegeben. Die Mitteilung 'Verlasse Bereich' wird nicht mehr ausgegeben. Sobald der Status des Bereichs ausgegeben wird, kann unmittelbar ein anderer Bereich angegeben werden, der scharf oder unscharf geschaltet werden soll.

Bei der Scharfschaltung des Bereichs wird der Systemstatus vor der Benutzercode Eingabe ausgegeben. Anhand der Symbole läßt sich ablesen, ob ein Bereich scharf geschaltet ist oder nicht (vgl. Menü 6.1.4, Seite 48).

Die Einstellung wirkt sich auf das gesamte System aus. Voreinstellung: Aus

#### 6.2. Überfallalarm-Optionen

Menü mit den Funktionen für Überfallalarme.

#### Stiller Überfall-Alarm 6.2.1.

Legen Sie hier fest, ob bei einem Überfall die Sirenen ausgelöst werden sollen oder nicht. Die stille Überfallmeldung ist werkseitig auf 'An' gestellt, und bei einem Überfall wird somit kein akustischer (örtlicher) Alarm ausgelöst.

Diese Funktion kann für jeden einzelnen Bereich festgelegt werden. Voreinstellung: An

#### 6.2.2. Stiller Überfall bei Amts-Leitungsstörung

Ein Überfallalarm kann einen akustischen Alarm (örtlichen) auslösen, wenn das Wählgerät eine Amts-Leitungsstörung detektiert. Überprüfen Sie hierbei auch ob die Funktion "Leitungsüberwachung" des Wählgeräts eingeschaltet ist. Die Werkseinstellung sieht eine örtliche Alarmierung vor ('Überfall bei Störung Amt still = Aus'), wenn eine Leitungsstörung vorliegt.

Diese Funktion kann für jeden einzelnen Bereich festgelegt werden. Voreinstellung: Aus

#### Überfallalarm an Bedientei auslösen 6.2.3.

Legen Sie hier fest, ob die gleichzeitige Betätigung der Tasten '↑' und '↓' auf dem Bedienteil einen Überfallalarm auslösen soll. Voreinstellung: Aus

ÜF immer an Nein

#### 6.2.4. Überfallalarm immer aktiv

Wird diese Option auf 'Ja' gesetzt, kann ein Überfallalarm auch während einem Up-/Download-Vorgang oder wenn Sie sich im Programmiermodus befinden, ausgelöst werden. Voreinstellung: Nein

Stiller Überfall

Überfall-Menü

ÜF.StörAmt still

∧↓ Überfall

Seite 51

Sofort S/U Aus

#### 6.2.5. **Stille Notruffunktion**

Diese Option ermöglicht die Auslösung eines stillen Notrufalarms o ohne örtliche Alarmierung (medizinischer Notruf / Alten-Notruf).

Voreinstellung: Aus

#### Internscharfschaltung und Überwachungs-Optionen 6.3.

Diese Optionen wirken sich auf die Internscharfschaltung und die Überwachungsfunktion (Türgong) aus.

#### 6.3.1. Internscharfschaltung mit Austrittszeit

Das System wird mit einer Austrittszeit oder unmittelbar ohne Austrittszeit Internscharf geschaltet. Bei Festlegung einer Austrittszeit kann der Summer entsprechend den Einstellungen in Menü 6.1.5.4 während der Austrittszeit ebenfalls aktiviert werden.

Legen Sie diese Option für jeden einzelnen Bereich fest.

Voreinstellung: Aus

#### 6.3.2. Zutritts-Meldegruppen bei Internscharf

Anhand dieser Funktion wird festgelegt, ob Zutritts-Meldegruppen (Alarm-MG mit Attribut "Zt") bei der internen Scharfschaltung als Ein/Austritts oder als Austritts-Meldegruppen erhalten bleiben sollen oder nicht.

Beispiel: Bei Internscharf muß der Betreiber durch den Erfassungsbereich eines Melders gehen um an das Bedienteil zu gelangen. Normalerweise würde die Meldegruppe des Bewegungsmelders (Alarm-MG mit Attribut "ZT=Zutritt") unverzögert einen Alarm auslösen, da keine Ein/Austritts Meldegruppe zuvor gestört wurde.

Diese Funktion kann für jeden einzelnen Bereich programmiert werden. Voreinstellung: Zutritt -> E/A-MG Aus

#### 6.3.3. DWG-Meldungsübermittlung bei Internscharf

Legen Sie hier fest, ob ein Alarm von einem internscharfen Bereich an den Wachdienst übertragen werden soll und/oder ob der Steuerausgang 'Alarm' aktiviert werden soll.

Diese Funktion kann für jeden einzelnen Bereich programmiert werden. Voreinstellung: Aus

#### 6.3.4. Überwachungsfunktion (Türgong) speichern

Die Überwachungsfunktion (Türgong) wird im Normalfall automatisch ausgeschaltet, sobald das System scharfgeschaltet ist. Sobald das System wieder unscharfgeschaltet ist, kann mit dieser Option diese Funktion wieder automatisch aktiviert werden, anstelle daß der Betreiber diese Option wieder erneut einschalten muß.

Anhand dieser Option kann dieser Vorgang automatisch ausgeführt werden.

Beispiel: Alle Alarm und Ein/Austritts-Meldegruppen mit Attribut "Überwachung" bewirken bei Störung im unscharfen Zustand der Anlage, daß der Bedienteilsummer (Türgong) kurz aktiviert wird, sobald eine dieser Meldegruppen (Balkontür, Kellertür etc.) gestört wird.

Diese Option kann für jeden einzelnen Bereich programmiert werden. Voreinstellung: Aus

### Notruf still Aus

Intern/ Überwach.

Intern-S Verzögert

DWG Alarm bei Int-S

Überwachung speichern

Zutritt-> E/A

Er - Reset ?

#### 6.3.5. Überwachungssignal wirkt auf Innensignalgeber

Die Überwachungsfunktion wirkt normalerweise nur auf den Ausgang Bedienteil-'Summer' oder ebenfalls auf den Ausgang 'Internsignalgeber'.

Programmieren Sie diese Option für jeden Bereich. Voreinstellung: Aus

#### 6.4. Errichter-Reset Menü

Das Errichter-Reset Menü wird verwendet, um festzulegen, welche Alarmarten durch den Benutzer und welche durch den Errichter (Errichter-Reset) zurückgestellt werden können. Wenn die Alarmzentrale die Rückstellung einer Alarmbedingung durch den Errichter fordert, ist der Benutzer nicht mehr in der Lage, die Alarmzentrale scharfzuschalten.

Auf der Anzeige wird die Mitteilung 'Rufe Techniker' ausgegeben.

Ein Errichter-Reset kann ebenfalls über die Transport PC Software (TPC 5104) über Modem/PC im nicht VdS-Modus vorgenommen werden.

#### Errichter-Reset nur mit Errichter-Code 6.4.1.

Auf der Zentralenplatine ist ein 'FTC'-Eingang (Klemme 38 bei CD 15004) für die Anschaltung von externen Wählgeräten mit negativ-Quitterungs Ausgang vorhanden. Wenn die Option in 'Code / FTC' geändert wird, kann ein Errichter-Reset wahlweise durch beschalten dieses Eingangs gegen Minus (-) durchgeführt werden (Sabotage löschen) oder durch Aufrufen der Funktion "Errichter Reset löschen" Menü 6.4.5.

Hinweis: Im VdS Modus muß die Zentrale nach einem Sabotagealarm grundsätzlich VdSgemäß zurück gestellt werden (Gehäusedeckel öffnen und schließen - nachfolgend Sabotage Löschcode 06464 eingeben).

Voreinstellung: Nur Code

#### Überfallalarm erfordert Errichter-Reset 6.4.2.

Überfall-Alarmauslösungen und erzwungene Unscharfschaltung erfordern einen Errichter-Reset. Voreinstellung: Aus

#### 6.4.3. Sabotage-Alarm erfordert Errichter-Reset

Im Anschluß an die Auslösung eines Sabotage-Alarms ist ein Errichter-Reset erforderlich. Voreinstellung: Aus

#### 6.4.4. **Einbruchalarm erfordert Errichter Reset**

Alarm-Auslösungen (sowie Sabotage-Alarme in scharfgeschalteten Bereichen) erfordern einen Errichter-Reset.

Voreinstellung: Aus

#### 6.4.5. **Errichter-Reset löschen**

Err. Reset Menü

Reset nur Code

Sabo- Er. Reset An

ÜF - Er. Reset Aus

Alarm - Er. Reset Aus

Seite 53

Überw. Int.Sig.

Falls ein Errichter-Reset aktiv ist, kann der erforderliche Errichter-Reset durch Aufruf dieser Funktion an dieser Stelle ausgeführt werden. Das System kann anschließend wieder scharfgeschaltet werden (nur im nicht-VdS Modus wirksam).

### 6.5. Summer Menü

Legen Sie in diesem Menü fest, welche Störungen auf den Summer wirken sollen.

#### 6.5.1. Summer bei Netzausfall aktivieren

Bei einem Netzausfall wird der Summer aktiviert. Sowohl die Störung als auch die Rückstellung werden im Systemspeicher festgehalten. . *Voreinstellung: An* 

### 6.5.2. Summer bei Leitungsstörung aktivieren

Bei einer Amts-Leitungsstörung wird der Summer aktiviert. Dazu muß die im Wählgerät enthaltene Leitungsüberwachung eingeschaltet sein. Sowohl die Störung als auch die Rückstellung werden im Systemspeicher gespeichert.

Voreinstellung: An

#### 6.5.3. Summer bei FTC Störung aktivieren

Bei Überschreiten der festgelegten FTC-Anwahlversuche für das Wählgerät wird der Summer aktiviert, wenn das Wählgerät nicht nach der festgelegten Anzahl von Wählversuchen von dem Empfänger des Wachdienst quittiert wird. Eine FTC-Störung wird im Systemspeicher gespeichert.

Voreinstellung: Aus

#### 6.6. Werkseinstellung - Menü

In diesem Abschnitt kann die Alarmzentrale auf die werkseitigen Grundeinstellungen zurückgestellt werden.

# 6.6.1. Rückstellung der Zentralenprogrammierung auf die werkseitigen Voreinstellungen

Diese Option dient dazu, auf die Einstellungen der Alarmzentrale zurückzukehren, mit denen diese bei der Auslieferung programmiert war. Bei Übernahme dieser Funktion erscheint die Abfrage **'Sind Sie sicher?'**. Wenn Sie die Annahmetaste betätigen, werden die vormaligen Einstellungen gelöscht und die werkseitigen Voreinstellungen werden wieder aktiv – wie nach Laden der Werkseinstellung durch die Steckbrücke **LK1 / JP1** auf der Zentralenplatine. Im Gegensatz zur Steckbrücke **LK1/ JP1** ist diese Option ebenfalls verfügbar, wenn die Errichter-Verriegelung (Sperre) programmiert wurde.

Anmerkung: Dieser Vorgang kann nur über das Bedienteil 1 ausgeführt werden.

Netzstörsum. An

Amt Störsum. An

**FTC-Summer Aus** 

Summer Menü

Werkseinstellung

**Rücksetzen ?** 

#### 6.6.2. Errichter-Verriegelung

Wenn die Funktion Errichter-Verriegelung '**An**' programmiert wurde, ist eine Rückkehr auf die werkseitigen Voreinstellungen nicht mehr möglich, indem die Steckbrücke **LK1** / **JP1** im spannungslosen Zustand herausgenommen und die Zentrale bei abgezogener Steckbrücke LK1 wieder eingeschaltet wird. Die Alarmzentrale kann dann nur über das Menü 6.6.1 auf die werkseitige Grundeinstellungen zurückgestellt werden - nachdem der Programmiermodus aufgerufen wurde. Hierzu muß der Programmiercode der Zentrale dem Errichter bekannt sein. Wenn der Errichter - Programmiercode nicht bekannt ist , muß die Alarmzentrale für eine Reparatur eingesandt werden. Diese Funktion verhindert wirksam eine Änderung der Programmierung durch betriebsfremde Personen.

**Anmerkung**: *Prüfen Sie vor der Programmierung dieser Option, ob der Errichtercode zutreffend ist!* 

Voreinstellung: Aus

### 6.7. Ausgang System klar wirkt auf Zutritts - und Ein/Austritts-MG

Diese Option legt fest, ob der Steuerausgang "System klar" auch durch gestörte Zutritts-MG (Alarm-MG mit Attribut "Zt") und Ein/Austritts - Meldegruppen beeinflußt werden soll oder nicht. *Voreinstellung: Aus* 

#### Ereignis Programmierung

Diese Option ermöglicht **nur im nicht VdS-Modus** der CD 15004 eine Programmierung von verschiedenen Ereignissen, die automatisch durch die Zentrale ausgeführt werden können. Beispiel: Durch Eingabe eines Benutzercodes oder Scharf/Unscharfschaltung eines Bereiches können automatische weitere Funktionen damit ausgelöst werden.

Weitere Erklärungen und Beispiele hierzu befinden sich im Anhang "12 B Programmierbare Aktionsliste".

# Hinweis: Diese Funktion kann ab Softwarestand Version 6.02 nur mit der TPC Option mittels PC und nicht mittels Bedienteil programmiert werden !

Voreinstellung: Aus

#### 6.8. VdS Menü

In diesem Menü können verschiedene VdS-relevante Einstellungen verändert bzw. vorgenommen werden.

#### 6.8.1. VdS Betriebsart An / Aus

Die Betriebsart VdS Modus An bewirkt den VdS-konformen Betrieb der CD-Zentralen und steuert im wesentlichen die Zentralenfunktionen in bezug auf Scharfschaltung, Alarmierung, Sabotagerückstellung usw. Bei ausgeschaltetem VdS Modus kann die Zentrale auch über Bedienteil externscharf geschaltet werden sowie Meldegruppen für externscharf gesperrt werden.

Voreinstellung: An

Er.Verriegel. Aus

Ereig. Prog.

Sysk Zutr+EA Aus

VdS Modus An

VdS Menü

### 6.8.2. Kombination GVE/Blockschloß

Diese Funktion ist in VdS Klasse C Installationen in bezug auf die Scharf/Unscharfschaltung in Kombination mit einer geistigen Schalteinrichtung (GVE) relevant. Wenn diese Option eingeschaltet ist, muß grundsätzlich für den entsprechenden Bereich auch eine "GVE-Meldegruppe" programmiert werden. An diese GVE-Meldegruppe wird der "Scharf/Unscharf" oder "Code richtig" Kontakt der Auswerteeinheit angeschaltet.

Wichtig: Die Unscharfschaltung eines mit GVE/Kombination programmierten Bereiches ist nur nach vorherigen Betätigung der GVE-MG (korrekte Codeeingabe an GVE-Eingabetastatur neben dem Blockschloß) möglich, da sonst keine Unscharffreigabe an den Ausgang Blockschloß erfolgt. Weiterhin ist die Unscharfschaltung **LOGISCH** verknüpft, d.h. auch bei einer gewaltsamen Unscharfschaltung des Blockschloß ohne vorherige Codeeingabe (MG GVE betätigen) wird der Bereich **NICHT UNSCHARF GESCHALTET**. Diese Option kann für jeden Bereich programmiert werden.

**Hinweis**: Für die Option Kombination GVE/Blockschloß ist ein Blockschloß mit Auf-und Zuschließsperre erforderlich.

Ausnahme: Nach einer Alarmauslösung erfolgt sofort die Unscharffreigabe, hierbei muß nicht wie zuvor beschrieben zuerst die GVE-Einrichtung betätigt werden (Wachdienst Funktion).

Voreinstellung: Aus

6.8.3. Alarmzählerstand abfragen

Diese Funktion ist nur in der Zentrale CD 15004 verfügbar und ermöglicht die Anzeige der Hauptalarme je Scharfschaltbereich. Der Alarmzähler kann nur durch das Laden der werkseitigen Grundeinstellung gelöscht (Zählerstand 000) werden und zählt maximal 999 Hauptalarme.

Voreinstellung: Zählerstand 000

#### 6.8.4. Bereich 1 Abhängigkeit

Diese Funktion der Zentralen CD 7204 und CD 15004 bewirkt solange sie eingeschaltet ist, daß immer erst der Bereich 1 zuerst scharfgeschaltet werden muß, bevor eine Blockschloßfreigabe für die anderen Bereiche erfolgt. Die Unscharfschaltung erfolgt in der gleichen Reihenfolge, d.h. der Bereich 1 erhält erst dann seine "Unscharffreigabe" wenn alle anderen Bereich zuvor unscharf geschaltet wurden. Diese Funktion wird auch als "Zentralen-Sicherungsbereich" bezeichnet und dient der "Zwangsläufigkeit" bei VdS-Installationen. Somit wird sichergestellt, daß der Zentralen-Sicherungsbereich immer zuerst scharf und zuletzt unscharfgeschaltet werden muß.

**Hinweis**: Für diese Funktion ist ein Blockschloß mit Auf-und Zuschließsperre für den Bereich 1 erforderlich. Wird diese Funktion ausgeschaltet, können alle Blockschloßbereiche unabhängig voneinander scharf/unscharf geschaltet werden.

Voreinstellung: Bereich 1 Abhängigkeit An

#### 6.8.5. Stiller Einbruchalarm

Diese Option ermöglicht eine stille Einbruchalarmierung bei angeschalteten externen Signalgebern, sofern das digitale Wählgerät innerhalb von 180 Sekunden durch den Empfänger des Wachdienst quittiert wurde. Erfolgt keine Quittierung innerhalb dieser Zeit, wird ein örtlicher Alarm ausgelöst. Bei Ausfall der Amtsleitung erfolgt eine unverzögerte örtliche Alarmierung bei Hauptalarm.

Je Bereich kann diese Funktion einzeln programmiert werden. Voreinstellung: Stiller Alarm für alle Bereiche Aus

Alarmzähler

B1 Abhängig An

Stiller Alarm

### Blockschloß Normal

#### 6.8.6. Blockschloßauswahl

Mit dieser Option kann die Blockschloß Hubmagnet-Ansteuerung verändert werden. Bei Einstellung "Blockschloß Normal" verbleibt nach der erfolgten extern Scharfschaltung der Ausgang Blockschloß aktiv (Freigabe steht weiter an).

Bei Einstellung auf "Blockschloß Typ1" verbleibt nach der erfolgten externen Scharfschaltung der Ausgang Blockschloß nicht mehr aktiv.

Voreinstellung: Blockschloß Normal

### 6.8.7. GVE Verzögert

Mit dieser Option kann die Unscharfschaltung nach Alarm mittels Blockschloß in Kombination mit einer GVE-Vorrichtung in Minuten verzögert werden. Somit muß auch nach einer Alarmauslösung zunächst einmal die geistige Schalteinrichtung betätigt werden, bevor die Zentrale den Ausgang Blockschloßfreigabe aktiviert, bzw. auf eine Unscharfschaltung des Blockschloßes anspricht.

Voreinstellung: Verzögerungszeit 10 Minuten

# 7. Wählgerät RD 6204 programmieren

Das Wählgerät RD 6204 kann nur über das Bedienteil der Zentrale oder über das Transport PC Programm TP 5104 programmiert werden.

Beziehen Sie sich für die Programmierung des Wählgeräts auf die Beschreibung des Wählgeräts RD6204. **Anmerkung:** *Die PC/Modem Programmierung mittels Transport-PC (TP 5104) ist nur mit der* 

TPC Software und Wählgerät RD 6204 ab dem Softwarestand Version 6 möglich.

### 7.1.1. Wählgerät-Menü

Mit dieser Option gelangen Sie in den Programmier-Modus für das Wählgerät.

### 7.1.1.1. Wählgerät-Code

Geben Sie den DWG Programmiercode (Errichtercode) ein. Achten Sie darauf, daß Sie vor der Eingabe Ihres Codes die Taste '0' betätigen, um möglicherweise im Speicher noch vorhandene Nummern zu löschen. Der werkseitige Programmiercode für das Wählgerät lautet '(0)7812'.

Beziehen Sie sich für weitere Angaben bezöglich der Wählgerät Programmierung auf das 'RM6204 Programmier-Handbuch'.

Voreinstellung: 7812

#### 7.1.2. Rückkehr auf die werkseitigen DWG-Werkseinstellungen für Deutschland

Diese Option dient zum Laden der werkseitigen Grundeinstellungen des Wählgeräts, mit denen dieses ausgeliefert wurde, sofern keine '**DWG Errichter-Verriegelung**' programmiert wurde. Bei programmierter Wählgerät Errichter-Verriegelung muß der Programmiercode bekannt sein um in den Programmiermodus des Wählgeräts zu gelangen.

Bei Entfernen der Zentralen Steckbrücke **LK1 / JP1** werden lediglich die Einstellungen der Alarmzentrale auf die werkseitigen Voreinstellungen zurückgestellt.

Bei Übernahme dieser Option erscheint die Abfrage '**Werkseinst. D**' (Werkseinstellung Deutschland). Bei Betätigung der Annahmetaste werden die für Deutschland programmierten Werkseinstellungen übernommen.

Wählgerät

GVE Verz.

10

DWG Code

DWG Menü

Werkseinst. D

#### 7.1.3. Fernmeldeverbindung manuell aufbauen

Die Alarmzentrale und das Wählgerät können mittels Anschaltung der 'A' / 'B' Leitung des Wählgeräts an ein geeignetes Modem via PC mit der TPC 5104 Software programmiert werden. Hierbei ist keine Amt (Telefonleitung) erforderlich. Durch betätigen dieser Option mit der Annahmetaste stellen Sie eine direkte Verbindung zwischen dem Wählgerät und dem MODEM Ihres PCs her. Auf diese Weise ergibt sich eine Modem-Modem-Verbindung.

#### Drucker 8.

Seite 58

Alle Druckerfunktionen und die Druckereinstellungen werden in diesem Abschnitt programmiert.

#### 8.1. Druckausgabe einer Testzeile auf dem Drucker

Funktion für die Prüfung, ob die Alarmzentrale den Drucker ansteuern kann. Sofern die Einstellungen korrekt sind, muß der Drucker 'CD150 Drucker - Test' ausdrucken.

#### 8.2. Zentralendaten ausdrucken

Dieser Abschnitt ermöglicht die Festlegung der Programmierabschnitte, die auf dem Drucker ausgedruckt werden sollen.

#### 8.2.1. Vollständige Programmierung ausdrucken

Alle in der Alarmzentrale enthaltenen Daten werden ausgedruckt.

#### 8.2.2. **Benutzernamen und - Optionen drucken**

Es werden nur die programmierten Benutzer mit deren Namen und Attributen ausgedruckt. Die Benutzercodes selbst werden NICHT ausgedruckt.

#### 8.2.3. Meldegruppen-Programmierung drucken

Druckt alle Meldegruppentypen mit deren Bezeichnungen und Attributen aus.

#### 8.2.4. Ausgangs-Programmierung drucken

Druckt die programmierten Funktionen für alle Steuerausgänge aus.

#### 8.2.5. Alle programmierten Zeiten und Zeitzonen drucken

Druckt alle zeitgesteuerten Funktionen aus.

#### 8.2.6. Alle anderen Funktionen drucken

Alle anderen Optionen werden ausgedruckt.

**Drucke Benutzer** 

Drucke MG

Drucke Ausgänge

**Drucke Timer** 

**Drucke Optionen** 

Verbind. an Amt

**Drucker Test** 

Drucke Zentrale

Drucker

Alle drucken

### 8.2.7. Zeitzonen drucken

Die Zeitzonen mit den zugeordneten Optionen werden ausgedruckt.

## 8.3. Hintergrund Speicher drucken

Druckt den gesamten Inhalt des Errichter-Speichers aus.

# 8.4. Online-Druckausgabe

Stellen Sie diese Option auf '**Ein'**, wenn die Ereignisse zur gleichen Zeit, wie diese in dem Errichter-Speicher aufgezeichnet werden, gedruckt werden sollen. *Voreinstellung:* Aus

# 8.5. IBM2-/Standard-Zeichensatz verwenden

Hier kann festgelegt werden, ob der Drucker den üblichen Zeichensatz oder einen IBM2-Zeichensatz verwendet.

# 8.6. Einstellungen für den RS232-Druckerausgang

Die Einstellungen für den RS232-Druckerausgang werden an dieser Stelle eingegeben.

# 9. Speichermodul CD 9006

Dieser Abschnitt enthält die Programmier-Optionen für das Speichern und Laden (Up-/Download) von Zentralen-und Wählgerätdaten in / aus dem Memory Modul CD 9006.

## 9.1. Daten in das Modul übertragen

Es bietet sich die Möglichkeit, die Zentralenprogrammierung teilweise oder vollständig auf dem Memory Modul zu kopieren. Bevor Sie auf diesem Steckmodul etwas speichern können, müssen Sie dies in Menü 9.3 formatieren. Bei Betätigen der Annahmetaste in Menü 9.1 erscheint die erste Option der zu sichernden Daten. Mit den Pfeiltasten kann die gewünschte Option ausgewählt werden (Alle EMZ Daten, MG/Ausgänge, Er-Speicher, DWG Daten, Ereignis Programmierungsdaten). Nach Auswahl der zu sichernden Daten und betätigen der Annahme taste, fordert Sie die Zentrale auf, einen 8-stelligen Dateinamen einzugeben. Dieser Name kann auf die gleiche Weise wie ein Meldegruppen-Namen eingegeben werden. Bei einem späteren Download (Programmierung) können Sie dann anhand des entsprechenden Dateinamens erkennen aus welchem Objekt / Anlage diese Daten stammen.

Auf dem Modul können mehrere Datenblöcke unter verschiedenen (Datei-)Namen gespeichert werden. Diese Option bietet sich an, um beispielsweise verschiedene Wachdienste auf einem Speichermodul zu speichern. Dazu wird "T=" neben dem Datei-Namen, gefolgt von einem Buchstaben, gespeichert. Dieser Buchstabe stellt die Option dar, mit der die Daten gesichert wurden.

Beispiel Edeka T = V entspricht der vollständigen Zentralenprogammierung des Kunden Edeka

Drucke Zeitzonen

Drucke Speicher

ONLINE Druck Aus

Memroy Modul

Upload in Modul

Drucker Einst.

Zeichensatz

### 9.1.1.1. Alle Daten der Zentrale speichern

Es werden alle Daten der Alarmzentrale kopiert. **Anmerkung**: Diese Speicherung erfolgt **OHNE** die Wählgerät-Programmierung, da diese anhand der nachstehenden Option getrennt gesichert wird. Der Errichter-Speicher ist von dieser Option ebenfalls ausgenommen.

Dieser Vorgang ergibt als Kennung T=V.

### 9.1.1.2. Meldegruppen und Ausgänge

Speicherung der Meldegruppentypen, Namen und Ausgangstypen Dieser Vorgang ergibt als Kennung T=W.

### 9.1.1.3. Zentralen- & Speicherdaten sichern

Mit dieser Option werden alle Daten der Alarmzentrale (ohne jenen des Wählgeräts) und der Inhalt des Errichter-Speichers in das Speichermodul kopiert. Dieser Vorgang ergibt als Kennung T=X.

### 9.1.1.4. Wählgerät-Programmierung sichern

Die in dem Wählgerät gespeicherten Daten werden gesichert. Dieser Vorgang ergibt als Kennung T=Y.

### 9.1.1.5. Ereignis Programmierung sichern

Alle programmierten Ereignisse werden in das Speichermodul kopiert. Dieser Vorgang ergibt als Kennung T=Z.

### 9.2. Daten des Speichermoduls in Zentrale kopieren

Verwenden Sie diese Option, um die auf dem Modul gespeicherten Daten in eine CD 15004 Zentrale zu kopieren.

#### 9.2.1. Inhalte des Speichermoduls anzeigen

Die auf dem Memory Modul gespeicherten Daten können anhand dieser Option ausgelesen (in eine CD 15004 Zentrale kopiert) werden. Betätigen Sie die Tasten '↑' und '↓', um auf den entsprechenden (Datei-)Namen überzugehen und betätigen Sie die Annahmetaste. Die Mitteilung 'T=' bedeutet, daß die entsprechenden Daten auf dem Modul verfügbar sind und in eine Zentrale kopiert werden können.

#### 9.2.2. Daten des Speichermoduls löschen

Seite 60

Bei Betätigung der Annahmetaste wird der Inhalt des Speichermoduls ausgegeben, den Sie anhand der Tasten ' $\uparrow$ ' und ' $\checkmark$ ' auf- und abrollen können. Legen Sie die Dateien auf der Speichermodul fest, die gelöscht werden sollen, indem Sie den jeweiligen (Datei-)Namen mit der Annahmetaste übernehmen.

Ereig. Prog.

MG/Ausgang/Namen

Er.-Log Daten

DWG Daten

Zeige Inhalt

Download von Modul

Lösche Eintrag

Alle Zentralendaten

### 9.3. Speichermodul formatieren

Anhand dieser Funktion wird das Speichermodul formatiert. Dieser Vorgang sollte GRUNDSÄTZLICH ausgeführt werden, bevor das Speichermodul das erste Mal verwendet wird. Wenn das Speichermodul nicht formatiert ist, wird die Mitteilung **'Fehler CD 9006'** auf der Anzeige ausgegeben. Bei der Formatierung des Speichermoduls werden alle darauf enthaltenen Daten gelöscht. Die Zentrale fordert daher die Bestätigung mit **'Sind Sie sicher?'**, bevor der Formatierungsvorgang ausgeführt wird.

Hinweis: Der Formatierungsvorgang ist immer dann erforderlich, falls das Speichermodul zuvor mit anderen CD-Zentralen (CD 9104, CD 9204, CD 14804) verwendet wurde.

# 10. Programmierung Verlassen

Verlassen ?

Zum Beenden (Verlassen) der Programmierung muß in diesem Menü die Annahmetaste betätigt werden.

Nachfolgend erscheint nur bei CD 15004 die Abfrage :

Code ? -----

### 

Nachfolgend erscheinen wieder das Datum und die Uhrzeit in der Anzeige.

Hinweis: Im VdS-Modus prüft die CD 15004 durch die Kombination "↑ 99" VdS relevante Einstellungen. Hierbei können Fehlermeldungen auftreten, die verhindern daß der Programmiermodus verlassen werden kann. Eine Aufstellung der Fehlermeldungen mit Erläuterungen befindet sich in der Installationsanleitung.

#### Formatiere Modul

# 11. Anhang A: Verwendung einer Zeitzone

Der Begriff '**Zeitzonen**' steht für eine Zusammenstellung an Funktionen, die in der CD 15004 für die automatische Ausführung sich regelmäßig wiederholender Vorgänge vorhanden sind. Sofern diese Vorgänge zu festen Zeiten stattfinden, können sie in den meisten Fällen durch das System ausgeführt werden. Betrachten Sie dazu das nachstehende Beispiel:

- Öffnen einer Zugangstüre
- Automatisches Scharf-/Unscharfschalten von Bereichen
- Besuchern zu vorgegebenen Zeiten Zugang gewähren

Die CD 15004 weist zur präzisen Ausführung derartiger Vorgänge eine Zeitschaltuhr auf. Diese Zeitschaltvorrichtung können Sie selbst einstellen, indem Sie eine Vielfalt an Zeitzonen, Wochentagen und Ferientagen miteinander verbinden. Gemeinsam bilden diese dann die automatischen Timerfunktionen .

Stellen Sie sich beispielsweise vor, daß die Zeitschaltung dieses Jahr entsprechend den nachstehenden Einstellungen bestimmte Vorgänge ausführen soll:

| WOCHENTAG  | VON                   | BIS   |
|------------|-----------------------|-------|
| Sonntag    | den ganzen Tag scharf |       |
| Montag     | 12:30                 | 18:45 |
| Dienstag   | 08:30                 | 18:45 |
| Mittwoch   | 08:30                 | 18:45 |
| Donnerstag | 08:30                 | 21:45 |
| Freitag    | 08:30                 | 18:45 |
| Samstag    | 08:30                 | 17:45 |

#### Ferientage

Januar
 Februar
 & 5. Mai
 Juli bis 20. Juli
 & 26. Dezember
 Dezember

Tabelle 13. Erforderliche Programmierung

Die vorstehende Tabelle enthält die Zeiten, während denen die Zeitzonen aktiv sind.

Aus der Tabelle geht deutlich hervor, daß die Zeiten

für Dienstag, Mittwoch und Freitag die gleichen Einstellungen aufweisen können. Montag, Donnerstag und Samstag dagegen weisen jeweils separate Zeitzonen auf. Für den Sonntag ist keine Zeitzone erforderlich, nachdem an diesem Tag keine Zeitzone aktiv wird.

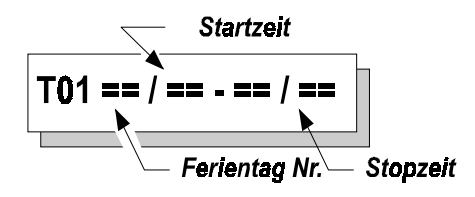

Für die Programmierung dieses Beispiels beginnen Sie mit der Urlaubs- bzw. Ferientagsperiode. Gehen Sie dazu auf Menü 2.5.2.3, **'Feiertage definieren'**. Die Anzeige gibt nun 'T01 ...' aus, und sobald Sie die Annahmetaste (✓) betätigt haben, können Sie die erste Feiertags- bzw. Urlaubsperiode eingeben. Gehen Sie folgendermaßen auf die Programmierung über:

| Ferientag-<br>Zeitzone | Beginndatum | Enddatum |
|------------------------|-------------|----------|
| T01                    | 01/01       | 01/01    |
| T02                    | 08/04       | 08/04    |
| Т03                    | 04/05       | 05/05    |
| T04                    | 01/07       | 20/07    |
| T05                    | 25/12       | 26/12    |
| T06                    | 31/12       | 31/12    |

Tabelle 14. Programmierung von Ferientag-Zeitzonen

Anzeige wird dann folgendes ausgegeben:

Betätigen Sie die Taste  $\checkmark$ , geben Sie **0**, **1**, **0**, **2**, **0**, **3** in dieser Reihenfolge ein, und betätigen Sie erneut die Taste  $\checkmark$ . Betätigen Sie die Taste  $\checkmark$  und Sie können jetzt die X-Feiertage-Zeitzone **B** eingeben. Betätigen Sie erneut die Taste  $\checkmark$  und geben Sie **0**, **4**, **0**, **5**, **0**, **6** in dieser Reihenfolge ein. Betätigen Sie nochmals die Taste  $\checkmark$ .

Indem diese Erweiterte X-Ferientags-Zeitzonen (A-D) individuellen Zeitzonen zugeordnet werden, sind diese Zeitzonen an diesen Tagen nicht aktiv.

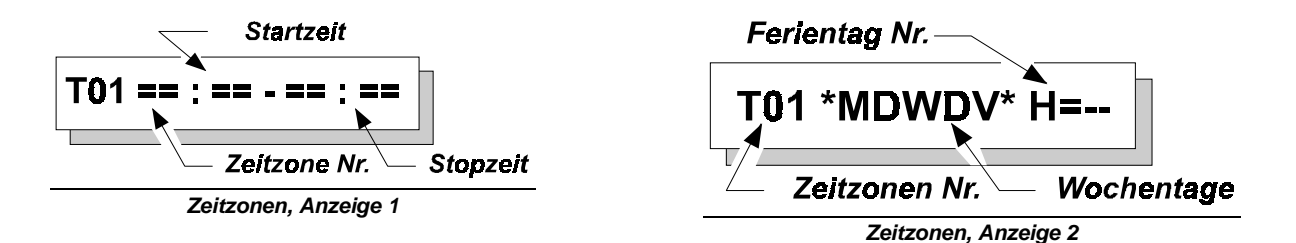

Die Zeitzonen werden im Menü 2.5.2.1, '**Def. Zeitzonen**', definiert. Betätigen Sie die Taste X und verwenden Sie die Taste ↑, um dieses Menü zu suchen. Übernehmen Sie dieses mit der Taste ✓. Auf der Anzeige wird dann '**T01** ...' ausgegeben. Die einzugebenden Angaben sind über zwei Anzeigen verteilt. Programmieren Sie zuerst die Uhrzeiten, gefolgt von den Wochentagen und Feiertagsperioden. Die Programmierung der Zeitzonen ist in Tabelle 3 dargestellt.

| Zeitzone | Beginnzeit | Endzeit | Tage         | Ferientag (H=) |
|----------|------------|---------|--------------|----------------|
| T01      | 12:30      | 18:45   | *M****       | 20             |
| T02      | 08:30      | 18:45   | **DMW*F<br>* | 20             |
| T03      | 08:30      | 21:45   | ****D**      | 20             |
| T04      | 08:30      | 17:45   | *****S       | 20             |

Tabelle 15. Eingabe der Zeitzonen

Geben Sie, sobald die als Anzeige 1 dargestellte Anzeige ausgegeben wird, zuerst die Beginnzeit und anschließend die Endzeit ein. Bestätigen Sie die Eingabe, verwenden Sie die Pfeiltasten und die Taste **0**, um die Wochentage festzulegen. Geben Sie abschließend die Ferientag-Zeitzone ein und betätigen Sie die Taste ✓.

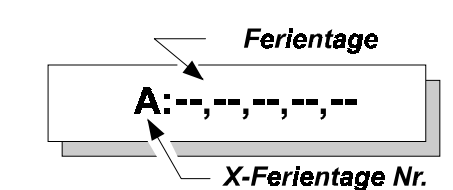

werden. Zuerst sollten die Urlaubs- bzw. Ferientag-Zeitzonen 1, 2 und 3 kombiniert, anschließend die Zeitzonen 4, 5 und 6 miteinander in einer X-Ferientag-Zeitzone verbunden werden. Betätigen Sie die Taste X, um die Programmierung der Urlaubs- bzw. Ferientag-Zeitzonen zu verlassen. Betätigen Sie die Taste  $\Psi$ ,und gehen Sie auf Menü 2.5.2.4 '**Def. X-Ferientage'** über. Auf der

Die Programmierung der Urlaubs- bzw. Ferientag-Zeitzonen ist damit fast beendet. Um diese Zeitzonen ändern zu können, müssen diese zuerst miteinander verbunden

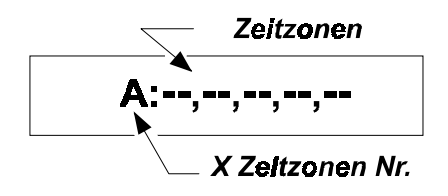

Die Zeitzonen werden jetzt im Menü 2.5.2.2 , '**Def X-Feiertage**', kombiniert. Betätigen Sie die Taste X, und rollen Sie das Menü mit der Taste  $\checkmark$  nach unten ab. Betätigen Sie die Taste  $\checkmark$ . Auf der Anzeige wird dann 'A: ....' ausgegeben. Betätigen Sie die Taste  $\checkmark$ , und geben Sie 0, 1, 0, 2, 0, 3, 0, 4 in dieser Reihenfolge ein. Betätigen Sie anschließend die Taste  $\checkmark$  erneut.

Der Timer ist jetzt programmiert und kann mit einer Zeitzone verbunden werden. Dieser Vorgang wird im Menü 2.5.3, 'Zeitzonen zuordnen', ausgeführt. Verfahren Sie, wenn die Zeitzone den Bereich scharf und unscharfschalten soll, folgendermaßen:

| Zeitzone Nr. |    |  |
|--------------|----|--|
| A1 Zeitzone  | 21 |  |
| Bereich      |    |  |

Betätigen Sie die Taste X, um die Programmierung der X-Zeitzonen zu beenden. Betätigen Sie die Taste X erneut, um die Programmierung zu beenden, und gehen Sie mit der Taste  $\checkmark$  auf 'Zeitzonen zuordnen'. Betätigen Sie die Taste  $\checkmark$ , und gehen Sie auf das Menü 2.5.3.3, 'Zeitzonen->Bereiche'. Betätigen Sie die Taste  $\checkmark$ . Auf der Anzeige wird dann 'B1 ....' ausgegeben. Betätigen Sie die Taste  $\checkmark$  erneut, und geben Sie 2, 1 ein. Die Zeitzone 21 ist die X-Zeitzone A, 22 ist die X-Zeitzone B usw. Je nach Erfordernis kann ein anderer Bereich der gleichen Zeitzone oder einer völlig anderen Zeitzone zugeordnet werden. Diese Option kann beispielsweise eingesetzt werden, um einen Steuerausgang zu schalten oder um den Benutzern den Zugang nur zu bestimmten Zeiten zu gewähren.

Bevor der Timer seinen Betrieb aufnehmen kann, müssen Sie noch die Funktion 'Auto Timer' im Menü 2.5.1 auf 'An' stellen.

### Wie wird die automatische Scharfschaltung jetzt funktionieren?

An den eingegeben Tagen schaltet die Zeitzone das System um 08:30 oder 12:30 **automatisch unscharf**. Das System bleibt dann bis 18:45 oder 21:45 unscharf. Zu diesem Zeitpunkt beginnt dann die Warndauer. Diese Dauer dient dazu, daß das System mitteilen kann, daß es sich in kürze scharfschalten wird. Diese Mitteilung erfolgt anhand der Summer in den Bedienteilen, die zuerst in langen Intervallen und dann in immer kürzer werdenden Intervalle summen. Auf dem Bereichs-Bedienteil (Menue 5.7, '**BustIn. Ber**') wird die Mitteilung '**Bereich 1 Auto-Scharf**' ausgegeben.

Während der Warndauer ist es möglich, die automatische Scharfschaltung einmalig hinauszuzögern, allerdings nur für Benutzer mit der Option '**Ax'**.

Beziehen Sie sich für weitere Optionen auf die Programmierung im Menü 2.5

# 12. Anhang B: Programmierbare Aktionslisten

(ab Softwareversion V 6.02 nur mittles Fernprogrammier Software TPC 5104 programmierbar)

Die CD 15004 weist mehrere Optionen auf, mit denen als Reaktion auf ein Ereignis eine Reihe an Aktionen ausgelöst werden können. Dazu können insgesamt 12 Aktionslisten eingegeben werden.

#### Hinweis: Die programmierbaren Aktionlisten sind NICHT in der VdS-Betriebsart verfügbar.

Diese Aktionslisten können je nach Softwarestand nicht über das Bedienteil, sondern ausschließlich über Upload/Download mit der Transport-PC Software eingegeben werden.

Beispiele zu den durch die Aktionslisten gebotenen Optionen sind nachstehend aufgeführt:

- Scharfschaltung mehrerer Systeme mit einem Code
- Unscharfschaltung von Zeitzonen
- Zeitweise Unscharfschaltung eines Systems

Die Ereignisse, die eine Aktionsfolge auslösen können, sind:

- Eingabe eines Benutzercodes
- Scharfschaltung eines Systems
- Unscharfschaltung eines Systems

Die Aktionen, die dadurch ausgelöst werden können, sind:

#### 1. Scharfschaltung

Scharfschaltung eines Systems wie mit einem Schlüsselschalter/Blockschloß. Die Option **'Schlüsselanzeige'** (Menü 3.8, Seite **32**) ist nicht in Betrieb – daher empfiehlt sich die vorherige Verwendung der Taste ' $\downarrow\downarrow$ ', um offene Meldegruppen zu überprüfen. **DWG-Meldung:** CP

#### 2. Auto-Scharf

Scharfschaltung eines Systems wie über eine Zeitzone. Daher setzt die Warndauer ein und die Scharfschaltung kann hinausgezögert werden. Die Option '**Auto Timer**' (Menü 2.5.1, Seite **21**) muß dazu auf '**An**' gestellt sein. *DWG-Meldung : CP,CE,OT* 

\_\_\_\_\_;**c**\_\_,**c**\_\_,**c** 

### 3. Unscharfschaltung

Schaltet ein System unscharf. *DWG-Meldung :* OA, OR

#### 4. H:M

Wartet 'H' Stunden und 'M' Minuten, bis der Vorgang fortgesetzt wird.

#### 5. M:S

Wartet 'M' Minuten und 'S' Sekunden, bis der Vorgang fortgesetzt wird.

### 6. A/G An

Aktiviert einen Steuerausang. Ignoriert die bereits programmierten Vorgänge, wobei sich diese jedoch darauf auswirken können. Die Wiederherstellung folgt mit einer '**A/G Aus**'-Aktion oder anhand des programmierten Vorgangs für diesen Steuerausgang.

### 7. A/G Aus

Deaktiviert einen Steuerausgang. Ignoriert die bereits programmierten Vorgänge, wobei sich diese jedoch darauf auswirken können. Diese Option wird für die Wiederherstellung eines Ausgangs verwendet, der bereits durch '**A/G An**' ausgelöst wurde.

### 8. A/G Puls

Aktiviert einen Steuerausgang intervallweise. Ignoriert die bereits programmierten Vorgänge, wobei sich diese jedoch darauf auswirken können. Die Wiederherstellung folgt mit einer '**A/G Aus'**-Aktion oder anhand des programmierten Vorgangs für diesen Meldegruppen-Ausgang.

### 9. Zeitzone Aus

Deaktiviert den Betrieb einer Zeitzone für ein System. Dies gilt während der Aktivierung einer Zeitzone. Diese Option wird zur nächsten '**Startzeit**' der nächsten Zeitzone deaktiviert und hat keine Auswirkungen auf die '**Auto-Scharf**'-Aktion durch eine Aktionsliste.

### 10. Zeitzone Ein

Reaktiviert den Betrieb einer Zeitzone und wirkt sich nur auf eine vorherige 'Zeitzone Aus'-Aktion aus.

### 11. Stop Ereignis

Bricht eine Aktionsliste ab. Die Aktionsliste wird erst im Anschluß an einen '**Fortsetz.'** wieder reaktiviert.

### 12. Fortsetzung

Reaktiviert eine zuvor (mit '**StopEreig**') abgebrochene Aktion. Bei Verwendung von '**Fortsetz**' wird die Aktionsliste erneut ausgeführt und wirkt sich auf das programmierte Ereignis aus.

#### Anmerkungen:

- Wenn das System anhand einer Aktionsliste und einem Code scharfgeschaltet werden soll, dann sollten weder ein für dieses System verwendeter Code noch Attribute programmiert werden. Dies wird dadurch begründet, daß die Aktionsliste zuerst die Aktionsliste als solche und erst im Anschluß daran die dem Code zugeordneten Attribute ausführt. Ein Scharfschaltung des betroffenen Systems anhand einer solchen Aktionsliste würde unweigerlich die sofortige Unscharfschaltung durch den Code zur Folge haben
- Bei Verwendung eines 'StopEreig' in einer Aktionsliste sollten Sie ein 'Fortsetz' in einer anderen Liste verwenden. Anderenfalls reagiert eine Aktionsliste anschließend nicht mehr.
- Ein Steuerausgang, der durch eine Aktionsliste aktiviert wird, sollte vorzugsweise auch durch die Aktionsliste wieder zurückgestellt werden. Anderenfalls wird der Steuereausgang ausschließlich durch seinen programmierten Betrieb zurückgestellt.
- Bei einer Scharf- bzw. Unscharfschaltung unter Verwendung einer Aktionsliste werden weder der Alarmspeicher noch offene Meldegruppen-Ausgänge angezeigt. Damit diese Angaben ausgegeben werden, muß die Programmierung entsprechend erfolgen.

### Beispiel 1

Automatische Scharfschaltung bei Eingabe des Codes 10 deaktivieren.

Liste starten: Benutzer 10

| Aktion 1: | A/G Ein 9   | - Aktiviert Steuerausgang 9 (Summer des Bedienteils 1)          |
|-----------|-------------|-----------------------------------------------------------------|
| Aktion 2: | Zeitz.Aus B | 1- Scharfschaltung durch Zeitzone. Bereich 1 wurde deaktiviert. |
| Aktion 3: | M:S 00:10   | - Warten Sie 10 Sekunden.                                       |
| Aktion 4: | A/G Aus 9   | - Steuerausgang 9 deaktivieren.                                 |
| Aktion 5: | Ende        | - Das letzte Ereignis muß 'Ende' sein.                          |

#### **Beispiel 2**

Bereich 2 scharfschalten, wenn Bereich 1 scharfgeschaltet wurde. Liste starten: Scharfschalten: Bereich 01

| Aktion 1: | Bereich 2 scharfschalten | - Bereich 2 scharfschalten            |
|-----------|--------------------------|---------------------------------------|
| Aktion 2: | Ende                     | - Das letzte Ereignis muß 'Ende' sein |

### **Beispiel 3**

Bei Eingabe des Codes 10 soll der Bereich 2 für 10 Minuten unscharfgeschaltet werden. Nach Ablauf dieser 10 Minuten soll der Bereich 2 erneut scharfgeschaltet werden. Dabei soll der Summer des Bedienteils 2 intervallweise summen.

# Liste starten: Benutzer 10

| Aktion 1: | B2 Unschar   | f - Bereich 2 unscharfschalten                             |
|-----------|--------------|------------------------------------------------------------|
| Aktion 2: | A/G Puls. 11 | I - Ausgang 11 (Summer Bedienteil 2) ertönt intervallweise |
| Aktion 3: | H:M 00:10    | - 10 Minuten warten                                        |
| Aktion 4: | B2 Scharf    | - Bereich 2 wieder scharfschalten                          |
| Aktion 5: | A/G Aus 11   | - Meldegruppen-Ausgang 11 deaktivieren                     |
| Aktion 6: | Ende         | - Das letzte Ereignis muß 'Ende' sein                      |
|           |              | -                                                          |

# 13. Anhang C: System-Mitteilungen

Die Angaben zu Alarmauslösungen und Störungen, die in der Alarmzentrale aufgetreten sind, werden in dem Hintergrundspeicher (Er. Log) der ADVISOR CD-Alarmzentralen gespeichert. In der CD 15004 können bis zu 1000 Ereignisse gespeichert werden.

In der Speichereinheit besteht eine Meldung bzw. Mitteilung aus zwei oder drei Abschnitten. Diese Abschnitte bestehen aus der Ereignisnummer, gefolgt von einer Beschreibung des Ereignisses, wie z.B. **'#001 Err. Ankunft**'. Bei Betätigung der Taste **'0'** an dieser Stelle wird eine detailliertere Erläuterung zu dem Ereignis ausgegeben, wie der Meldegruppen-Namen oder der Benutzername. In diesem Fall könnte die Mitteilung **'Errichter'** lauten, was bedeutet, daß der Errichtercode eingegeben wurde. Bei erneuter Betätigung der Taste **'0'** werden die Uhrzeit und eine Abkürzung für das Ereignis ausgegeben. Diese Angabe könnte **'Fr 01 Mär 17:28 Sy'** lauten und bedeutet, das Ereignis ist am Freitag, den 1. März, um 17:28 eingetreten.

Für Störungen sind vielfach keine Zusatzangaben erforderlich, wie '**#002 B1 FTC**', was bedeutet, daß eine Störung bei der Wählgerätübermittlung vorlag. Die Taste '**0**' muß dann nur betätigt werden, um die Uhrzeitund Datumsangaben zu erhalten.

Die Ereignisse werden im Errichterspeicher in chronologischer Reihenfolge gespeichert. Das erste Ereignis ist somit auch das neueste Ereignis, und je höher die Ereignisnummer ist, um so länger liegt dieses bereits zurück.

Wenn ein Speicher leer ist, wird die Mitteilung '**Kein Ereignis**' auf dem entsprechenden Bedienteil ausgegeben. Im Anschluß an das letzte gespeicherte Ereignis wird '**Ende Ereignis**' ausgegeben.

Der **Benutzerspeicher** enthält lediglich die Störungen oder Alarmauslösungen seit der letzten Scharfschaltung. Der Errichterspeicher ist dagegen wesentlich umfangreicher. Dieser enthält ebenfalls Scharf- und Unscharf-Schaltstörungen, und der Speicher wird durch eine Scharfschaltung oder eine Rückstellung auf die werkseitige Grundeinstellung nicht gelöscht.

Der Benutzerspeicher kann bis zu 15 Ereignisse enthalten.

Nachstehend ist eine Liste mit den Codes/Abkürzungen der Mitteilungen, die im Alarm- und Errichterspeicher gesichert werden, sowie die auf der Anzeige ausgegebenen Mitteilungen aufgeführt. In der Tabelle ist unter der Spalte '**Mitteilung**' der Text aufgeführt, unter '**Extra**' die Nummer, die vor oder nach der Mitteilung ausgegeben wird, und unter '**Beschreibung**' eine Kurzbeschreibung aufgeführt. Alle mit einem \* gekennzeichneten Systemmitteilungen sind nur für die CD 15004 verfügbar.

| Mitteilung             | Extra        | Beschreibung                                                                                                    |
|------------------------|--------------|----------------------------------------------------------------------------------------------------|
| Netzfehler             |              | Ausfall der 220/230 V AC Netzspannung.                                                                                                 |
| Netz OK                |              | Wiederherstellung der Netzspannung.                                                                                                    |
| Entriegelt             | Benutzer     | Der Benutzer hat einen Code mit dem Privileg ' <b>Tc'</b> eingegeben.                                                                  |
| *Aktion                | Aktionsliste | Die Aktionsliste wurde infolge der Eingabe eines Codes oder der Scharf- bzw. Unscharfschaltung des Systems gestartet.                  |
| *Aktions-Reset         |              | Während das System scharfgeschaltet war, wurde ein Alarm ausgelöst. Die Alarmbedingung wurde anhand einer Aktionsliste zurückgestellt. |
| Bereich X Scharf       | 000          | Der Bereich / das System wurde mit dem Up-/Download-Verfahren vollständig scharfgeschaltet.                                            |
| *Bereich X Scharf      | Aktionsliste | Der Bereich / das System wurde anhand einer Aktionsliste<br>scharfgeschaltet.                                                          |
| Bereich X Scharf       | Benutzer     | Der Benutzer hat den Bereich / das System vollständig<br>scharfgeschaltet.                                                             |
| Bereich X<br>Unscharf  | 000          | Der Bereich / das System wurde anhand des Up-/Download-<br>Verfahrens unscharfgeschaltet.                                              |
| *Bereich X<br>Unscharf | Aktionsliste | Der Bereich / das System wurde anhand der Aktionsliste<br>unscharfgeschaltet.                                                          |

| Mitteilung            | Extra              | Beschreibung                                                                                                    |
|-----------------------|--------------------|----------------------------------------------------------------------------------------------------|
| Bereich X<br>Unscharf | Benutzer           | Der Benutzer hat einen Bereich /System unscharfgeschaltet.                                                                                                    |
| Bereich X Reset       | 000                | Während der Bereich / das System unscharfgeschaltet war, wurde ein<br>Alarm ausgelöst. Die Alarmbedingung wurde anhand des Up-<br>/Download-Verfahrens zurückgestellt.                                                                                                    |
| Abbruch               | Benutzer           | Während das System unscharfgeschaltet war, wurde ein Alarm ausgelöst. Die Alarmbedingung wurde durch den Benutzer zurückgestellt.                                                                                                    |
| *S-Stör               | 000                | Die automatische Scharfschaltung konnte aufgrund einer<br>Systemstörung nicht durchgeführt werden.                                                                                                    |
| *Auto-Unscharf        | Us                 | Ein System wurde Timer-gesteuert unscharfgeschaltet.                                                                                                    |
| Ext. NTÜ              | MG                 | Das über diese Meldegruppe überwachte externe Netzteil hat eine Störung verursacht.                                                                                                    |
| Batt.Probl.           | Sich 1 / Akku      | Es lag eine Batteriestörung vor. Das System kann nicht scharfgeschaltet werden, solange die Batteriestörung nicht behoben ist.                                                                                                    |
| ΑΚΚՍ ΟΚ               |                    | Die Batteriestörung wurde behoben.                                                                                                    |
| Alarm                 | MG                 | In dieser Meldegruppe wurde ein Einbruchalarm ausgelöst.                                                                                                    |
| Sabotage              | Standort           | In dieser Meldegruppe / Systemkomponente wurde ein Sabotagealarm<br>ausgelöst. Im Anschluß an die Mitteilung wird eine entsprechende<br>Meldung ('Sabotage MG XX, Sabotage Zentrale (EMZ)',<br>'Meldegruppen-Erweiterung' oder 'BUS X [Busteilnehmer]<br>Sabotage'). Der Sabotage-Alarm wurde im System 'SY' ausgelöst.<br>Eine Alarmzentralensabotage umfaßt den Deckelkontakt der Zentrale<br>sowie den getrennt herausgeführten Abschlußwiderstand der<br>Zentralensabotage für die Anschaltung eines externen Deckelkontakts<br>eines Zusatzgehäuses |
| 001 Code              | Benutzer           | Der Benutzer 1 hat einen Benutzer-Code geändert.                                                                                                    |
| 003 Code              | Benutzer           | Der Benutzer 3 hat einen Benutzer-Code geändert.                                                                                                    |
| 255 Code              | Errichter          | Der Errichter hat einen Benutzer Code geändert.                                                                                                    |
| 002 Datum             | Benutzer           | Der Benutzer 2 hat das Datum geändert.                                                                                                    |
| 002 Zeit              | Benutzer           | Der Benutzer 2 hat die Uhrzeit geändert.                                                                                                    |
| xx CodeSab            | Busteilneh-<br>mer | An einem abgesetzten Bedienteil Nr xx wurde ein unzulässiger Code<br>10-mal in Folge eingegeben.                                                                                                    |
| SY DWG KOM.           | Gesamtes<br>System | Die Alarmzentrale hat keine Verbindung mehr zu dem Wählgerät.                                                                                                    |
| Er. Abfahrt           |                    | Der Errichter hat den Errichter-Modus verlassen.                                                                                                    |
| Er. Ankunft           |                    | Der Errichter-Code wurde eingegeben und die Alarmzentrale befindet sich zu diesem Zeitpunkt im Errichter-Modus.                                                                                                    |
| SY Er.R.von           | 1. Errichter       | Es wurde ein Alarm ausgelöst, als der Errichter den Errichter-Modus verlassen hat. Die Alarmbedingung wurde mit dem Errichter-Code zurückgestellt.                                                                                                    |
| SY Er Reset           | System             | Es wurde ein Überfall-, Sabotage oder Einbruchalarm ausgelöst, der mit dem Errichter-Code zurückgestellt werden muß.                                                                                                    |
| E/A                   | MG                 | Durch die Ein-/Austritts-Meldegruppe wurde ein Einbruchalarm ausgelöst.                                                                                                    |
| E-Reset durch         | System             | In dem System wurde ein Errichter-Reset ausgeführt.                                                                                                    |
| *S-Störg.             |                    | Die automatische Scharfschaltung konnte aufgrund einer<br>Austrittsstörung nicht vorgenommen werden.                                                                                                    |
| *S-Störg.             | 000                | Die Scharfschaltung anhand des Up-/Download-Verfahrens hat eine Austrittstörung verursacht.                                                                                                    |
| *S-Störg.             | Aktionsliste       | Die Scharfschaltung anhand der Aktionsliste hat eine Austrittstörung verursacht.                                                                                                    |
| *S-Störg.             | Benutzer           | Der Benutzer hat versucht, das System scharfzuschalten. Dies hat eine Austrittsstörung verursacht.                                                                                                    |

| Mitteilung                                     | Extra              | Beschreibung                                                                                                    |
|------------------------------------------------|--------------------|----------------------------------------------------------------------------------------------------|
| *S-Störg.                                      | MG                 | Die Scharfschaltung anhand des Schlüsselschalters in dieser<br>Meldegruppe hat eine Austrittstörung verursacht.                                                                                                    |
| Brand                                          | MG                 | In dieser Meldegruppe wurde ein Brandalarm ausgelöst.                                                                                                    |
| FI-Tür                                         | MG                 | In dieser als Fluchttür programmierten Meldegruppe wurde ein Alarm ausgelöst.                                                                                                    |
| USZwang                                        | System             | Das System wurde erzwungen unscharfgeschaltet.                                                                                                    |
| Sich.                                          | Sicherung          | Eine Sicherung ist defekt.                                                                                                    |
| FTC-Reset                                      | System             | Der Errichter hat einen System-Reset über den FTC-Eingang vorgenommen.                                                                                                    |
| Sperren                                        | MG                 | Diese Meldegruppe ist gesperrt. Aus der nachstehenden Anzeige geht<br>hervor, wer diese Meldegruppe gesperrt hat. Wenn auf der Anzeige<br><b>'Up/Download'</b> ausgegeben wird, wurde die Sperrung mit dem Up-<br>/Download-Verfahren vorgenommen. Steht nachfolgend nicht ein<br>Benutzercode im Speicher sonder der MG-Name der gesperrten MG,<br>so wurde diese MG durch die erzwungene Scharfschaltung gesperrt. |
| S/U-ES                                         | MG                 | Das System wurde über einen Schlüsselschalter / Blockschloß in<br>dieser Meldegruppe extern scharfgeschaltet.                                                                                                    |
| S/U-US                                         | MG                 | Das System wurde über einen Schlüsselschalter / Blockschloß in<br>dieser Meldegruppe unscharfgeschaltet.                                                                                                    |
| *Entriegel                                     | MG                 | Mit dieser Meldegruppe wurde der Ausgang Töröffner für eine<br>Entriegelung betätigt.                                                                                                    |
| S/U-IS                                         | MG                 | Das System wurde über den Schlüsselschalter in dieser Meldegruppe<br>intern scharfgeschaltet.                                                                                                    |
| S/U Ab.                                        | MG                 | Während das System unscharfgeschaltet war, wurde ein Alarm<br>ausgelöst. Die Alarmbedingung wurde mit dem Schlüsselschalter in<br>dieser Meldegruppe zurückgestellt.                                                                                                    |
| SY Str. Amt                                    | DWG                | Das Wählgerät meldet eine Störung (kein Amt) der Fernmeldeleitung                                                                                                    |
| SY AMT OK                                      | DWG                | Die Amtsleitungsstörung wurde behoben.                                                                                                    |
| Überfall                                       | MG                 | In dieser Meldegruppe wurde ein Überfallalarm ausgelöst.                                                                                                    |
| E-Reset                                        | System             | Ein durch den Errichter rückstellpflichtiges Ereignis wurde durch das System erfaßt (z.B.Sabotagealarm).                                                                                                    |
| RD 6000 FTC                                    | DWG                | Das Wählgerät hat die Anzahl Versuche erreicht, bei der eine Meldung abgesetzt werden muß (Werkseinstellung 2 Versuche).                                                                                                    |
| Intern-Scharf                                  | 000                | Das System wurde anhand des Up-/Download-Verfahrens teilweise<br>scharfgeschaltet.                                                                                                    |
| xx IS                                          | Benutzer           | Der Benutzer xx hat den Bereich / das System intern scharfgeschaltet.                                                                                                    |
| NT-Fehler                                      | Gesamtes<br>System | Die Alarmzentrale war völlig stromlos oder es wurde ein Watchdog-<br>Neustart vorgenommen.                                                                                                    |
| Überfall                                       | MG                 | In dieser Meldegruppe wurde ein Überfallalarm ausgelöst.                                                                                                    |
| xx BTL P.A.                                    | Busteilneh-<br>mer | Am abgesetzten Bedienteil xx wurde durch die Tasten $\mathbf{\uparrow \downarrow}$ ein Überfallalarm ausgelöst.                                                                                                    |
| *Reset                                         | 000                | Solange eine Zeitzone aktiv ist, kann eine Alarmbedingung auf dem<br>System nicht zurückgestellt werden. Die Rückstellung muß in diesem<br>Fall über das Up-/Download-Verfahren erfolgen.                                                                                                    |
| *Reset                                         | Benutzer           | Solange eine Zeitzone aktiv ist, kann eine Alarmbedingung auf dem<br>System nicht zurückgestellt werden. Die Rückstellung muß durch den<br>Benutzer vorgenommen werden.                                                                                                    |
| xx Bust. Nr.<br>Rem Discon.xx /<br>AME Störung | Busteil-<br>nehmer | Das System hat keine Verbindung mehr zu der abgesetzten Meldegruppen-Erweiterung ' <b>Busteilnehmer Nr xx</b> '.                                                                                                    |
| xx Bust. Nr.<br>Rem Discon.xx /<br>ABT Störung | Busteil-<br>nehmer | Das System hat keine Verbindung mehr zu dem abgesetzten Bedienteil ' <b>Busteilnehmer XX'</b> .                                                                                                    |
| *Expander Sabo<br>CP4003/CP4043                | IP-Expander        | Die Meldegruppen-Erweiterung CP4003/4043 wurde entfernt, ohne daß dies durch die Programmierung angegeben wurde.                                                                                                    |

| Mitteilung       | Extra     | Beschreibung                                                                                                    |
|------------------|-----------|----------------------------------------------------------------------------------------------------|
| Sabotage         | MG        | In dieser Meldegruppe wurde ein Sabotage-Alarm ausgelöst.                                                                                                    |
| *Technik         | MG        | In dieser Meldegruppe wurde ein Technik-Alarm ausgelöst.                                                                                                    |
| *AADelay         | Benutzer  | Der Benutzer hat die automatische Scharfschaltung verzögert. Hierbei kann es sich um ein vorgegebene Dauer oder eine durch den Benutzer festgelegte Uhrzeit handeln.                                                                                                    |
| *Zeitzonen-Reset |           | Während das System unscharfgeschaltet war, wurde ein Alarm ausgelöst. Die Alarmbedingung wurde durch den Timer zurückgestellt.                                                                                                    |
| U/D Start        |           | Beginn des Up-/Download-Verfahrens.                                                                                                    |
| U/D Ende         |           | Ende des Up-/Download-Verfahrens.                                                                                                    |
| Entsperrt        | MG        | Die Sperrung dieser Meldegruppe wurde aufgehoben. Auf der<br>nächsten Anzeige wird angegeben, wer die Aufhebung der Sperre für<br>diese Meldegruppe veranlaßt hat. Wenn auf der Anzeige<br>' <b>Up/Download</b> ' aus gegeben wird, wurde diese anhand des Up-<br>/Download-Verfahrens vorgenommen. |
| AM-Störung       | Klemme 38 | Anti-Masking Störung von abdecküberwachten Bewegungsmeldern bei CD 15004 sobald Klemme 38 gegen (-) geschaltet wird.                                                                                                    |
| AM Stör OK       | Klemme 38 | Anti-Maskind Störung nicht mehr vorhanden.                                                                                                    |
| Xxx Log On       | Benutzer  | Der Benutzer hat dem Errichter Zugang zum Errichter-Modus gewährt.                                                                                                    |

### Tabelle eins: Im Errichter-Speicher enthaltene Mitteilungen

Weitere Meldungen, die das System ausgeben kann.

| Meldung                              | Beschreibung                                                                                                    |  |
|--------------------------------------|----------------------------------------------------------------------------------------------------|--|
| **** V6.00                           | Das Bedienteil ist nicht installiert (angemeldet).                                                                                                    |  |
| Alarm nicht hier                     | In einer anderen Bereich als der, für die Sie den Code eingegeben haben, wurde ein Alarm ausgelöst (Mehrfachalarmsystem).                                                                                                    |  |
| *Alarm zurückgestellt                | Das System kann außer während der Beginn- und Endzeit der Zeitzone nicht<br>unscharfgeschaltet werden. Nur im Falle eines Alarm kann das System<br>zurückgestellt werden.                                                                |  |
| *Bereich <i>n</i><br>Scharfschaltung | Die Warndauer für Bereich n hat begonnen. Das System muß vor Ablauf der Warndauer scharfgeschaltet werden.                                                                                                    |  |
| *Bereich <i>n</i> Zeitzone           | Der Bereich <b>n</b> kann außer zwischen der Beginn- und Endzeit der Zeitzone nicht unscharfgeschaltet werden. Dieser Text wird bei der Eingabe des Codes ausgegeben.                                                                    |  |
| *Auto-Scharf Bereich<br>n            | Die Warndauer für Bereich <i>n</i> hat begonnen. Nach Ablauf der Warndauer schaltet sich das System automatisch scharf.                                                                                                    |  |
| Rufe Techniker                       | Ein Errichter-Reset (nach Sabotagealarm) ist unumgänglich. Der Kunde kann das System erst im Anschluß an einen Errichter-Reset scharfschalten.                                                                                           |  |
| DWG-EEPROM                           | In den Programmierdaten für das Wählgerät wurde ein Fehler ermittelt.                                                                                                    |  |
| Unscharf nicht mögl.                 | Eine Unscharfschaltung ist mit diesem Code nicht möglich.                                                                                                    |  |
| EEPROM xxx                           | In den Programmdaten für die Alarmzentrale liegt ein Fehler vor. xxx ist eine<br>Nummer, die angibt, in welchem Abschnitt ein Fehler vorliegt. Diese Ziffer kann sich<br>aus den nachstehenden Optionen (durch Addition) zusammensetzen: |  |
|                                      | xxx Fehler                                                                                                    |  |
|                                      | 1 In den Meldegruppen und Ausgängen<br>(nicht in den Bezeichnungen)                                                                                                    |  |
|                                      | 2 In der Programmierung einzelner Bereiche                                                                                                    |  |
|                                      | 4 In der Programmierung der Bereichs-Optionen                                                                                                    |  |
|                                      | 8 In den Benutzer-Codes, dem Errichter-Code und den U/D-Codes<br>(nicht in den Bezeichnungen)                                                                                                    |  |
|                                      | 128 Während einer EEPROM-Lese- oder -Schreib-Aktion                                                                                                    |  |
| Fehler                               | Der neue eingegebene Code besteht bereits oder ist unzulässig.                                                                                                    |  |

| Meldung          | Beschreibung                                                                                                    |  |
|------------------|----------------------------------------------------------------------------------------------------|--|
| *nnn S MG-Name   | Während der Anzeige offener Meldegruppen. Diese Meldegruppe befindet sich im Sabotagezustand. Es wurde eine Dual Meldgruppenfunktion programmiert.                                                                                                    |  |
| Nd-No Panel Data | Das Bedienteil erhält keine Signale bzw. Daten mehr von der Alarmzentrale.                                                                                                    |  |
|                  | Überprüfen Sie die Prozessorsicherung F 7 (800 mA) auf der Zentralenplatine.                                                                                                    |  |
| Kein Zugriff     | Dieser Code gewährt keinen Zugang oder der Code wurde zu langsam eingegeben.                                                                                                    |  |
| Kein Handshake   | Während eines manuellen Testrufs. Das Wählgerät erhält keine Handshakesignal vom Empfänger. Möglicherweise falsches Übertragungsprotokoll programmiert.                                                                                                    |  |
| Kein Wählton     | Während eines manuellen Testufs. Das Wählgerät kann kein Wählton ermitteln.                                                                                                    |  |
| Kein Protokoll   | Während eines manuellen Testberichts. Das Wählgerät kann auf kein Protokoll zugreifen. Möglicherweise falsche Rufnummer oder ungeeignetes Protokoll.                                                                                                    |  |
| Kein Privileg    | Einen Bedienteil wurde angemeldet, jedoch nicht der Bereich zugewiesen.<br>Auch bei Systemen mit nur einem Bereich muß im Menü Bereichsbildung die<br>Funktion Bedienteil - > Bereich für alle neu installierten Bedienteile aufgerufen<br>werden.<br>Das System befindet sich noch im ausgelösten (Alarm) Zustand (nur in einer<br>Mehrfachalarmanlage). |  |
| nicht erlaubt    | Die beantragte Sperrung ist unzulässig.                                                                                                    |  |
| Bed gesperrt     | Das Bedienteil wurde durch eine 'BT sperren' Meldegruppe gesperrt.                                                                                                    |  |
| BDT-Störung      | Eine oder mehrere Bedienteile/Meldegruppen-Erweiterungen reagieren nicht mehr.                                                                                                    |  |
| Bereich arbeitet | An einem anderen Bedienteil ist noch ein Vorgang aktiv.                                                                                                    |  |
| *Zeit Code aus   | Ein Benutzer-Code wurde Timer-gesteuert gesperrt.                                                                                                    |  |
| U/D Modus        | Es wurde eine Up-/Download-Verbindung aufgebaut.                                                                                                    |  |
| Wiederhole       | Geben Sie erneut den Code ein (um einen neuen oder geänderten Code zu bestätigen).                                                                                                    |  |

Tabelle zwei: Weitere auf der Anzeige möglicherweise ausgegebene Mitteilungen